ZOETIS DIAGNOSTICS

# vetscan Imagyst

# Hospital Resource Guide

Digital Cytology & Al Masses

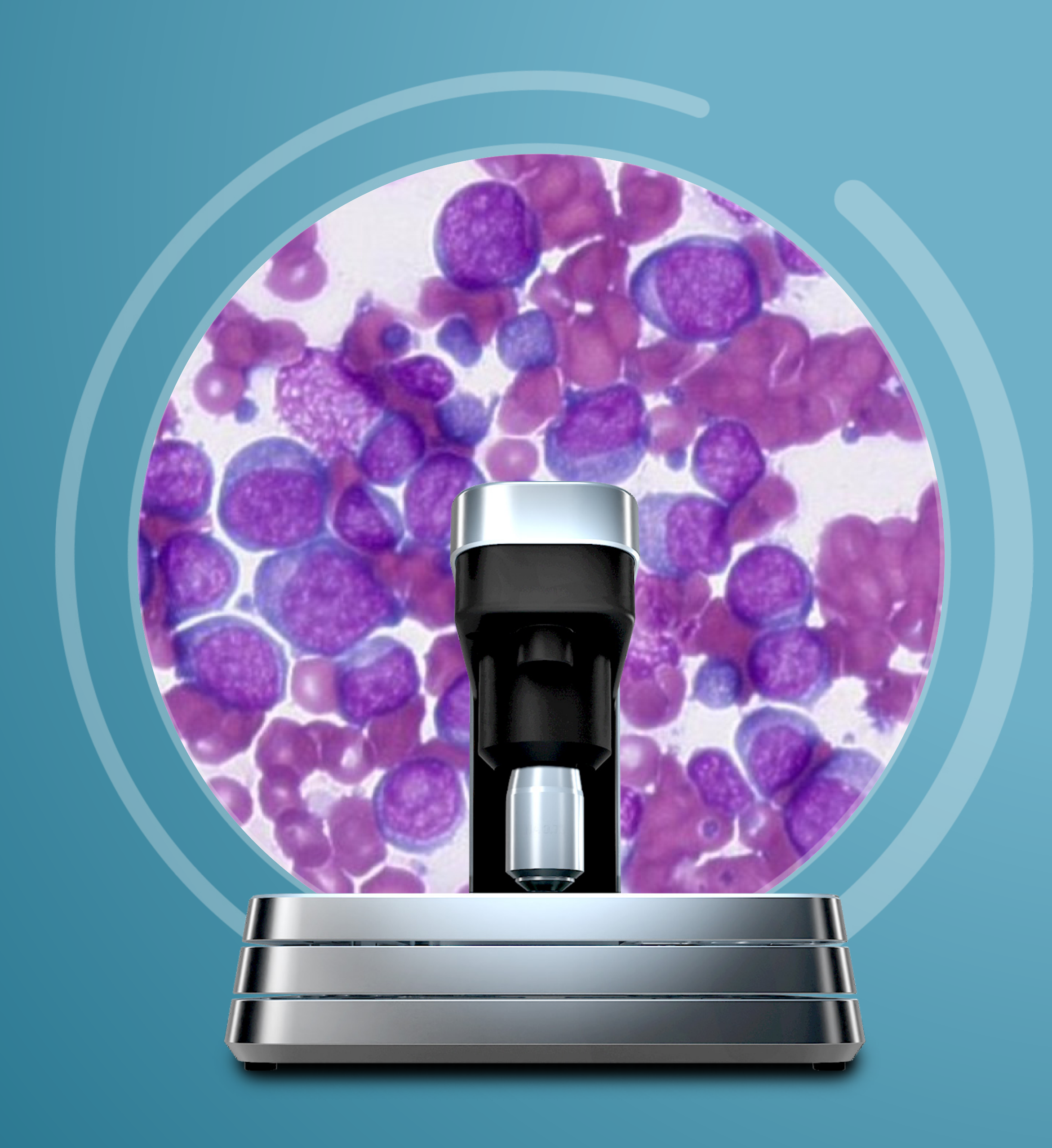

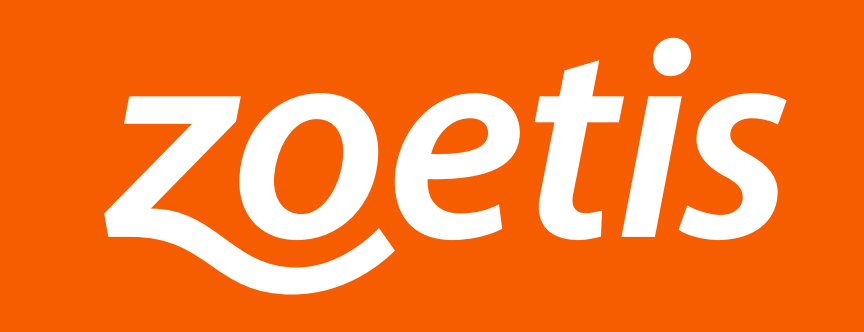

# Welcome

# to the Vetscan Imagyst<sup>®</sup> Digital Cytology and Al Masses Hospital Resource Guide.

This guide is designed to give you everything you need to get the most out of the Vetscan Imagyst Digital Cytology and AI Masses applications. Throughout the chapters listed, you will find links to supplemental resources to help address questions.

We hope you find this guide useful. And as always, contact your local Diagnostic Technical Support team for further assistance.

## **Need Guidance on a Treatment Plan?**

Discuss results and a path forward for complex cases with remote specialist consultations when clinically warranted.\* Schedule at ZoetisDx.com.

# Contents

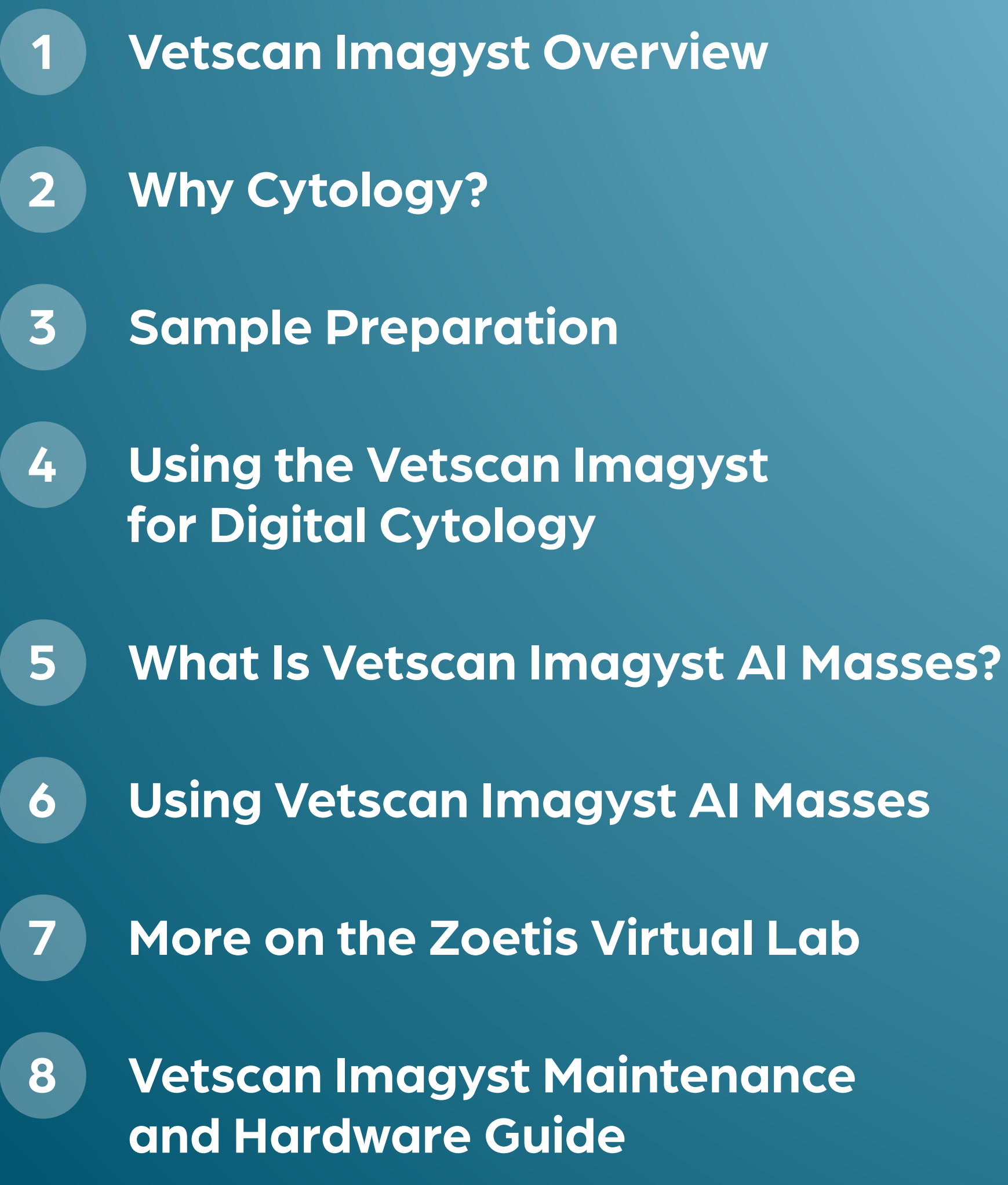

### Vetscan Imagyst **Overview**

- What is Vetscan Imagyst?
- Al-powered image recognition: How it works
- Why AI Masses?
- Why Vetscan Imagyst Digital Cytology?
- The Zoetis Virtual Laboratory
- Why Cytology?

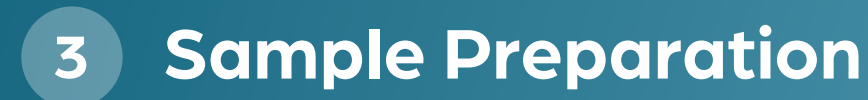

- Using the Vetscan **Imagyst for Digital** Cytology
- What Is Vetscan Imagyst Al Masses?
- Using Vetscan Imagyst Al Masses
- More on the Zoetis Virtual Lab
- Vetscan Imagyst **Maintenance and** Hardware Guide

# **Vetscan Imagyst Overview**

## What Is Vetscan Imagyst?

The Vetscan Imagyst is an in-clinic analyzer powered by artificial intelligence (AI) that features multiple testing capabilities on a single platform. This multi-use diagnostic tool streamlines your point-of-care workflow with simple setup and comprehensive, repeatable diagnostic findings comparable to a clinical expert in just minutes.<sup>1-11</sup> With remote expert review\* available whenever clinically warranted, you can make diagnostic and treatment decisions quickly and with confidence.

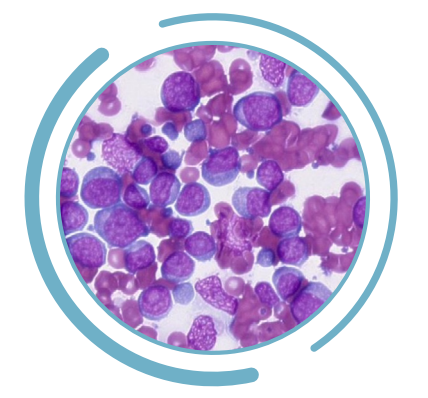

#### **Al Masses**

- Identifies cells in common lymph node  $\mathbf{V}$ and skin/subcutaneous masses suggestive of pathology
- Rapid point-of-care identification in minutes can help reduce wait times and the anxiety waiting causes

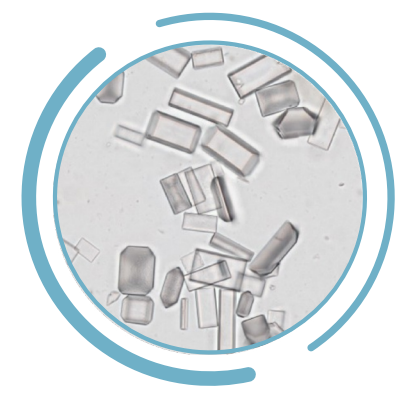

#### **Al Urine Sediment**

- Evaluates ~1000 fields of view for critical urine sediment elements
- Point-of-care testing reduces sample  $\checkmark$ changes due to delayed testing<sup>15,16</sup>

\*Option to send digital slide image to our network of pathologists as needed. Additional costs may apply. References: 1. Data on file, Study No. DHXMZ-US-25-285, 2025, Zoetis Inc. 2. Data on file, Study No. DHXMZ-US-25-286, 2025, Zoetis Inc. 3. Data on file, Study No. DHX6Z-US-23-205, 2024, Zoetis Inc. 4. Data on file, Study No. DHX6Z-US-23-206, 2024, Zoetis Inc. 5. Data on file, Study No. DHX6Z-US-23-209, 2024, Zoetis Inc. 6. Data on file, Study No. DHX6Z-US-24-257, 2024, Zoetis Inc. 7. Data on file. Study No. DHX6Z-US-24-242, 2024, Zoetis Inc. 8. Data on file, Study No. DHX6Z-US-24-275, 2024, Zoetis Inc. 9. Data on file, Study No. DHX6Z-US-24-276, 2024, Zoetis Inc. 10. Data on file, Study No. DHX6Z-US-23-222, 2023, Zoetis Inc. 11. Data on file, Study No. DHX6Z-US-22-131, 2022, Zoetis Inc. 12. Data on file, Study No. TI-11711 2024, Zoetis Inc. 13. Data on file, Study No. DHX6Z-US-24-257, 2024, Zoetis Inc. 14. Data on file, Study No. DHX6Z-US-24-242, 2024, Zoetis Inc. 15. Chew, Dennis and DiBartola, Stephen. Interpretation of Canine and Feline Urinalysis. Nestle Purina, Wilmington, DE. 2004: p.1-31. 16. Chew, Dennis and Schenck, Patricia A. Urinalysis in the Dog and Cat. First edition. Wiley Blackwell. 2023: p.162-217.

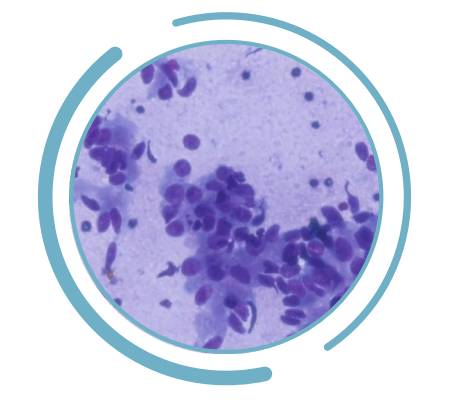

**Digital Cytology** 

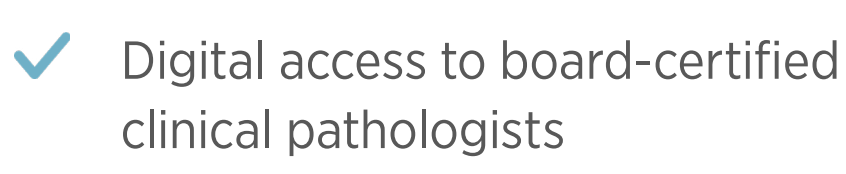

Specialist insights within within hours or next day<sup>12</sup>

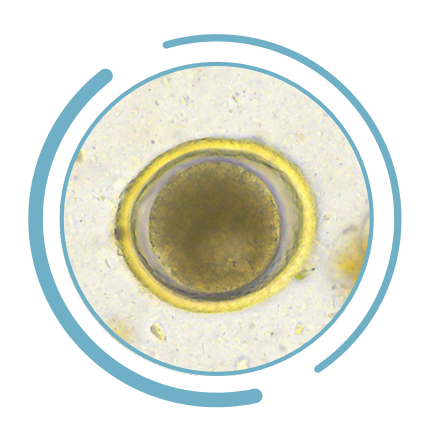

### **Al Fecal**

- Detects specific parasite ova, cysts and oocysts for dogs and cats<sup>13,14</sup>
- Clean, efficient approach to fecal analysis
- Equine-specific AI identifies and classifies fecal parasite ova in minutes

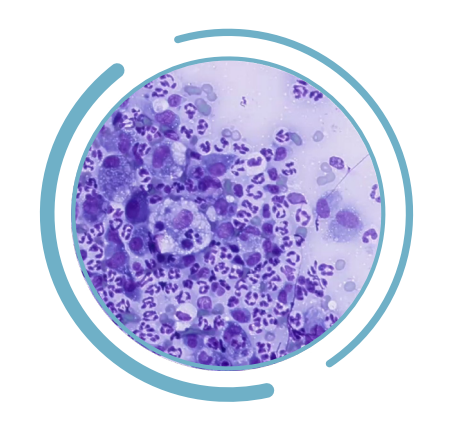

### **AI Dermatology**

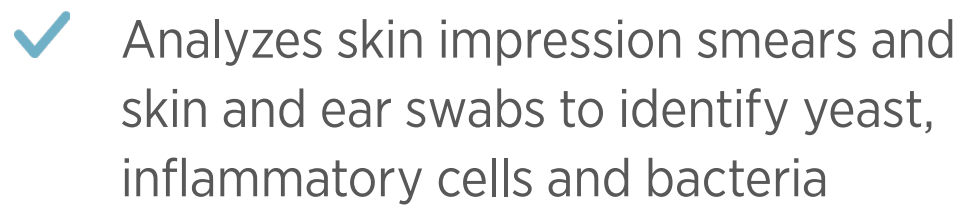

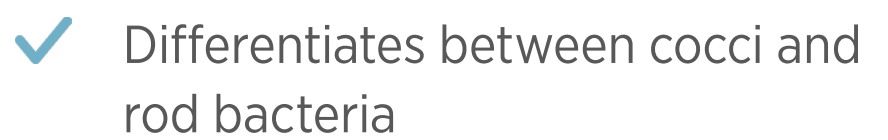

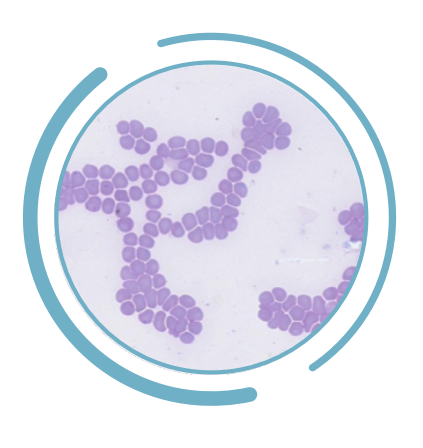

## **Al Blood Smear**

Identifies hematologic abnormalities

Supplements CBC results for a comprehensive hematology picture

### Vetscan Imagyst **Overview**

- What is Vetscan Imagyst?
- Al-powered image recognition: How it works
- Why AI Masses?
- Why Vetscan Imagyst Digital Cytology?
- The Zoetis Virtual Laboratory
- Why Cytology?
- **Sample Preparation**
- Using the Vetscan Imagyst for Digital Cytology
- What Is Vetscan 5 Imagyst Al Masses?
- Using Vetscan Imagyst Al Masses
- More on the Zoetis Virtual Lab
- Vetscan Imagyst 8 Maintenance and Hardware Guide

# **Vetscan Imagyst Overview**

## **Al-Powered Image Recognition: How It Works**

The Vetscan Imagyst leverages deep-learning AI to extract thousands of features that may otherwise be missed with superficial-learning AI algorithms, as seen in Figure 1.1.

Figure 1.1 Superficial vs. Deep Machine Learning

Superficial Learning (Machine Learning)

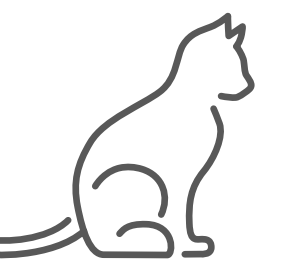

Expert input/data

### **Convolutional Neural Network (Deep-Learning)\***

Trained by showing thousands of individual expert-classified images to the algorithm. The algorithm then extracts features that cannot be detected with the naked eye.

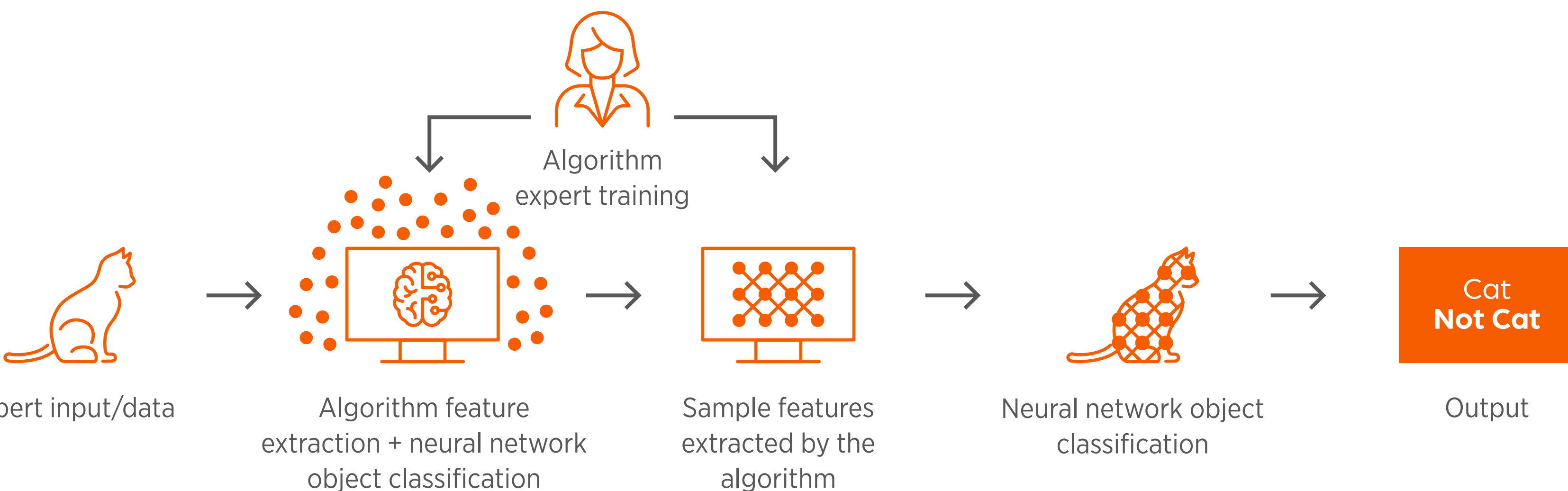

Expert input/data

The deep-learning system utilized for the Vetscan Imagyst is a convolutional deep neural network, which uses many narrow filters to extract a large quantity of features from a selected sample image. Those features are then applied to the deep-learning neural network to enhance accuracy and automate sample analysis to reduce hands-on staff time.

\*Vetscan Imagyst

Manually trained by an expert for attributes that will differentiate objects that can be seen with the naked eye.

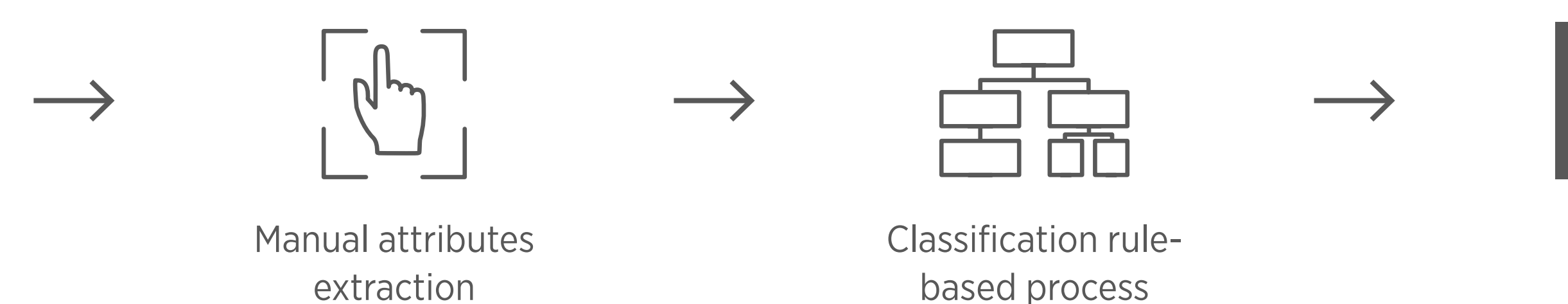

Output

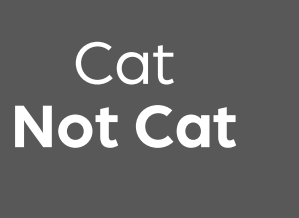

### Vetscan Imagyst **Overview**

- What is Vetscan Imagyst?
- Al-powered image recognition: How it works
- Why AI Masses?
- Why Vetscan Imagyst Digital Cytology?
- The Zoetis Virtual Laboratory
- Why Cytology?
- **Sample Preparation**
- Using the Vetscan **Imagyst for Digital** Cytology
- What Is Vetscan 5 Imagyst Al Masses?
- Using Vetscan 6 Imagyst Al Masses
- More on the Zoetis Virtual Lab
- Vetscan Imagyst 8 Maintenance and Hardware Guide

# **Vetscan Imagyst Overview**

### Why Al Masses?

Part of the innovative, multi-use Vetscan Imagyst platform from Zoetis, Vetscan Imagyst AI Masses brings cutting-edge AI analysis of common lymph node and skin/subcutaneous masses to our comprehensive digital cytology offering, for fast answers and less wait time.

- 0'-

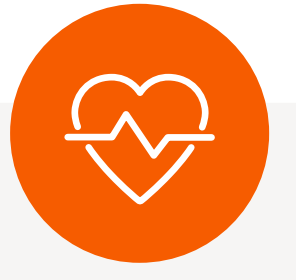

## Can help enable fast, accurate<sup>1-2</sup>, in-clinic screening with best-in-class\* Al

- Analysis of potentially neoplastic cells in common lymph node and skin/subcutaneous masses
- Accurate<sup>1-2</sup> results in  $\checkmark$ minutes so you can plan next steps on your timeline
- **Feel supported in your**  $\checkmark$ diagnosis with Add-on Expert Review<sup>+</sup>

\*Vetscan Imagyst is the only commercial AI analyzer available on the market offering seven testing capabilities. <sup>+</sup>Option to send digital slide image to our network of pathologists as needed. Additional costs may apply.

References: 1. Data on file, Study No. DHXMZ-US-25-285, 2025, Zoetis Inc. 2. Data on file, Study No. DHXMZ-US-25-286, 2025, Zoetis Inc.

## **Can help improve** efficiency without changing workflow

- ✓ Can enable **in-clinic** diagnosis of cases within **minutes** – no waiting for answers
- Clear, detailed reports with images that **can help** inform decisions
- Familiar, one-time sample  $\checkmark$ preparation for both AI and expert review<sup>+</sup>

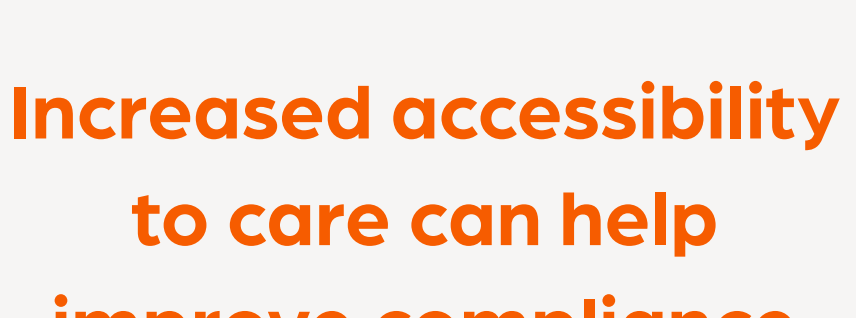

- ✓ Fast in-clinic testing can help increase customer compliance
- ✓ Quick answers can help keep cases in-clinic
- Easy access to experts in 14 specialties with complimentary consultations

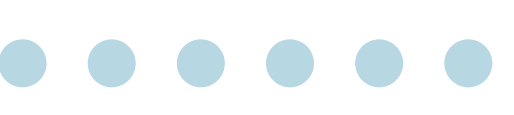

# improve compliance

### Vetscan Imagyst **Overview**

- What is Vetscan Imagyst?
- Al-powered image recognition: How it works
- Why AI Masses?
- Why Vetscan Imagyst Digital Cytology?
- The Zoetis Virtual Laboratory
- Why Cytology?
- **Sample Preparation**
- Using the Vetscan **Imagyst for Digital** Cytology
- What Is Vetscan Imagyst Al Masses?
- Using Vetscan Imagyst Al Masses
- More on the Zoetis Virtual Lab
- Vetscan Imagyst **Maintenance and** Hardware Guide

# **Vetscan Imagyst Overview**

## Why Vetscan Imagyst Digital Cytology?

for every case.

Vetscan Imagyst Digital Cytology, part of the unique, multi-use Vetscan Imagyst platform from Zoetis, accelerates the process for expert clinical pathology review. It offers digital cytology review by board-certified clinical pathologists within hours or next day<sup>\*1</sup>.

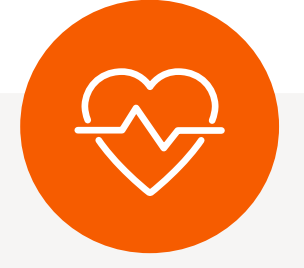

### **Accelerated access** for assisting with better clinical outcomes

- Get actionable insights next day  $\checkmark$ or within hours<sup>1</sup> for urgent review
- Can help enable important diagnostic and treatment decisions sooner
- Offers your patients **specialist**level care in your clinic

#### **The Freedom to Choose**

patients' needs:

\*Dependent on consultant availability.

<sup>+</sup>Option to send digital slide image to our network of pathologists as needed. Additional costs may apply. Reference: 1. Data on file, Study No. TI-10365, 2023, Zoetis Inc.

### Unlocks deep insights and the freedom to make timely, individualized diagnosis and treatment decisions at the point-of-care

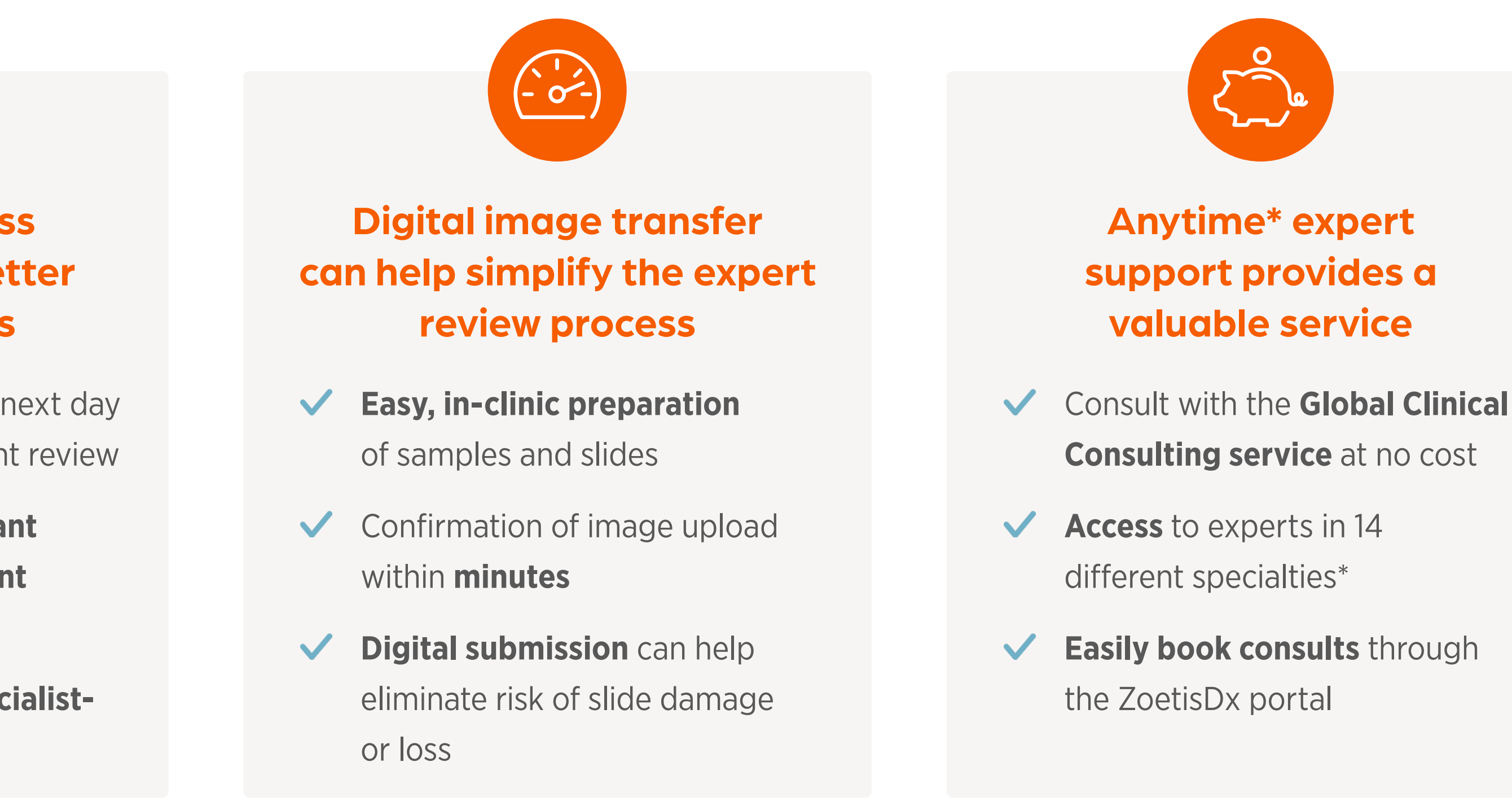

Zoetis provides support from every angle, with the freedom to make individualized diagnostic and treatment decisions that fit your

1. Get rapid analysis of common lymph nodes and skin/subcutaneous masses at the point-of-care with Vetscan Imagyst AI Masses, supported by expert clinical pathologist review<sup>+</sup> from Vetscan Imagyst Digital Cytology.

2. With the full Digital Cytology offering, you can analyze a variety of samples across all species for expert-level insights across a wide range of cases, with flexible results delivery options based on your timeline.

3. The Zoetis Virtual Laboratory combines cutting-edge AI and specialist expertise for comprehensive results, with a complimentary clinical consultation service for the full spectrum of care.

### 1 Vetscan Imagyst Overview

- What is Vetscan Imagyst?
- AI-powered image recognition: How it works
- Why AI Masses?
- Why Vetscan Imagyst Digital Cytology?
- The Zoetis Virtual Laboratory
- 2 Why Cytology?
- **3** Sample Preparation
- 4 Using the Vetscan Imagyst for Digital Cytology
- 5 What Is Vetscan Imagyst Al Masses?
- 6 Using Vetscan Imagyst Al Masses
- 7 More on the Zoetis Virtual Lab
- 8 Vetscan Imagyst Maintenance and Hardware Guide

# Vetscan Imagyst Overview

## **The Zoetis Virtual Laboratory**

### Bringing Specialist Level Medicine to Your Clinic

The Zoetis Virtual Laboratory is an integrated support network of board-certified specialists paired with expert-level<sup>1-12</sup> AI, enhancing every element of your diagnostic practice to help you make diagnostic and treatment decisions with confidence.

**References: 1.** Data on file, Study No. DHXMZ-US-25-285, 2025, Zoetis Inc. **2.** Data on file, Study No. DHXMZ-US-25-286, 2025, Zoetis Inc. **3.** Data on file, Study No. DHX6Z-US-23-205, 2024, Zoetis Inc. **4.** Data on file, Study No. DHX6Z-US-23-206, 2024, Zoetis Inc. **5.** Data on file, Study No. DHX6Z-US-23-209, 2024, Zoetis Inc. **6.** Data on file, Study No. DHX6Z-US-24-257, 2024, Zoetis Inc. **7.** Data on file. Study No. DHX6Z-US-24-242, 2024, Zoetis Inc. **8.** Data on file, Study No. DHX6Z-US-24-275, 2024, Zoetis Inc. **9.** Data on file, Study No. DHX6Z-US-24-276, 2024, Zoetis Inc. **10.** Data on file, Study No. DHX6Z-US-23-202, 2023, Zoetis Inc. **11.** Data on file, Study No. DHX6Z-US-23-131, 2022, Zoetis Inc. **12.** Data on file. Study No. DHXMZ-US-24-235, 2024, Zoetis Inc.

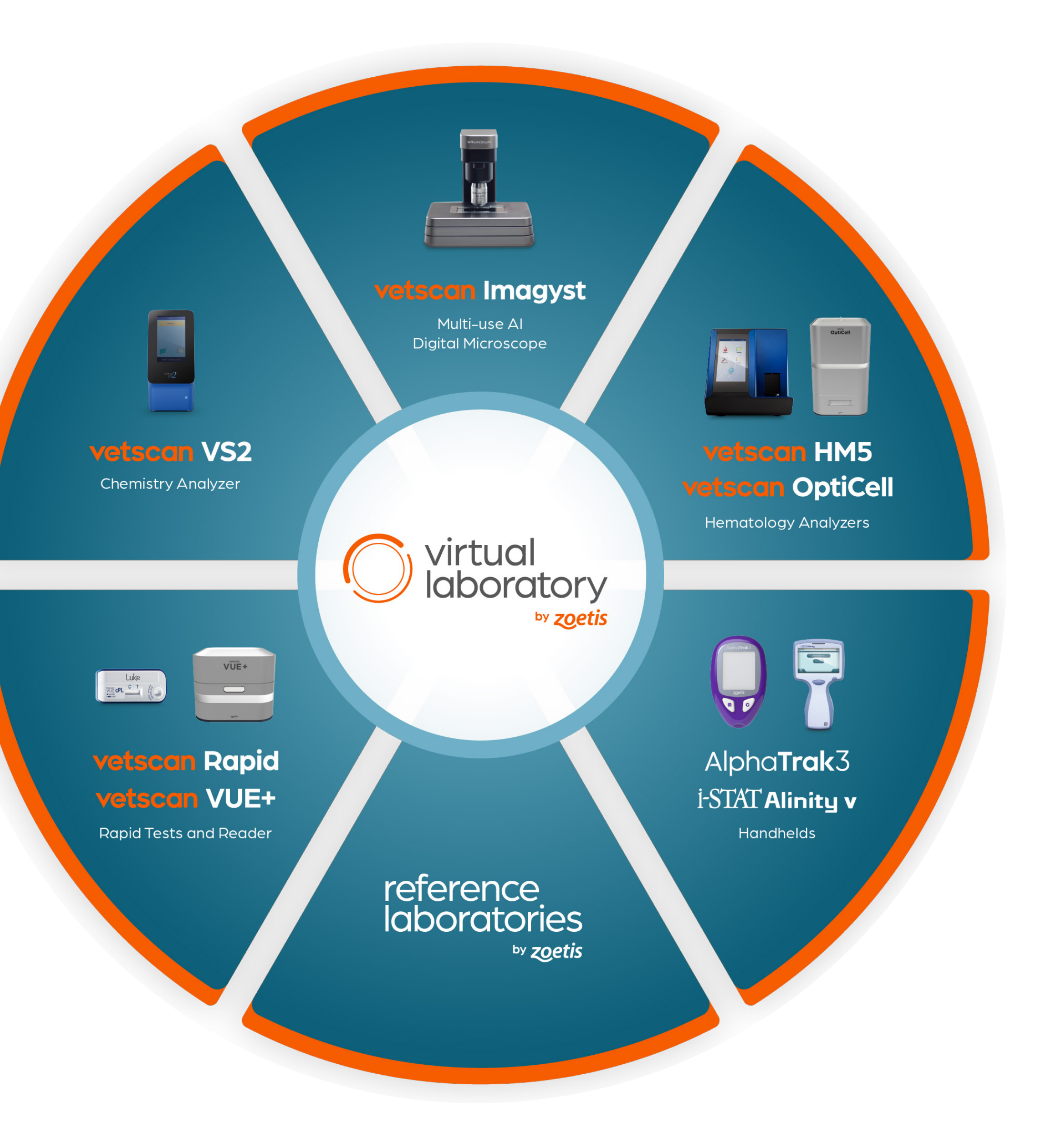

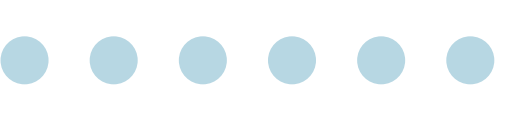

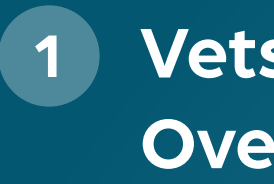

### Vetscan Imagyst Overview

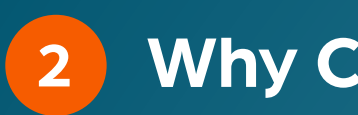

### 2 Why Cytology?

- Introduction to cytology
- Why use cytology?
- What is digital cytology?
- What Types of Samples Can Be Processed with Vetscan Imagyst Digital Cytology?

3 **Sample Preparation** 

- Using the Vetscan Imagyst for Digital Cytology
- What Is Vetscan Imagyst Al Masses?
- Using Vetscan 6 Imagyst Al Masses
- More on the Zoetis Virtual Lab
- Vetscan Imagyst 8 Maintenance and Hardware Guide

## Why Cytology?

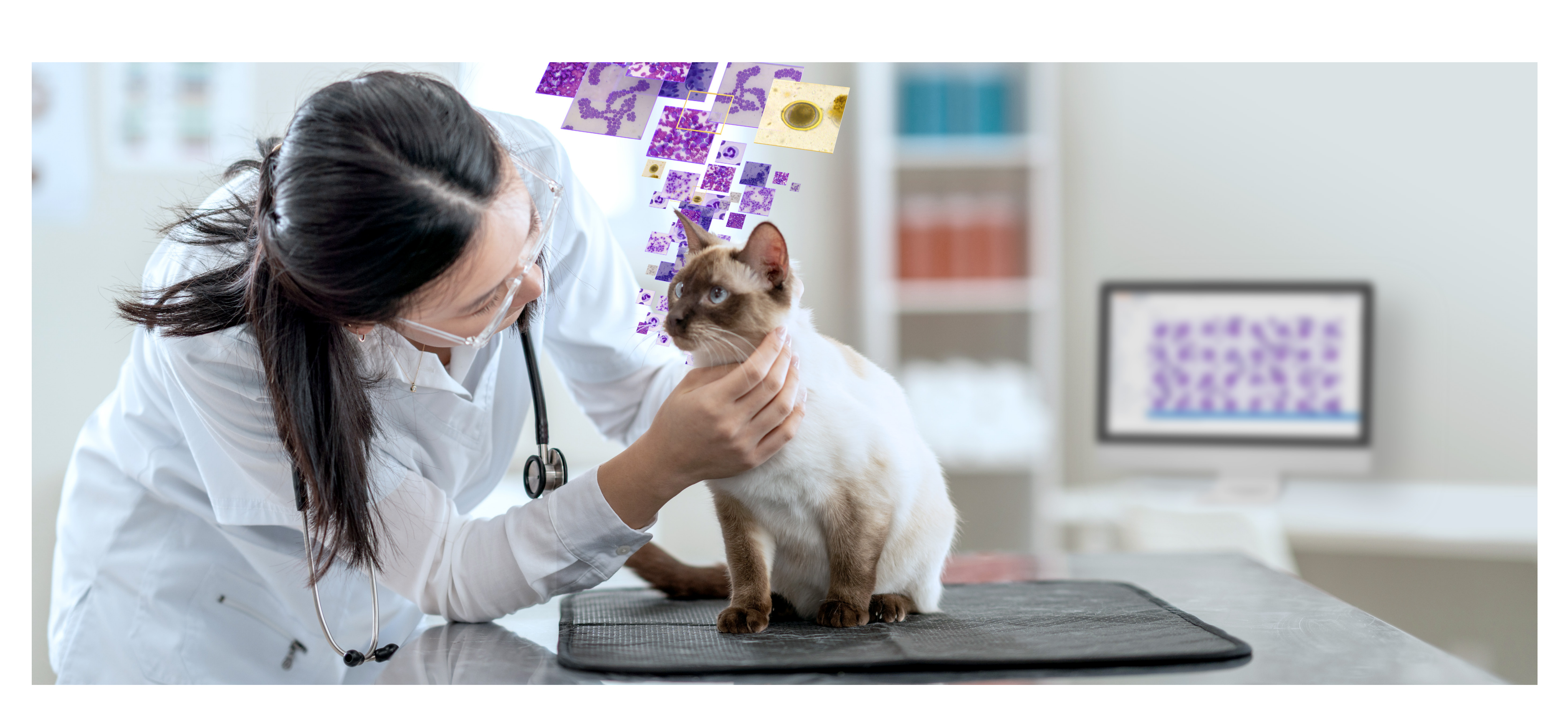

## **Introduction to Cytology**

Cytology is a first-line diagnostic that evaluates individual cells or groups of cells microscopically to identify their source and any findings distinctive of disease.<sup>1</sup> By examining cells and their characteristics, cytology can provide information about a disease process via a collection technique that often doesn't require sedation.

#### Cytology Can Aid In:

- Establishing a working diagnosis
- Providing preliminary prognosis
- Therapeutic interventions (such as planning surgery)
- Suggesting further diagnostic testing

## Why Use Cytology?

Cytological analysis helps guide diagnostic and therapeutic decision-making, enabling a more informed assessment of the potential benefits and risks prior to surgical intervention. It also provides insights that inform preoperative planning and postsurgical treatment.

### **Cytology Benefits**

- Minimally invasive with less patient discomfort
- Often doesn't require sedation
- Relatively inexpensive vs. surgical biopsy
- Rapid results
- Often provides a definitive diagnosis or can narrow differential diagnoses

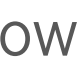

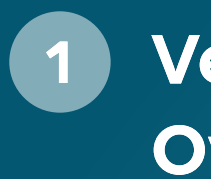

#### Vetscan Imagyst Overview

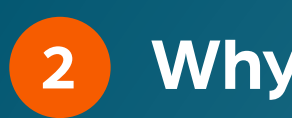

#### 2 Why Cytology?

- Introduction to cytology
- Why use cytology?
- What is digital cytology?
- What Types of Samples Can Be Processed with Vetscan Imagyst Digital Cytology?

#### **Sample Preparation**

- Using the Vetscan Imagyst for Digital Cytology
- What Is Vetscan Imagyst Al Masses?
- Using Vetscan 6 Imagyst Al Masses
- More on the Zoetis 7 Virtual Lab
- Vetscan Imagyst 8 Maintenance and Hardware Guide

# Why Cytology?

#### Traditional cytology workflow:

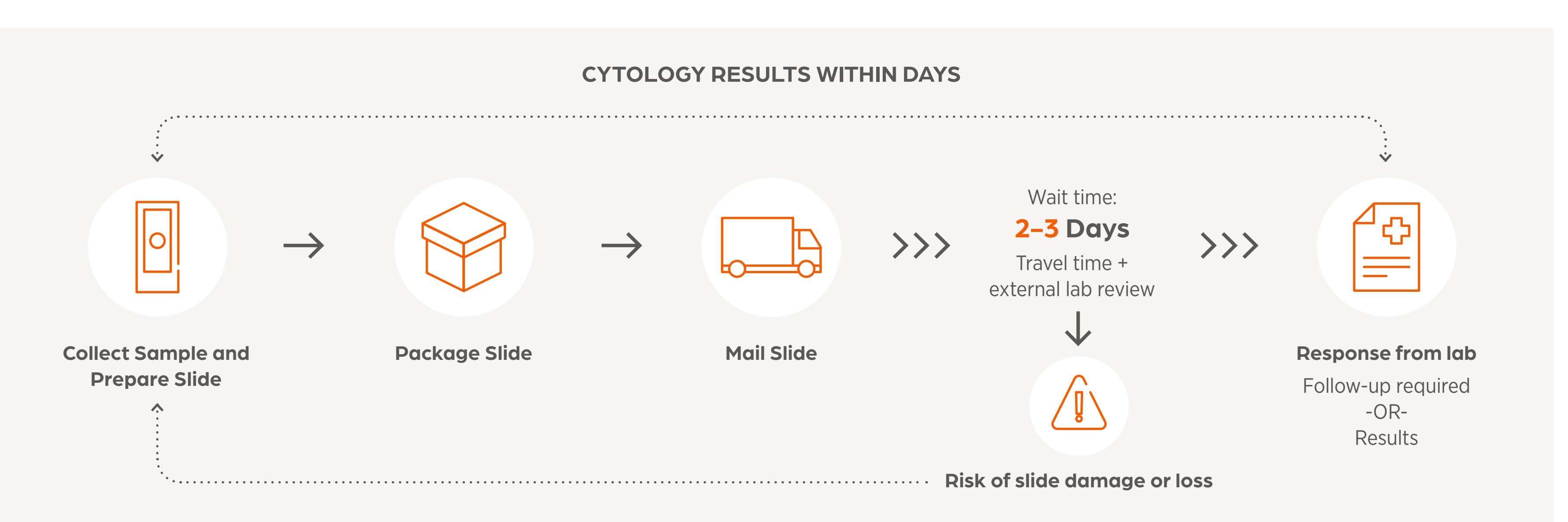

### Vetscan Imagyst Digital Cytology addresses some of the most common issues associated with traditional cytology:

#### ssue

Pet owners object to the high c

Traditional cytology takes time This can be even more frustrati difficult to get a quality sample, long wait times for indetermina

Cytology is inefficient and take to make clinical decisions

\*On average References: 1. Data on file, Study No. TI-11711, 2024, Zoetis Inc. 2. Mwacalimba K, Melchior E, et al. Case Study Series: Clinical Impact of Vetscan Imagyst AI digital cytology and Virtual Laboratory on patient outcomes. Animal Medical Center of Euclid. Study No. 23SORDIA-01-02. Zoetis Inc.: 2024. 3. Zoetis. U.S. Market Research: Client Experience Diagnostics. January 24, 2024.

#### Vetscan Imagyst Digital Cytology vs. Traditional Cytology

|                                                                      | Vetscan Imagyst Solution                                                                                                    |
|----------------------------------------------------------------------|----------------------------------------------------------------------------------------------------|
| cost of cytology                                                     | Low cost of entry for Vetscan Imagyst Digital Cytology                                                                                                    |
| to receive results.<br>ng when it's<br>, resulting in<br>ate results | Get answers quickly, so you lose less time should you need an additional sa                                                                                                    |
| s too long for me                                                    | Specialist insights available when you need them with flexible results delive<br>that are easily accessible through the ZoetisDx portal, to guide fully inform<br>diagnostic and treatment decisions |
|                                                                      | <ul> <li>Vetscan Imagyst Digital Cytology delivers results next day or within hour<br/>Urgent Review</li> </ul>                                                                                      |
|                                                                      | <ul> <li>Vetscan Imagyst Digital Cytology is 120 times faster* than traditional cytol</li> <li>43 minutes vs. 3.6 days<sup>2</sup></li> </ul>                                                        |
|                                                                      | – 63% of pet owners prefer to see results in the same visit <sup>3</sup>                                                                                                    |

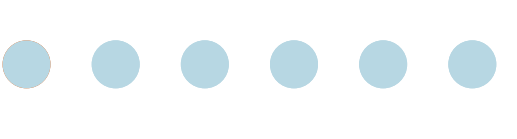

ample

very options ned

rs<sup>1</sup> with

tology:

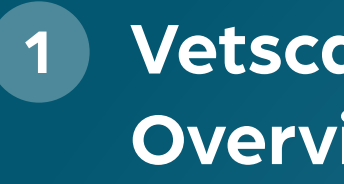

### Vetscan Imagyst **Overview**

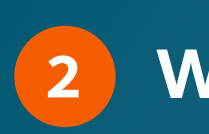

#### Why Cytology?

- Introduction to cytology
- Why use cytology?
- What is digital cytology?
- What Types of Samples Can Be Processed with Vetscan Imagyst Digital Cytology?

#### **Sample Preparation**

- Using the Vetscan **Imagyst for Digital** Cytology
- What Is Vetscan Imagyst Al Masses?
- Using Vetscan Imagyst Al Masses
- More on the Zoetis Virtual Lab
- Vetscan Imagyst Maintenance and Hardware Guide

# Why Cytology?

## What Is Digital Cytology?

Digital cytology is a digital cytopathology service. It involves digital image transfer of a whole slide image (WSI) to board-certified clinical pathologists. The clinical pathologist will perform a microscopic evaluation of the WSI looking at individual cells or groups of cells to determine their origin and any changes characteristic of disease.

### **Benefits of Digital Cytology vs. Cytology**

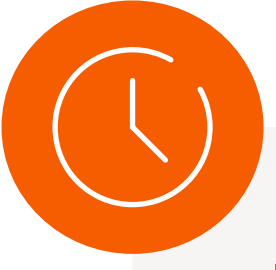

#### **Fast results:**

With flexible results delivery options, get results when you need them versus a couple of days if you send the sample to an external lab.

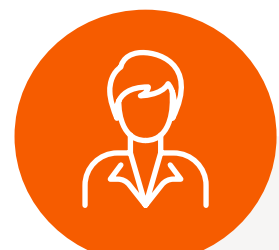

#### Access to an expert:

You are quickly put in contact with an expert clinical pathologist who reviews your slides and provides results within hours<sup>1</sup> or next day to match patient needs\*. If you have questions about the results, you can consult with the pathologist. If you have questions about next steps, you can schedule a specialist consultation via Zoom<sup>™†</sup> or email for more information at no extra charge.

\*Option to send digital slide image to our network of pathologists as needed. Additional costs may apply. <sup>+</sup>Zoom is a trademark of Zoom Video Communications, Inc. Reference: 1. Data on file, Study No. TI-11711, 2024, Zoetis Inc.

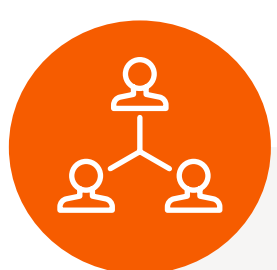

#### **Upgrade your practice's expertise:**

Easy and fast access to a variety of experts can help improve the level of care your practice can provide. With that level of expertise, you can make critical decisions promptly, benefitting the patient and pet owner.

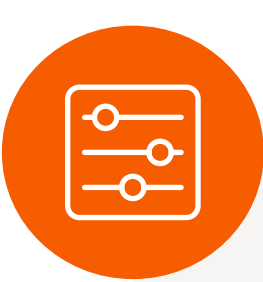

#### **Greater efficiency:**

In addition to reducing the time to results, digital cytology also reduces the risk associated with sample loss or damage during physical transport to a lab. If there are sample concerns, you will get support from a board-certified clinical pathologist to assist with sample interpretation.

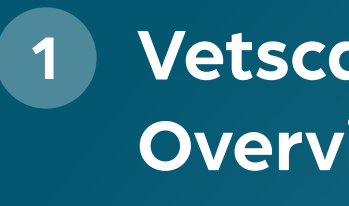

### Vetscan Imagyst Overview

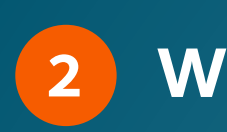

#### 2 Why Cytology?

- Introduction to cytology
- Why use cytology?
- What is digital cytology?
- What Types of Samples Can Be Processed with Vetscan Imagyst Digital Cytology?

#### **Sample Preparation**

- Using the Vetscan Imagyst for Digital Cytology
- What Is Vetscan Imagyst Al Masses?
- Using Vetscan 6 Imagyst Al Masses
- More on the Zoetis Virtual Lab
- Vetscan Imagyst 8 Maintenance and Hardware Guide

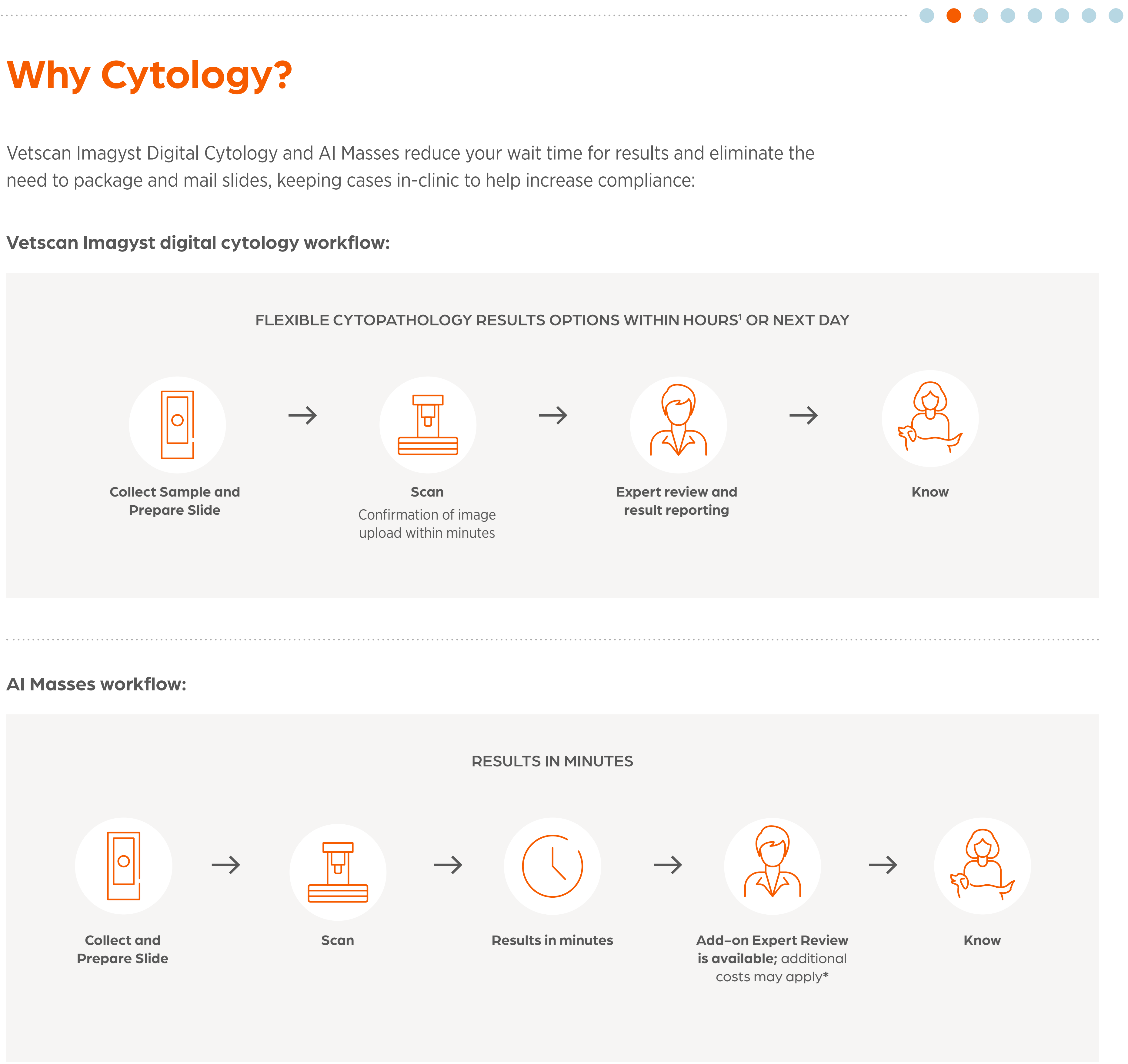

\*See Section 5, Interpretation Atlas, for additional guidance on when Add-on Expert Review is clinically warranted.

## Vetscan Imagyst Overview

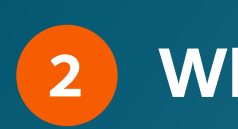

## 2 Why Cytology?

- Introduction to cytology
- Why use cytology?
- What is digital cytology?
- What Types of Samples Can Be Processed with Vetscan Imagyst Digital Cytology?

#### **Sample Preparation** 3

- Using the Vetscan 4 Imagyst for Digital Cytology
- What Is Vetscan Imagyst Al Masses?
- Using Vetscan 6 Imagyst Al Masses
- More on the Zoetis 7 Virtual Lab
- 8 Vetscan Imagyst Maintenance and Hardware Guide

# Why Cytology?

## Vetscan Imagyst Digital Cytology Offers Fast Review of A Variety of Cytology Specimens

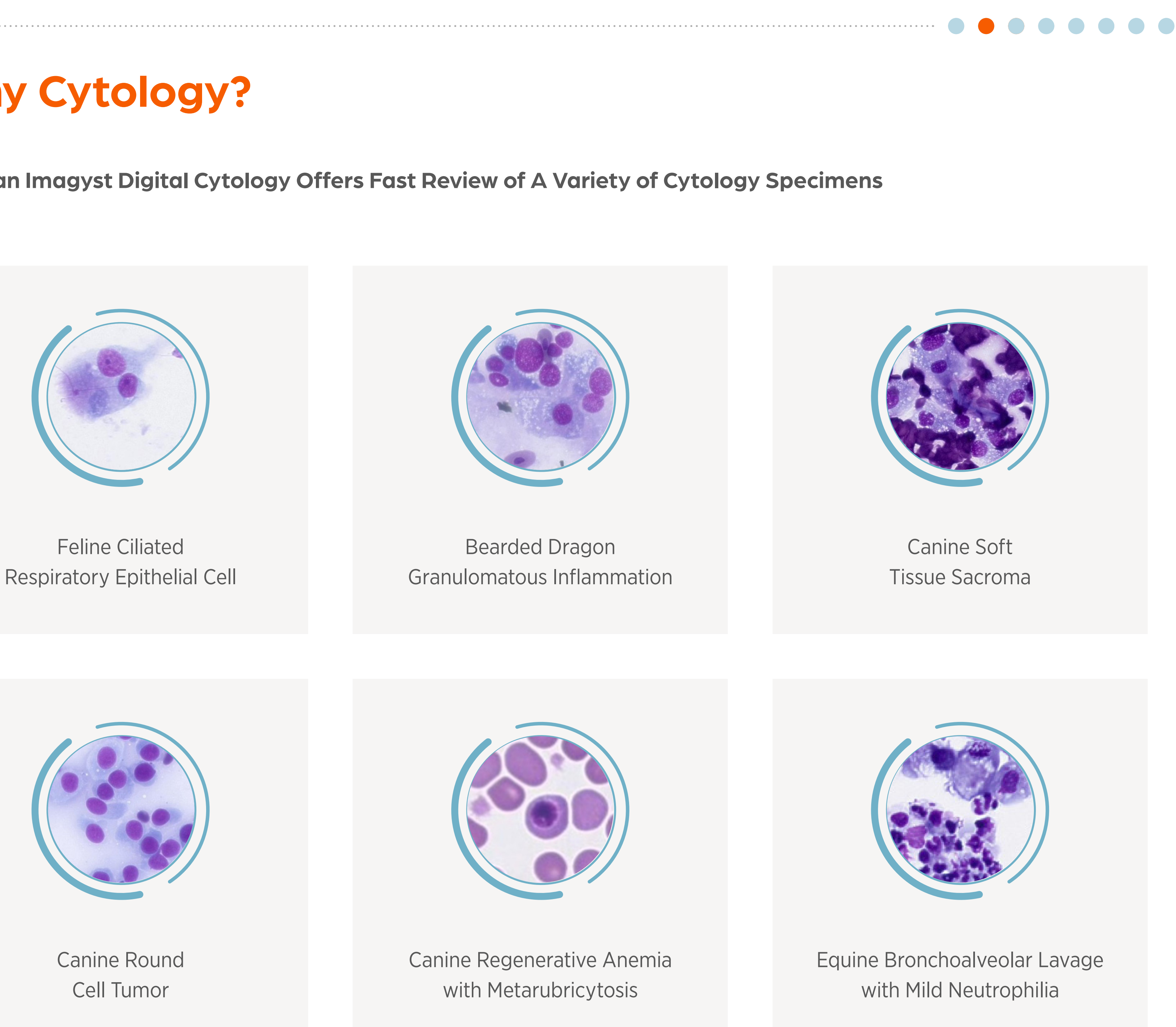

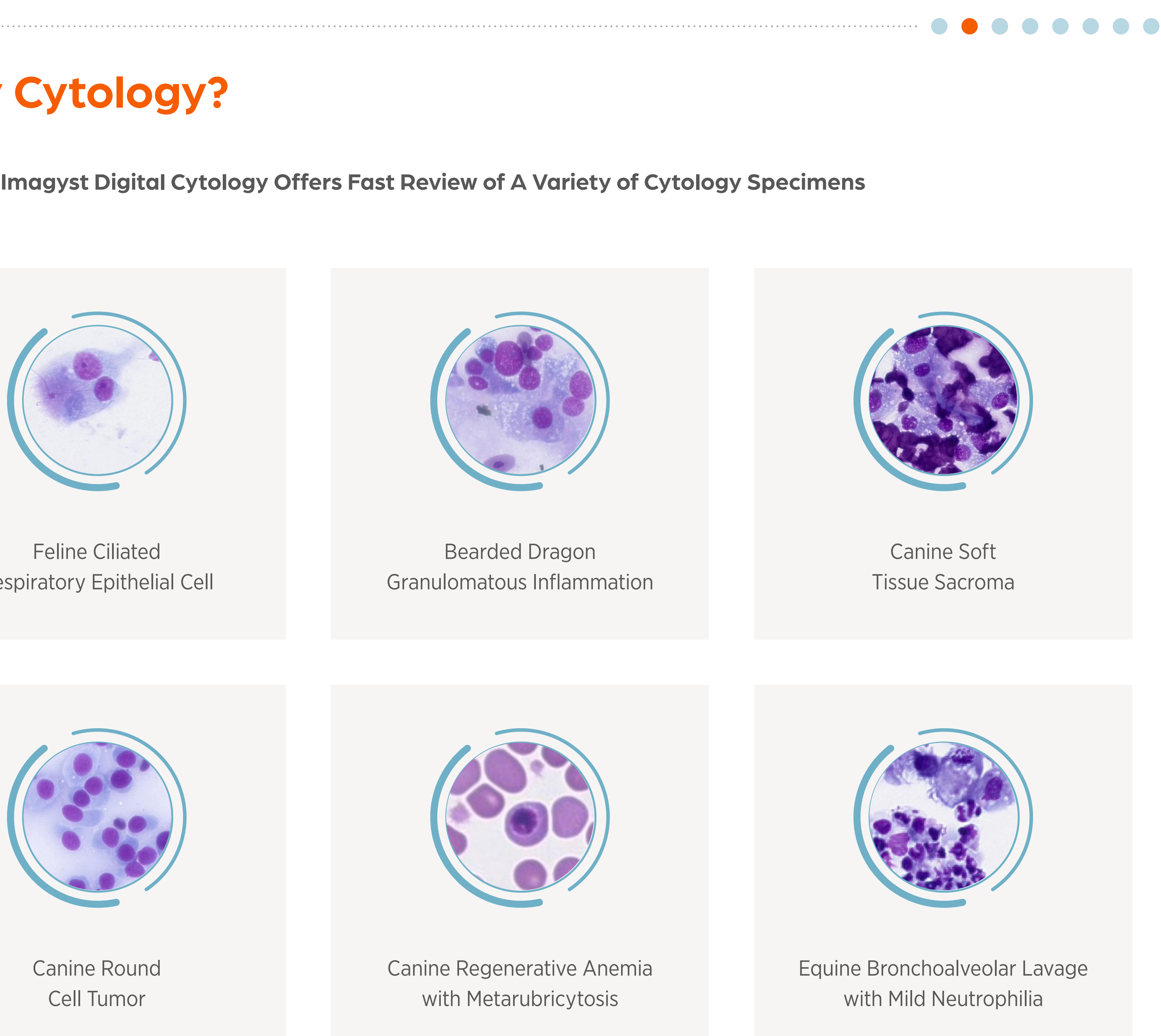

## Vetscan Imagyst Overview

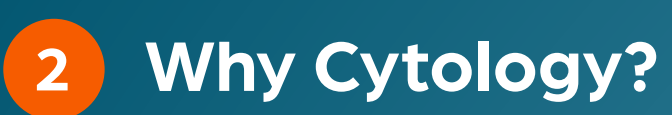

- Introduction to cytology
- Why use cytology?
- What is digital cytology?
- What Types of Samples Can Be Processed with Vetscan Imagyst Digital Cytology?

#### **Sample Preparation** 3

- Using the Vetscan 4 Imagyst for Digital Cytology
- What Is Vetscan 5 Imagyst Al Masses?
- Using Vetscan 6 Imagyst Al Masses
- More on the Zoetis 7 Virtual Lab
- Vetscan Imagyst 8 Maintenance and Hardware Guide

# Why Cytology?

## What Types of Samples Can Be Processed with Vetscan Imagyst Digital Cytology?

Vetscan Imagyst Digital Cytology can be Used to Examine the Same Tissues and Fluids as Traditional Cytology in Dogs and Cats:

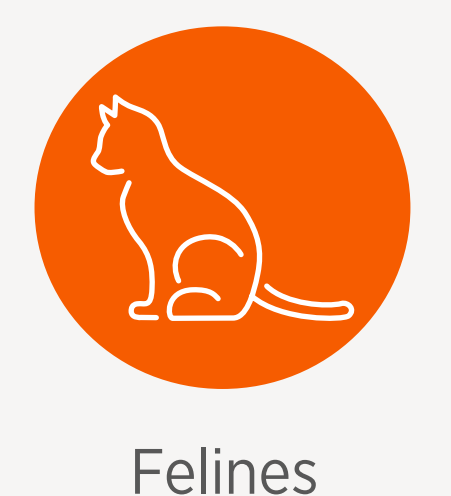

#### Tissues that can be examined

Lymph nodes\*

Visceral organs (e.g., liver, kidne

Musculoskeletal (e.g., muscle, k

Ear\*

Skin (cutaneous and subcutane

Oral

Reproductive (e.g., ovaries, ute

Brain

Eyes/adnexa

\*AI analysis available for results within minutes <sup>†</sup>Advanced sample preparation techniques required <sup>‡</sup>May require advanced sample preparation techniques

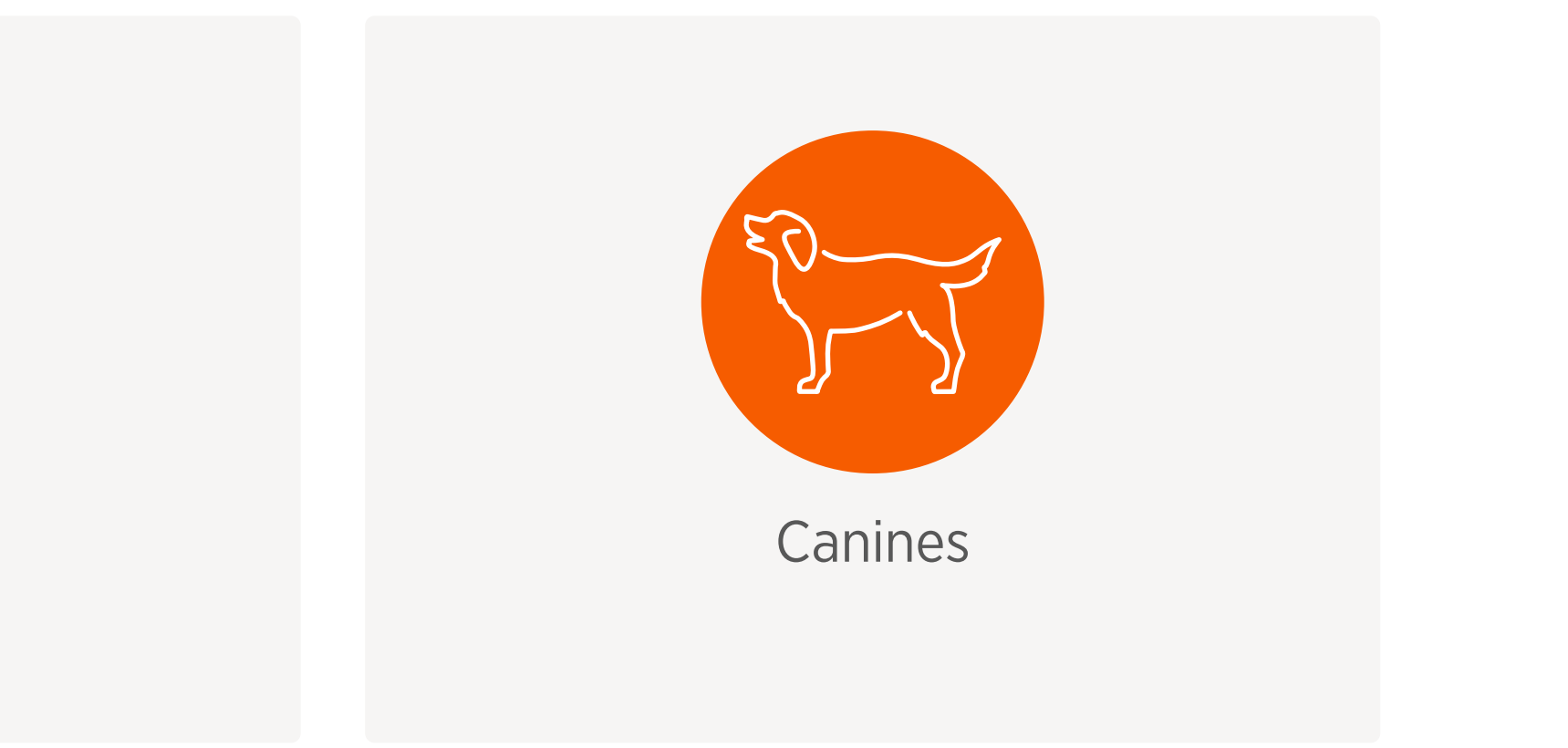

| ned include:                      | Fluids that can be examined include:                               |
|-----------------------------------|--------------------------------------------------------------------|
|                                   | Urine (wet* or dry prep)                                           |
| ey, pancreas, intestines, spleen) | Cerebrospinal fluid (CSF) <sup>+</sup>                             |
| oone, joints)                     | Aqueous/vitreous humor                                             |
|                                   | Blood*                                                             |
| eous)*                            | Transtracheal wash (TTW)/Bronchoalveolar lavage (BA<br>nasal flush |
|                                   | Urinary tract wash                                                 |
| erus, mammary, prostate, testes)  | Synovial/joint                                                     |
|                                   | Pericardial <sup>‡</sup>                                           |
|                                   | Peritoneal/abdominocentesis <sup>‡</sup>                           |
|                                   | Pleural/thoracocentesis <sup>‡</sup>                               |

 $AL^{+})/$ 

Why Cytology?

### **Sample Preparation**

- The Basics: Best Practices
- Required Materials and Components
- Step-by-Step Sample Prep Instructions by Test Type
- Tissues
- Fluids
- Using the Vetscan Imagyst for Digital Cytology
- What Is Vetscan 5 Imagyst Al Masses?
- Using Vetscan Imagyst Al Masses
- More on the Zoetis Virtual Lab
- Vetscan Imagyst Maintenance and Hardware Guide

## **Sample Preparation** for Vetscan Imagyst AI Masses and Digital Cytology

## **The Basics: Best Practices**

Properly prepared slides are crucial for accurate testing and optimal patient care. While sample preparation varies depending on sample type, there are some general best practices to follow:

#### Figure 3.1 Vetscan Imagyst AI Masses Quick Start Guide

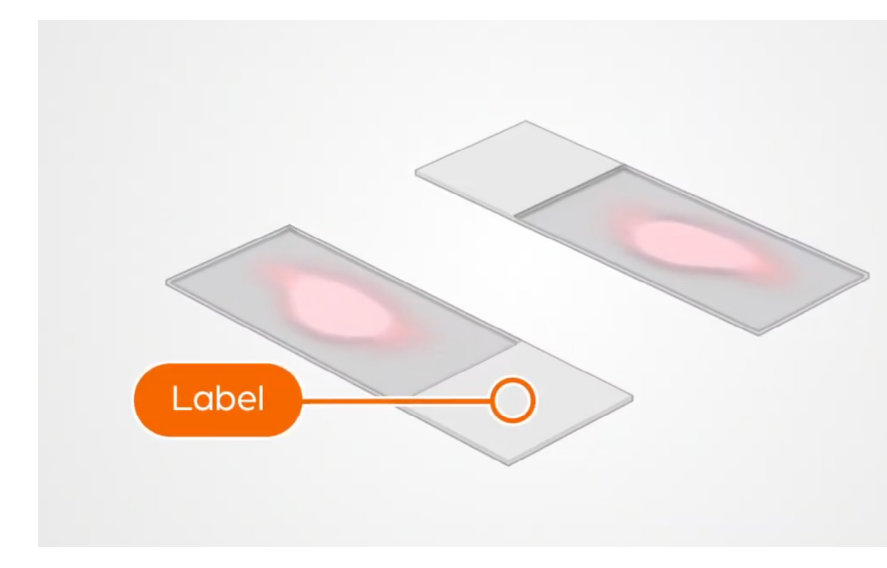

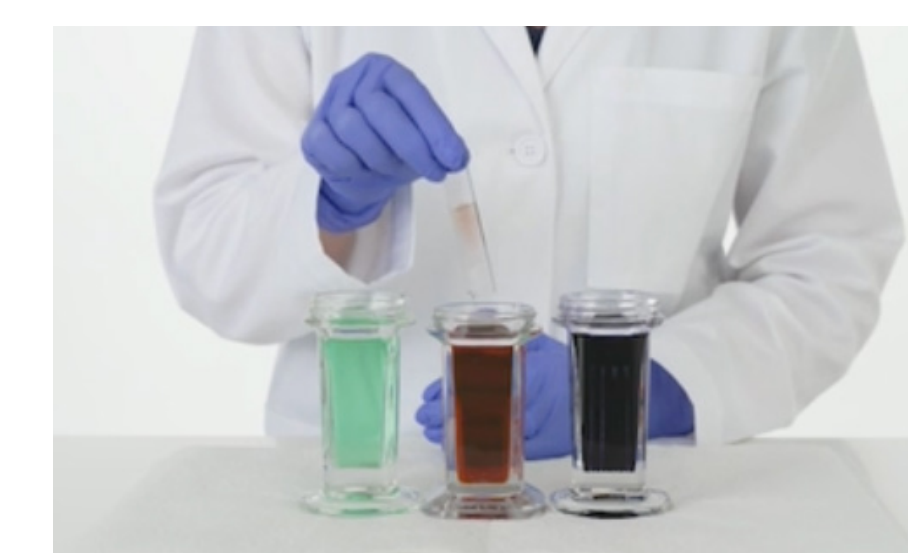

## **Sample Collection and Handling**

- Use new, clean glass slides with a frosted edge
- Ensure slides are labeled clearly in pencil with the patient's name and sample source 2.
  - Ink labeling can wash off during staining
  - Do not label the slide box only
- Collect your sample using the appropriate method for the test type 3.
- 4. Do not heat fix when drying the slide

### **Keys to Excellent Stain Quality**

- ✓ Always stain samples using a quick stain (e.g., Diff Quik<sup>™</sup> or other Romanowsky-type stain) according to manufacturer's protocol
- ✓ A dip method is recommended versus flooding the slides with stain to ensure uniform staining
- Stains should be changed out regularly to avoid depletion and build up of stain  $\checkmark$
- Avoid heating, freezing, or refrigerating cytology slides, which may distort cells  $\checkmark$
- Ensure unstained cytology slides are not collected in the vicinity of formalin or formalin  $\checkmark$ vapors. Exposure of cytology specimens to formalin prior to staining may make the slides uninterpretable as formalin interferes with cell staining
- Alternative staining techniques such as Gram staining or urine sediment (supravital) stain are not acceptable for submission

Vetscan Imagyst Overview

Why Cytology? 2

#### **3** Sample Preparation

- The Basics: Best Practices
- Required Materials and Components
- Step-by-Step Sample Prep Instructions by Test Type
- Tissues
- Fluids
- Using the Vetscan Imagyst for Digital Cytology
- What Is Vetscan 5 Imagyst Al Masses?
- Using Vetscan 6 Imagyst Al Masses
- More on the Zoetis Virtual Lab
- 8 Vetscan Imagyst Maintenance and Hardware Guide

# **Sample Preparation**

*Figure 3.1* Vetscan Imagyst AI Masses Quick Start Guide (cont'd)

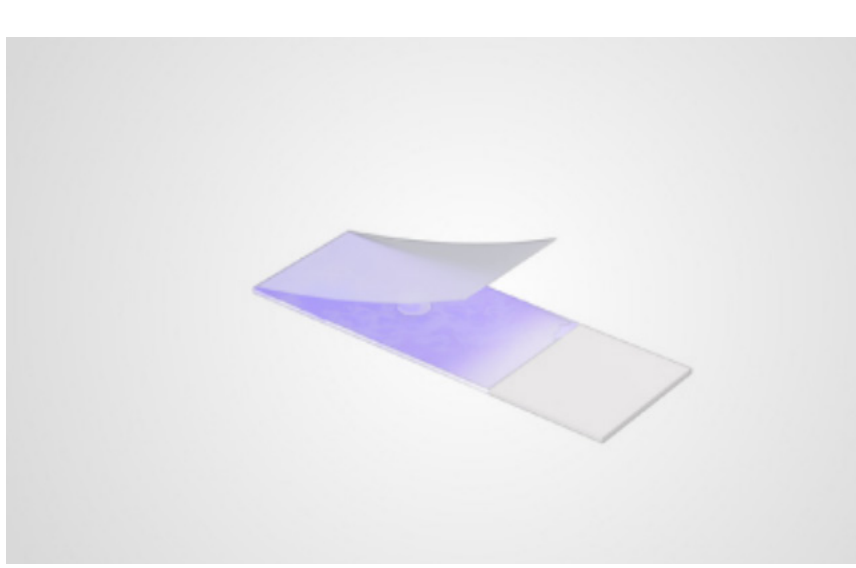

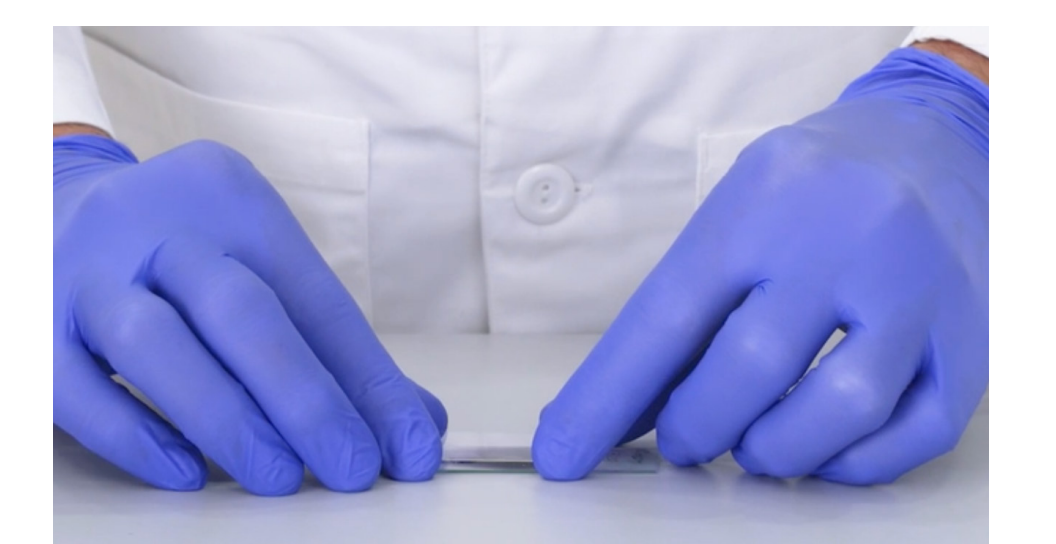

### Coverslipping

- Use a Zoetis-issued or similar coverslip (24 x 60 mm; 0.13-0.17 mm thickness)  $\checkmark$
- Ensure that only one coverslip is used, as coverslips can easily stick together  $\checkmark$
- Always use a coverslip  $\checkmark$

#### **Coverslipping Steps**

- Place the stained slide on a flat surface
- Add immersion oil to the surface of the sample. Use only enough to cover the sample, 2. as excess oil can contaminate the scanner lens
- Handle the coverslip by its edge to avoid fingerprints 3.
- 4. Place the edge of the coverslip onto the sample and lay it gently over the sample, avoiding the formation of air bubbles
- 5. Blot excess oil with a delicate task wipe or lotion free tissue

Why Cytology? 2

### **3** Sample Preparation

- The Basics: Best Practices
- Required Materials and Components
- Step-by-Step Sample Prep Instructions by Test Type
- Tissues
- Fluids
- Using the Vetscan Imagyst for Digital Cytology
- What Is Vetscan 5 Imagyst Al Masses?
- Using Vetscan 6 Imagyst Al Masses
- More on the Zoetis Virtual Lab
- Vetscan Imagyst 8 Maintenance and Hardware Guide

# **Sample Preparation**

## **Required Materials and Components**

Every sample preparation for Vetscan Imagyst AI Masses and Digital Cytology requires the following materials and components, as outlined in Figure 3.2, regardless of test type:

Figure 3.2 Vetscan Imagyst AI Masses Standard Materials

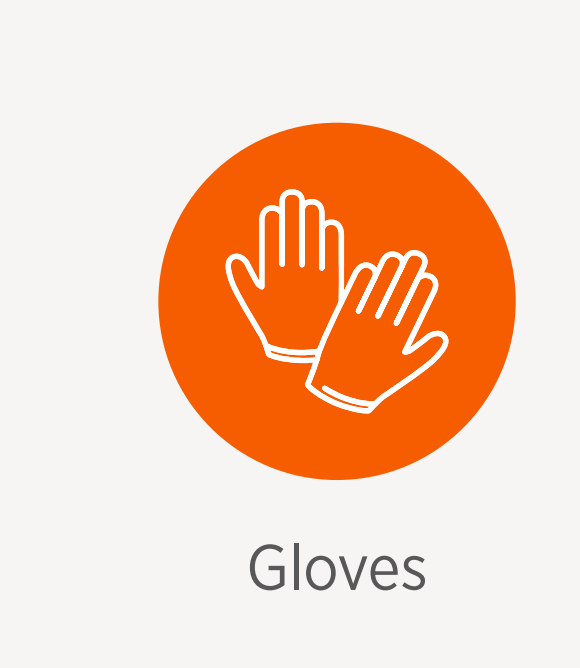

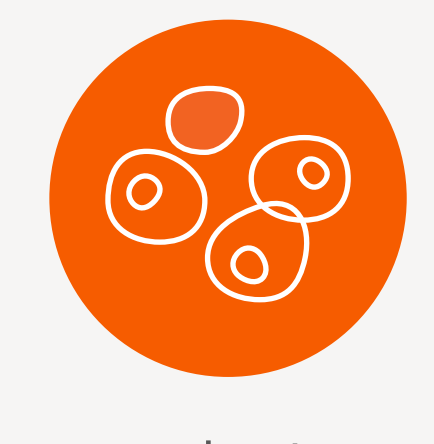

Romanowsky-type stain (e.g., Diff Quik<sup>™</sup>)

### **Additional Information for Submission**

- $\checkmark$
- ✓ Other relevant test results (e.g., minimum database testing)

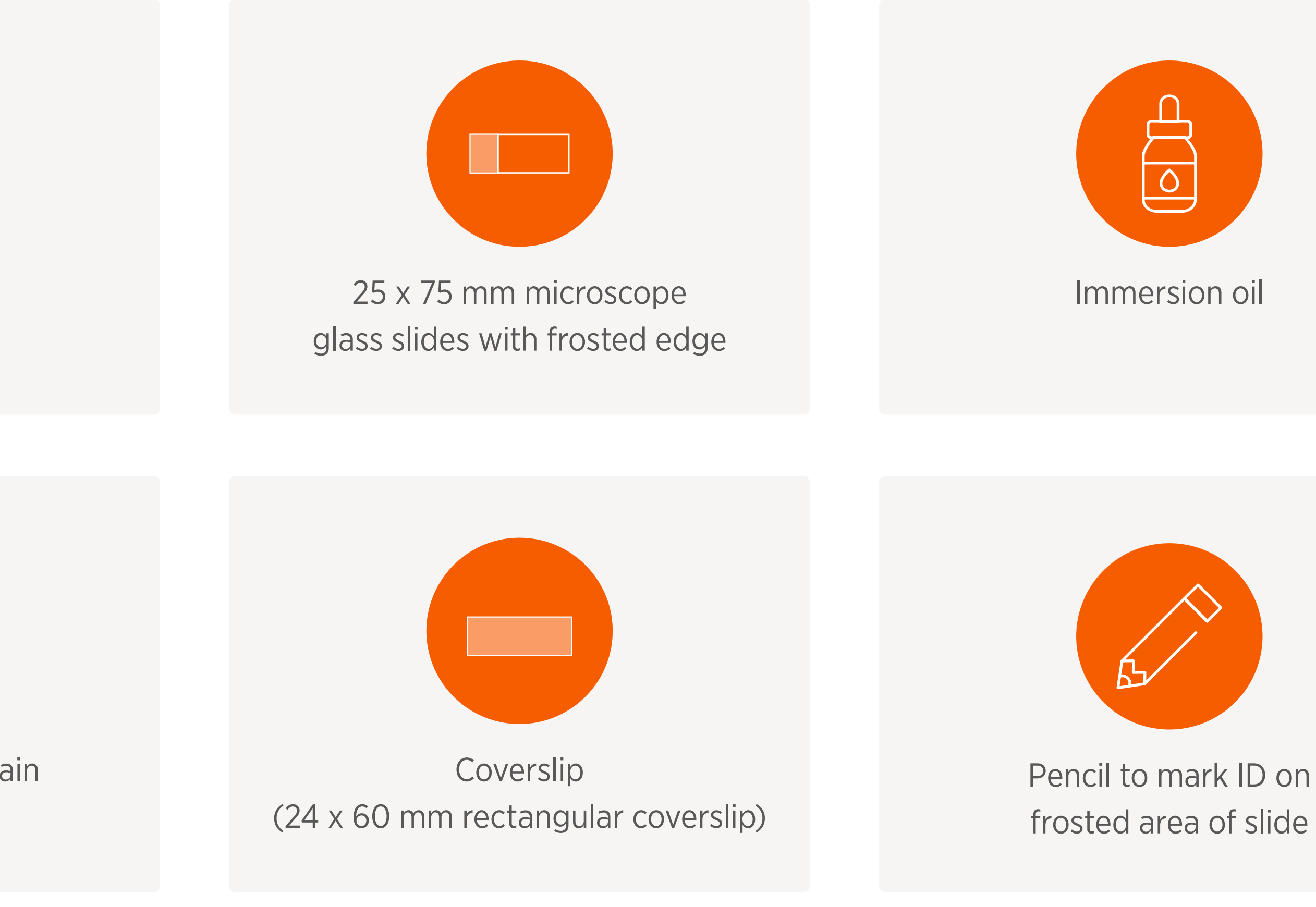

✓ Well-rounded view of the patient history (include breed, age, gender)

Visual description of the sample and sample parameters (e.g., body site of the sample, fluid characteristics, color)

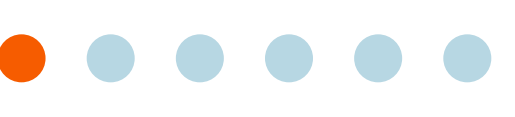

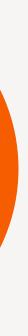

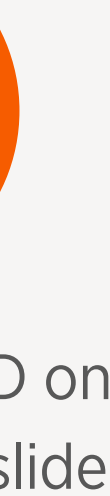

Why Cytology? 2

## **3** Sample Preparation

- The Basics: Best Practices
- Required Materials and Components
- Step-by-Step Sample Prep Instructions by Test Type
- Tissues
- Fluids
- Using the Vetscan 4 Imagyst for Digital Cytology
- What Is Vetscan 5 Imagyst Al Masses?
- Using Vetscan 6 Imagyst Al Masses
- More on the Zoetis 7 Virtual Lab
- 8 Vetscan Imagyst Maintenance and Hardware Guide

# **Sample Prep**

## Step-by-Step Samp

This section provides instruction

 Table 3.3 Test Types included in

Lyn

Visceral organs (e.g., liver, ki

Musculoskeletal (e

Skin (cutaneou

Reproductive (e.g., ovaries,

Eye

\*AI analysis available for fast results <sup>†</sup>Advanced sample preparation techniques required <sup>‡</sup>May require advanced sample preparation techniques

| aration                                |                                                                        |
|----------------------------------------|------------------------------------------------------------------------|
| ole Prep Instructions by T             | est Type                                                               |
| ons for sample preparation for each of | the following test types:                                              |
| Step-by-Step Sample Prep Instructions  |                                                                        |
| Fissues                                | Fluids                                                                 |
| nph node*                              | Urine (wet* or dry prep)                                               |
| idney, pancreas, intestines, spleen)   | Cerebrospinal fluid (CSF) <sup>+</sup>                                 |
| e.g., muscle, bone, joints)            | Aqueous/vitreous humor                                                 |
| Ear*                                   | Blood*                                                                 |
| is and subcutaneous)*                  | Transtracheal wash (TTW)/Bronchoalveolar lavage (BAL†)/<br>nasal flush |
| Oral                                   | Urinary tract wash                                                     |
| uterus, mammary, prostate, testes)     | Synovial/joint                                                         |
| Brain                                  | Pericardial <sup>‡</sup>                                               |
| es/adnexa                              | Peritoneal/abdominocentesis <sup>‡</sup>                               |
|                                        | Ploural/thoracocontosis <sup>‡</sup>                                   |

Pleural/thoracocentesis

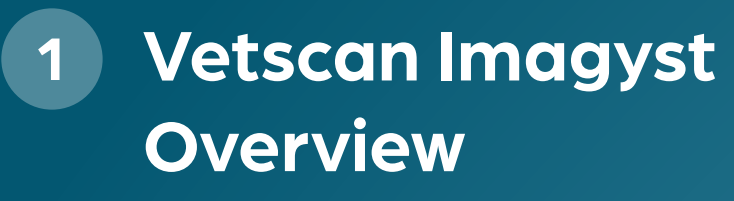

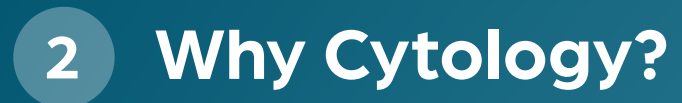

## **3** Sample Preparation

- The Basics: Best Practices
- Required Materials and Components
- Step-by-Step Sample Prep Instructions by Test Type
- Tissues
- Fluids
- Using the Vetscan Imagyst for Digital Cytology
- What Is Vetscan 5 Imagyst Al Masses?
- Using Vetscan 6 Imagyst Al Masses
- More on the Zoetis Virtual Lab
- Vetscan Imagyst 8 Maintenance and Hardware Guide

# **Sample Preparation**

### Tissues

In this section, you will find detailed sample preparation tips and instructions for tests involving tissues:

## **Fine Needle Aspiration/Biopsy**

Fine needle aspiration and fine needle biopsy can be used for visceral organs, brain, reproductive organs, cutaneous masses, lymph nodes, bone and muscle.

#### **Required Materials**

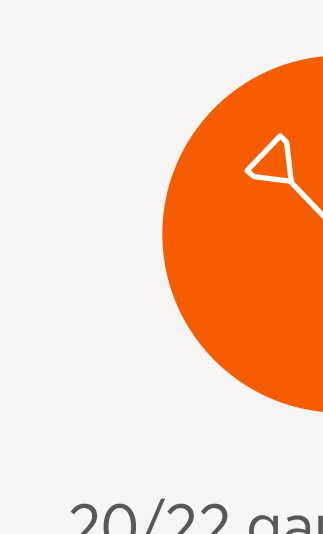

## **Keys to Excellent Stain Quality**

- ✓ Use fresh stain
- Prepare slides with well-stained, thinly spread samples
  - You can submit one slide for one site with AI Masses
  - for Digital Cytology
- Relevant history/mass description

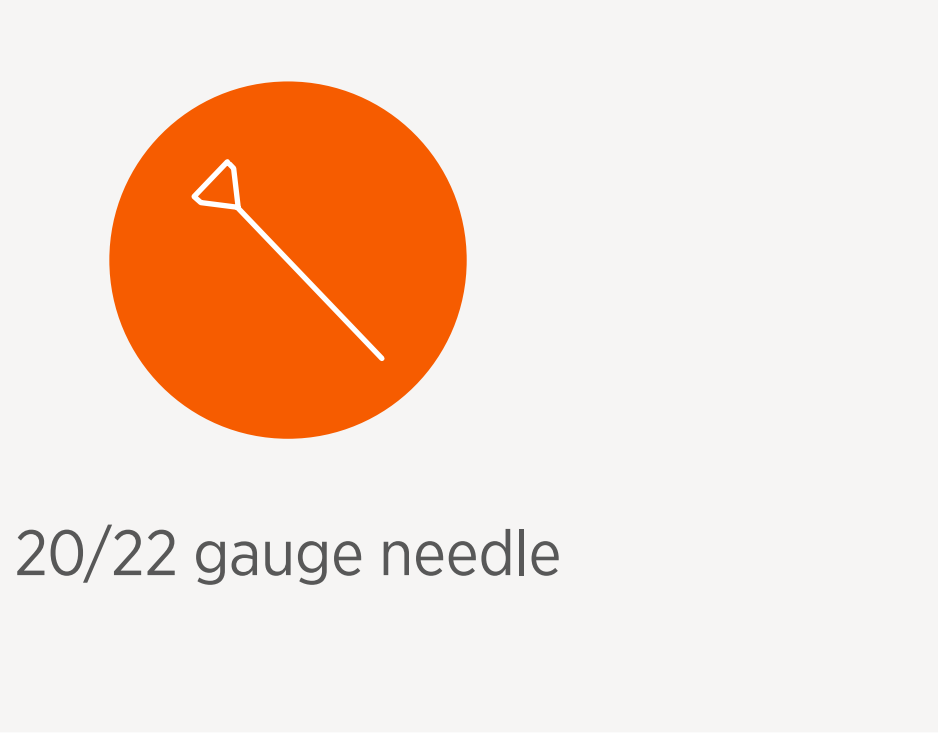

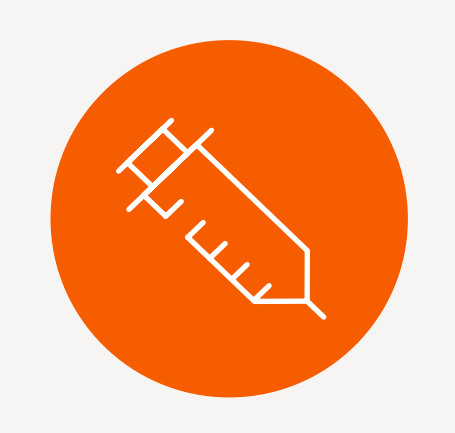

3 or 6 mL syringe

- You can submit a maximum of two different tissue sites/sources, and up to four slides,

## *Figure 3.4* Vetscan Imagyst Required Materials for Fine Needle Aspiration (FNA) and Fine Needle Biopsy (FNB)

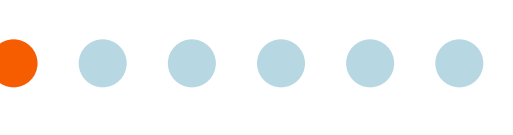

Why Cytology? 2

#### **3** Sample Preparation

- The Basics: Best Practices
- Required Materials and Components
- Step-by-Step Sample Prep Instructions by Test Type
- Tissues
- Fluids
- Using the Vetscan Imagyst for Digital Cytology
- What Is Vetscan 5 Imagyst Al Masses?
- Using Vetscan Imagyst Al Masses
- More on the Zoetis Virtual Lab
- Vetscan Imagyst Maintenance and Hardware Guide

# **Sample Preparation**

#### Sample Prep Technique – Fine Needle Aspiration (FNA)

Fine needle aspiration is useful for lesions, internal organs and fluids, and masses if there is concern that the mass will exfoliate poorly.

#### Step 1 **Prepare the slides**

- 2. the plunger to fill it with air
- 3.
- Repeat until no sample remains inside the needle 4.
- 5. apart in a smooth horizontal motion

#### Step 2 **Stain the slides**

#### Step 3 Add immersion oil and coverslip

- 1.
- Place a 24 x 60 mm coverslip on the slide 2.
- 3.
- 4. Now the sample is ready to be processed

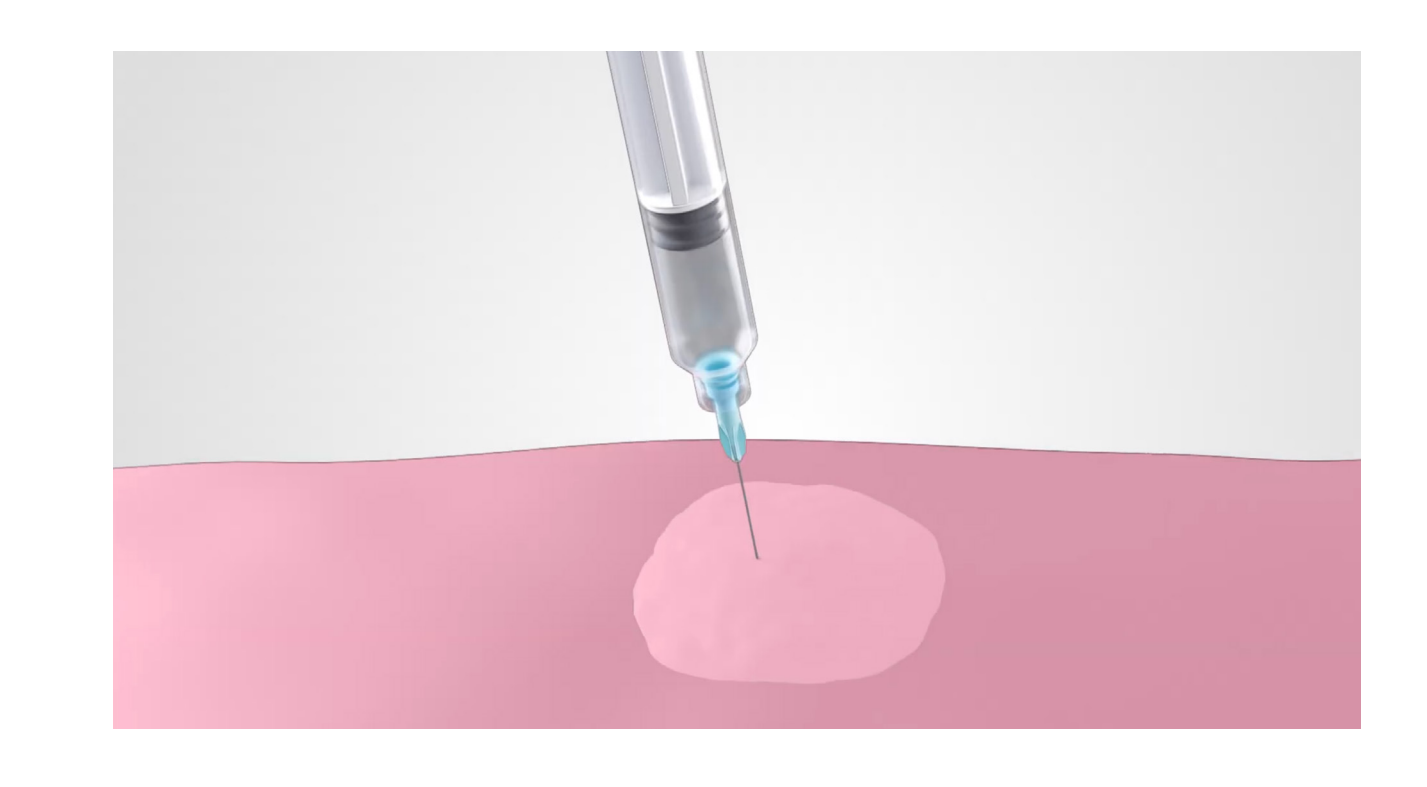

Once the sample has been collected, position several slides label-side up

Gently depress the plunger to eject needle contents onto the first slide. Remove the needle from the syringe and withdraw

Replace the needle on the syringe and depress the plunger again to eject contents on the second slide

Take a fresh glass slide and gently place it on top of the sample. Without applying pressure, gently pull the two slides

6. Place both the sample and spreader slides sample-side up to rapidly air dry. Repeat for each subsequent slide

1. Once the slides are fully air-dried, stain the slides using a Romanowsky-type stain (e.g., Diff Quik<sup>™</sup>), closely adhering to the manufacturer's instructions for processing, and allow it to dry

After the slide has been stained and air-dried, place a drop of immersion oil on the smear

The immersion oil will allow the coverslip to adhere to the slide

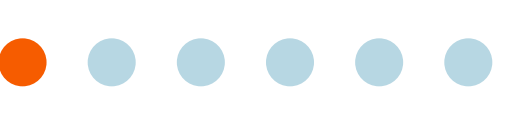

Why Cytology? 2

#### **Sample Preparation** 3

- The Basics: Best Practices
- Required Materials and Components
- Step-by-Step Sample Prep Instructions by Test Type
- Tissues
- Fluids
- Using the Vetscan Imagyst for Digital Cytology
- What Is Vetscan 5 Imagyst Al Masses?
- Using Vetscan Imagyst Al Masses
- More on the Zoetis Virtual Lab
- Vetscan Imagyst Maintenance and Hardware Guide

# **Sample Preparation**

#### Sample Prep Technique – Fine Needle Biopsy (FNB)

Fine needle biopsy (without aspiration) is preferred for most masses (See pg. 19, Fine Needle Aspiration for exceptions).

Impression smears and swabs can be used for making imprints from a biopsy specimen or from superficial/draining masses not amenable to FNA, but interpretation may be limited. They also may not adequately sample cell populations or organisms deeper in tissue.

#### Step 1 **Prepare the slides**

- 2. the plunger to fill it with air
- Replace the needle on the syringe and depress the plunger again to eject contents on the second slide 3.
- Repeat until no sample remains inside the needle 4.
- Take a fresh glass slide and gently place it on top of the sample. Without applying pressure, gently pull the two slides 5. apart in a smooth horizontal motion
- 6. Place both the sample and spreader slides sample-side up to rapidly air dry. Repeat for each subsequent slide

#### Step 2 **Stain the slides**

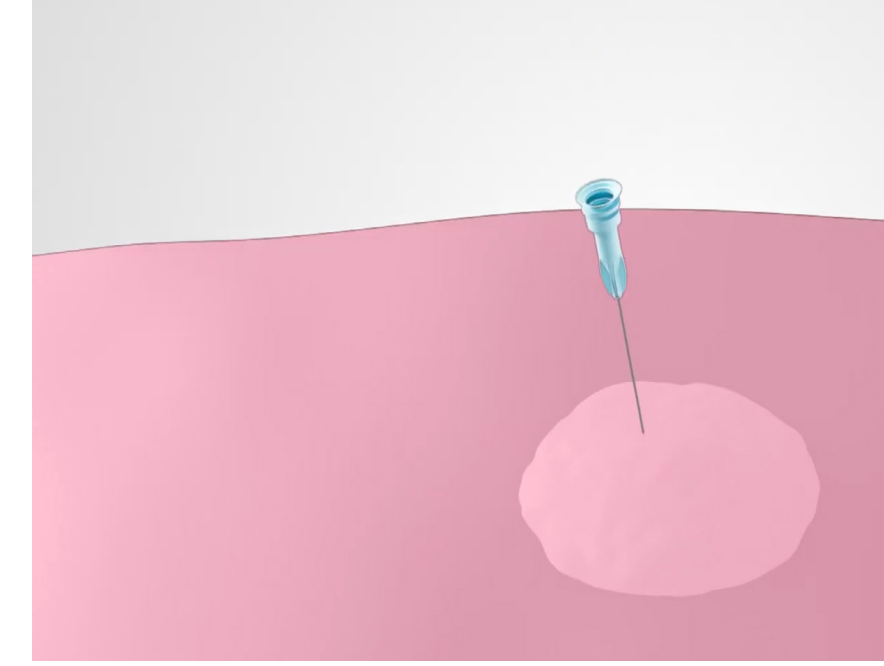

Once the sample has been collected, position several slides label-side up

Gently depress the plunger to eject needle contents onto the first slide. Remove the needle from the syringe and withdraw

1. Once the slides are fully air-dried, stain the slides using a Romanowsky-type stain (e.g., Diff Quik<sup>™</sup>), closely adhering to the manufacturer's instructions for processing, and allow it to dry

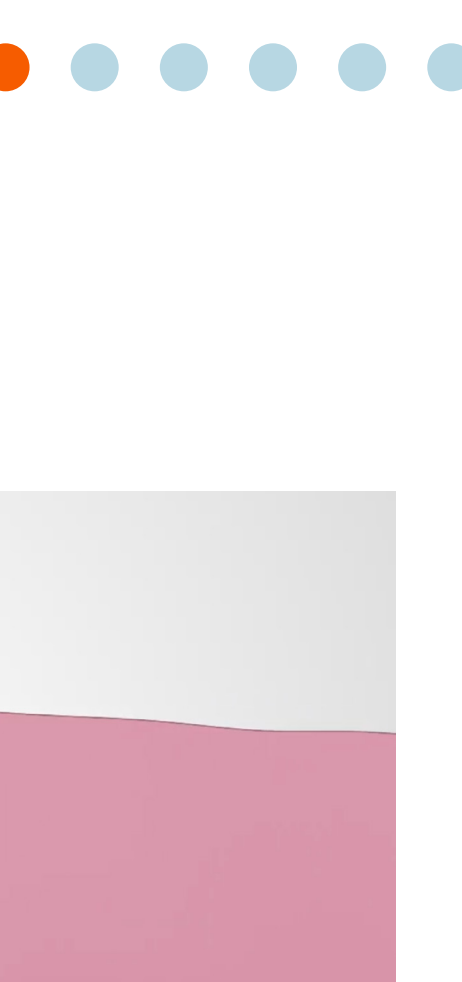

Why Cytology? 2

#### **3** Sample Preparation

- The Basics: Best Practices
- Required Materials and Components
- Step-by-Step Sample Prep Instructions by Test Type
- Tissues
- Fluids
- Using the Vetscan Imagyst for Digital Cytology
- What Is Vetscan 5 Imagyst Al Masses?
- Using Vetscan 6 Imagyst Al Masses
- More on the Zoetis Virtual Lab
- Vetscan Imagyst 8 Maintenance and Hardware Guide

# **Sample Preparation**

Sample Prep Technique – Fine Needle Biopsy (FNB) (cont'd)

#### Step 3 Add immersion oil and coverslip

- After the slide has been stained and air-dried, place a drop of immersion oil on the smear 1.
- Place a 24 x 60 mm coverslip on the slide 2.
- The immersion oil will allow the coverslip to adhere to the slide 3.
- 4. Now this sample is ready to be processed

#### **Tips for Success**

#### Do

- $\checkmark$

Hold the sample slide and spreader slide above the table to help ensure that no pressure is applied during the spreading process

Stain additional slides as needed if initially stained preparations do not appear cellular

#### **Do not**

- Pull slides in a vertical fashion, as cells may not spread thinly enough for optimal assessment
- Heat fix when drying the slide X
- Apply excessive pressure on the spreader slide to X promote cell preservation, and prevent cell lysis

Why Cytology? 2

#### **3** Sample Preparation

- The Basics: Best Practices
- Required Materials and Components
- Step-by-Step Sample Prep Instructions by Test Type
- Tissues
- Fluids
- Using the Vetscan Imagyst for Digital Cytology
- What Is Vetscan 5 Imagyst Al Masses?
- Using Vetscan 6 Imagyst Al Masses
- More on the Zoetis Virtual Lab
- Vetscan Imagyst 8 Maintenance and Hardware Guide

# **Sample Preparation**

### **Dermatology – Swabs and Impression Smears**

#### **Required Materials**

Figure 3.5 Vetscan Imagyst Required Materials for Dermatology — Swabs and Impression Smears

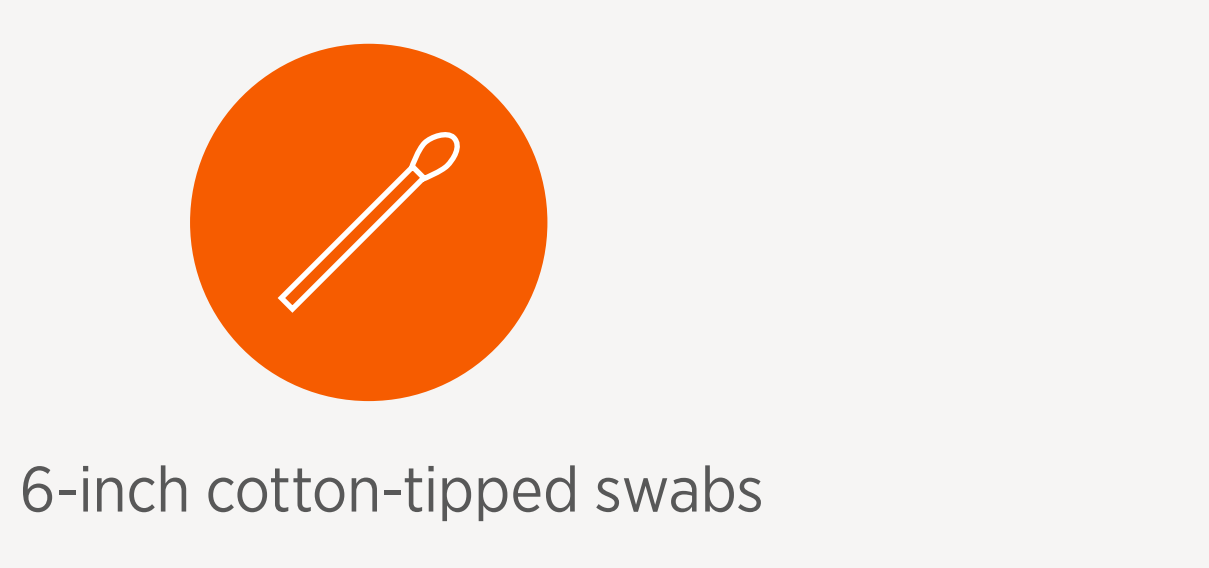

#### Sample Prep Technique – Skin and Ear Swabs

#### Step 1 **Prepare the slides**

- **2.** Air dry to avoid heating artifacts

#### Step 2 **Stain the slides**

#### Step 3 Add immersion oil and coverslip

- 2. Place a 24 x 60 mm coverslip on the slide
- 3.
- 4. Now this sample is ready to be processed

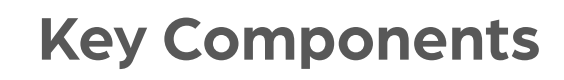

- Air-dried stained ear or skin swab
- ✓ Air-dried stained skin impression smear

Once the sample has been collected, roll the swab across the surface of slide

1. Once the slides are fully air dried, stain the slides using a Romanowsky-type stain (e.g., Diff Quik<sup>™</sup>), closely adhering to the manufacturer's instructions for processing, and allow it to dry

1. Once the slides are fully air-dried, place a drop of immersion oil on the smear

The immersion oil will allow the coverslip to adhere to the slide

Why Cytology? 2

### **3** Sample Preparation

- The Basics: Best Practices
- Required Materials and Components
- Step-by-Step Sample Prep Instructions by Test Type
- Tissues
- Fluids
- Using the Vetscan Imagyst for Digital Cytology
- What Is Vetscan 5 Imagyst Al Masses?
- Using Vetscan 6 Imagyst Al Masses
- More on the Zoetis Virtual Lab
- Vetscan Imagyst 8 Maintenance and Hardware Guide

# **Sample Preparation**

#### Sample Prep Technique – Left and Right Ears on the Same Slide

Once the samples are collected (see pg. 22, Sample Prep Technique — Skin and Ear Swabs), there are two options when positioning left and right ear samples on one slide:

Figure 3.6 Vetscan Imagyst Sample Prep Technique for Left and Right Ears on the Same Side, Horizontal and Vertical Orientations

#### HORIZONTAL ORIENTATION

right ear swab on bottom.

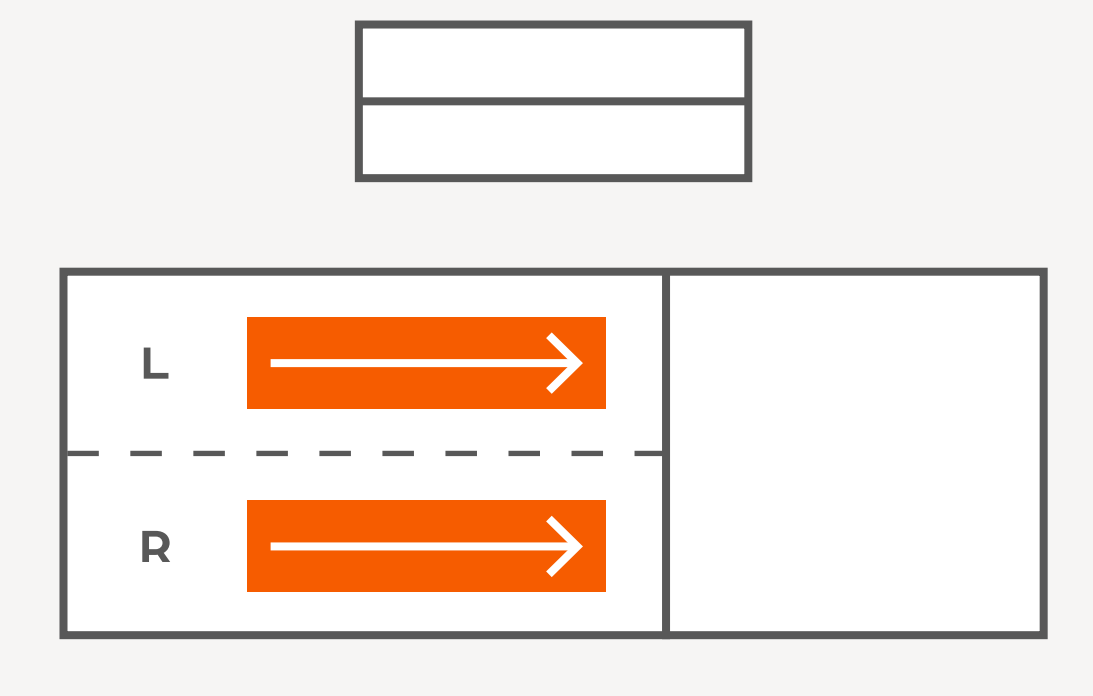

Roll samples across the slide from non-frosted edge to frosted edge (arrow shown) with left ear swab on top and

#### VERTICAL ORIENTATION

- Divide the slide in half. Create the left ear sample by rolling 1. the swab in two short horizontal parallel lines from the nonfrosted edge to the middle of the slide (arrow shown).
- Create the right ear sample by rolling the swab in two more 2. short horizontal parallel lines starting from the middle of the slide to the frosted edge (arrow shown).

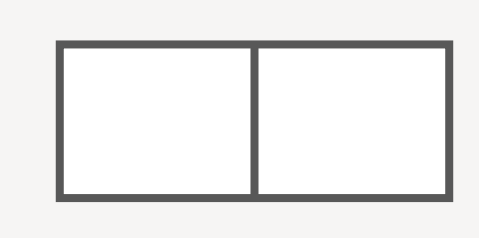

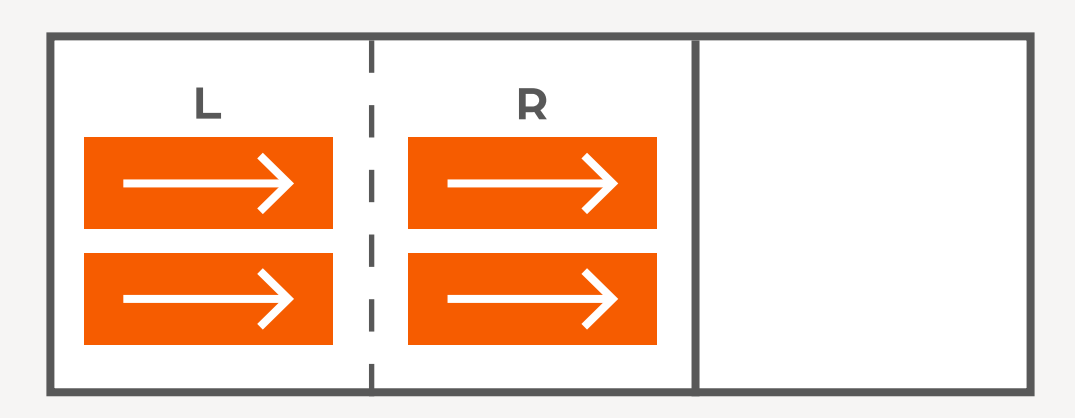

Why Cytology?

#### **Sample Preparation**

- The Basics: Best Practices
- Required Materials and Components
- Step-by-Step Sample Prep Instructions by Test Type
- Tissues
- Fluids
- Using the Vetscan Imagyst for Digital Cytology
- What Is Vetscan 5 Imagyst Al Masses?
- Using Vetscan Imagyst Al Masses
- More on the Zoetis Virtual Lab
- Vetscan Imagyst Maintenance and Hardware Guide

# **Sample Preparation**

Sample Prep Technique – Impression Smears

#### Step 1 **Prepare the slides**

#### Step 2 Stain the slides

#### Step 3 Add immersion oil and coverslip

- After the slide has been stained and air-dried, place a drop of immersion oil on the smear
- Place a 24 x 60 mm coverslip on the slide
- The immersion oil will allow the coverslip to adhere to the slide 3.
- 4. Now this sample is ready to be processed

#### **Tips for Success**

#### Do

- $\checkmark$ the slide can distort cell samples
- the slide too thick

See How to Impression Smear Watch video for instructions on obtaining impression smears

After blotting off excess blood, gently touch/press the slide against the mass. This can be done a few times across the slide Once the sample has been collected, allow the slide to dry to avoid heating artifacts

Once the slides are fully air-dried, stain the slides using a Romanowsky-type stain (e.g., Diff Quik<sup>™</sup>), closely adhering to the manufacturer's instructions for processing, and allow it to dry

Always roll swabbed samples in one direction to avoid damaging the cells. This is crucial for inflammatory masses as rubbing the swab against

Firm, consistent pressure will ensure a diagnostic layer is placed on the slide, while avoiding making

#### **Do not**

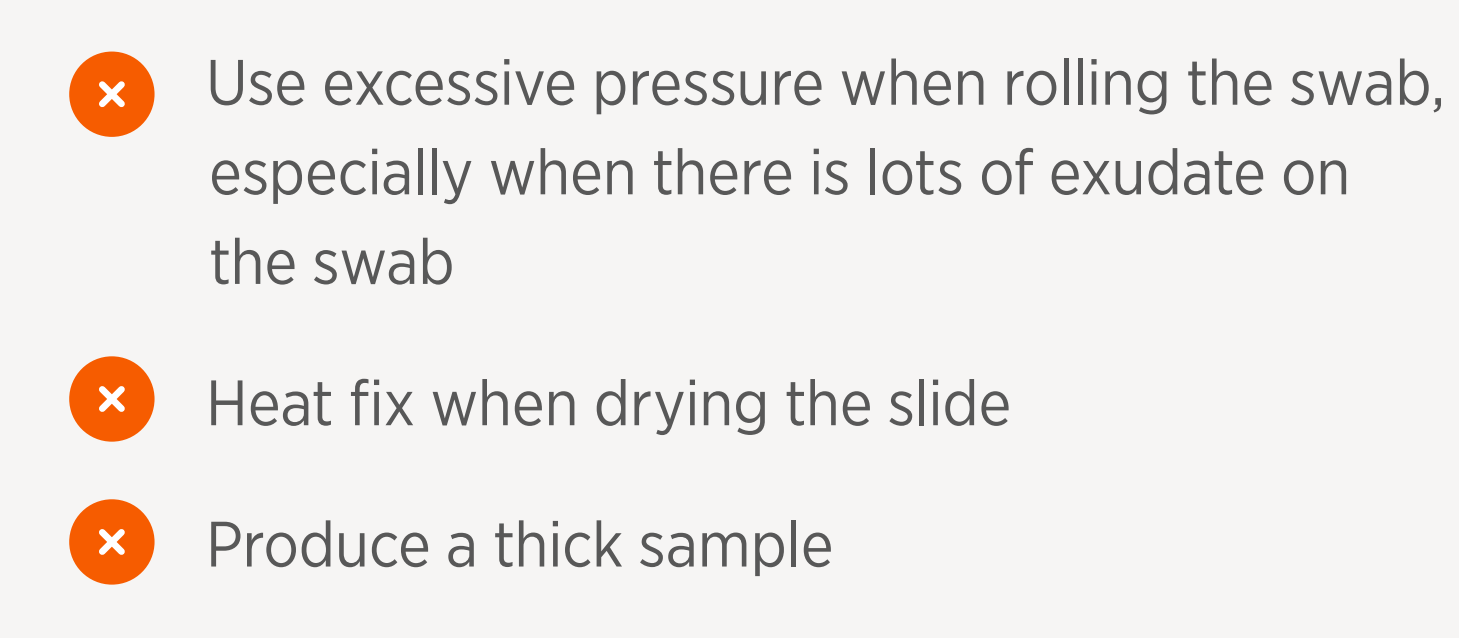

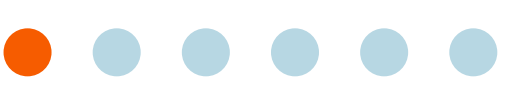

Why Cytology? 2

#### **3** Sample Preparation

- The Basics: Best Practices
- Required Materials and Components
- Step-by-Step Sample Prep Instructions by Test Type
- Tissues
- Fluids
- Using the Vetscan Imagyst for Digital Cytology
- What Is Vetscan 5 Imagyst Al Masses?
- Using Vetscan 6 Imagyst Al Masses
- More on the Zoetis Virtual Lab
- Vetscan Imagyst 8 Maintenance and Hardware Guide

# **Sample Preparation**

**Bone Marrow** 

#### **Required Materials**

*Figure 3.7* Vetscan Imagyst Required Materials for Bone Marrow

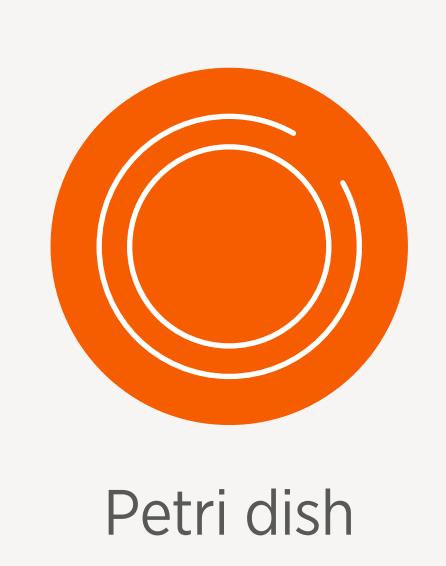

#### Sample Prep Technique – Bone Marrow

#### Step 1 Transfer marrow to Petri dish

- 1. Collect marrow in 2-3% EDTA-lined syringe
- Transfer marrow to clean Petri dish 2.
- Tilt Petri dish to draw blood away from particles 3.

#### Step 2 **Select multiple particles**

- After collection, transfer particles onto a clean glass slide 2.

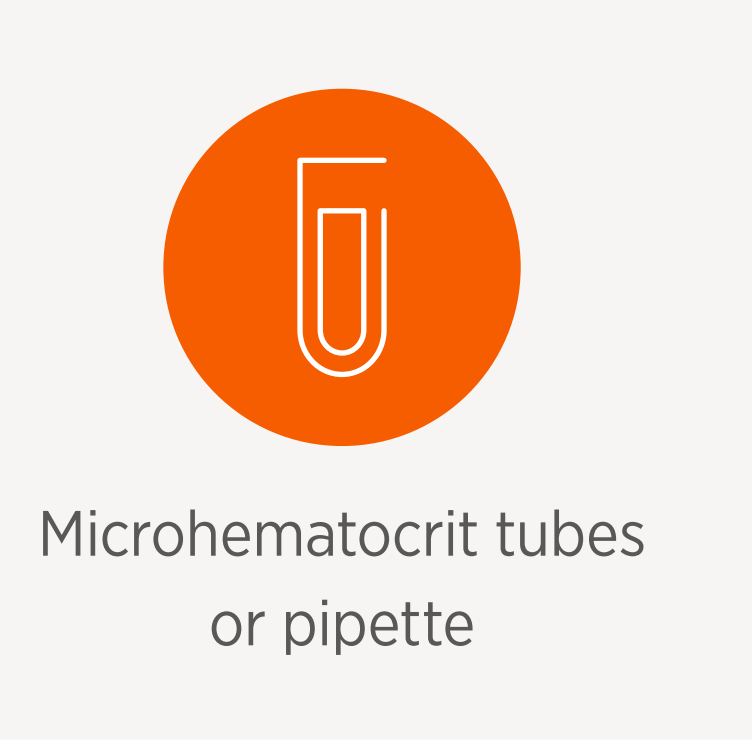

#### **Key Components**

✓ Multiple slides (7-11) containing marrow

1. Use a microhematocrit tube or pipette to select a few particles

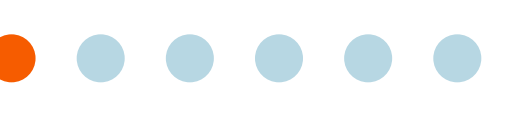

Why Cytology? 2

#### **3** Sample Preparation

- The Basics: Best Practices
- Required Materials and Components
- Step-by-Step Sample Prep Instructions by Test Type
- Tissues
- Fluids
- Using the Vetscan Imagyst for Digital Cytology
- What Is Vetscan 5 Imagyst Al Masses?
- Using Vetscan 6 Imagyst Al Masses
- More on the Zoetis Virtual Lab
- Vetscan Imagyst 8 Maintenance and Hardware Guide

# **Sample Preparation**

Sample Prep Technique – Bone Marrow (cont'd)

#### Step 3 **Prepare slides**

- Place a clean glass slide over the slide containing the sample
- Without applying pressure, pull the spreader slide across the sample slide horizontally 2.
- Allow sample to air dry 3.
- 4. Now this sample is ready to be processed

#### **Tips for Success**

#### Do

- standard EDTA tube
- smear preparation
- special stains
- enough for resubmission if needed

The Petri dish should remain tilted during particle selection to minimize blood collection

Collect marrow in 2-3% EDTA. This is NOT a

If no anticoagulant is used, smears must be prepared within seconds after collection, because bone marrow clots rapidly. Smears prepared once clotting begins cannot be evaluated, because most of the nucleated cells will be lysed during

Collection into a syringe that contains EDTA as anticoagulant reduces the risk of clotting before a smear is prepared and allows time to prepare multiple smears that may be needed for

Prepare extra slides (6-10 total) so there are

#### **Do not**

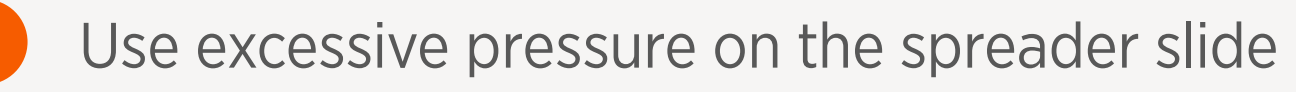

Heat fix when drying the slide

Why Cytology? 2

### **3** Sample Preparation

- The Basics: Best Practices
- Required Materials and Components
- Step-by-Step Sample Prep Instructions by Test Type
- Tissues
- Fluids
- Using the Vetscan Imagyst for Digital Cytology
- What Is Vetscan 5 Imagyst Al Masses?
- Using Vetscan 6 Imagyst Al Masses
- More on the Zoetis Virtual Lab
- 8 Vetscan Imagyst Maintenance and Hardware Guide

# **Sample Preparation**

## Fluids

In this section, you will find detailed sample preparation tips and instructions for tests involving fluids:

**Blood Smear** 

#### **Required Materials**

Figure 3.8 Vetscan Imagyst Required Materials for Fluids

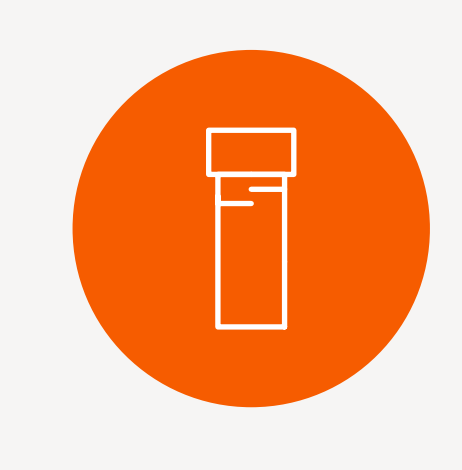

EDTA tube for fresh blood sample

#### Sample Prep Technique — Blood Smear

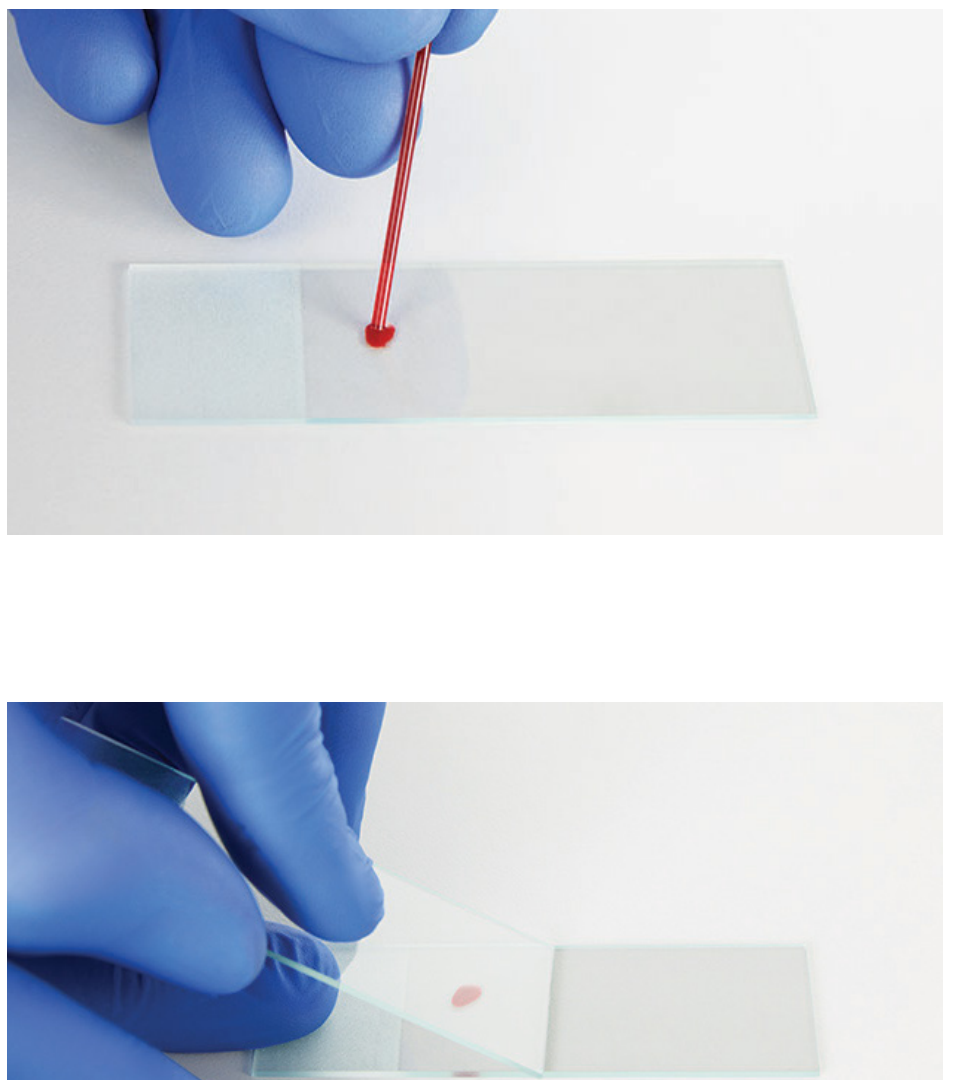

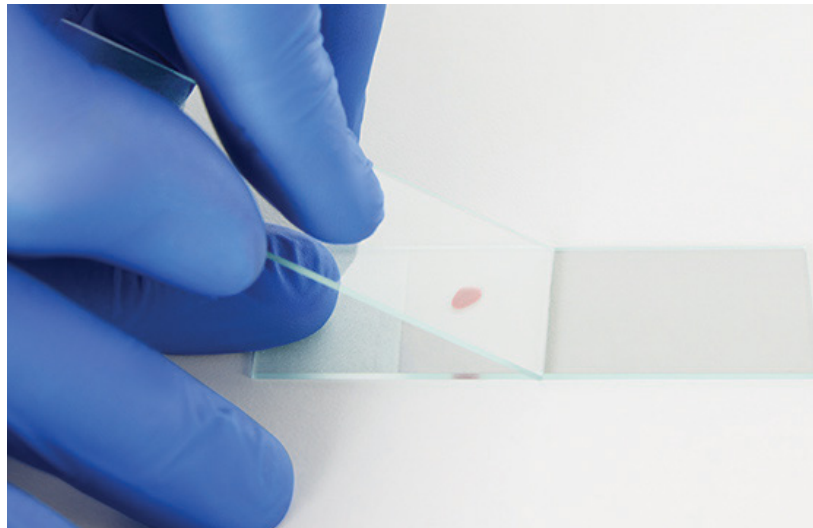

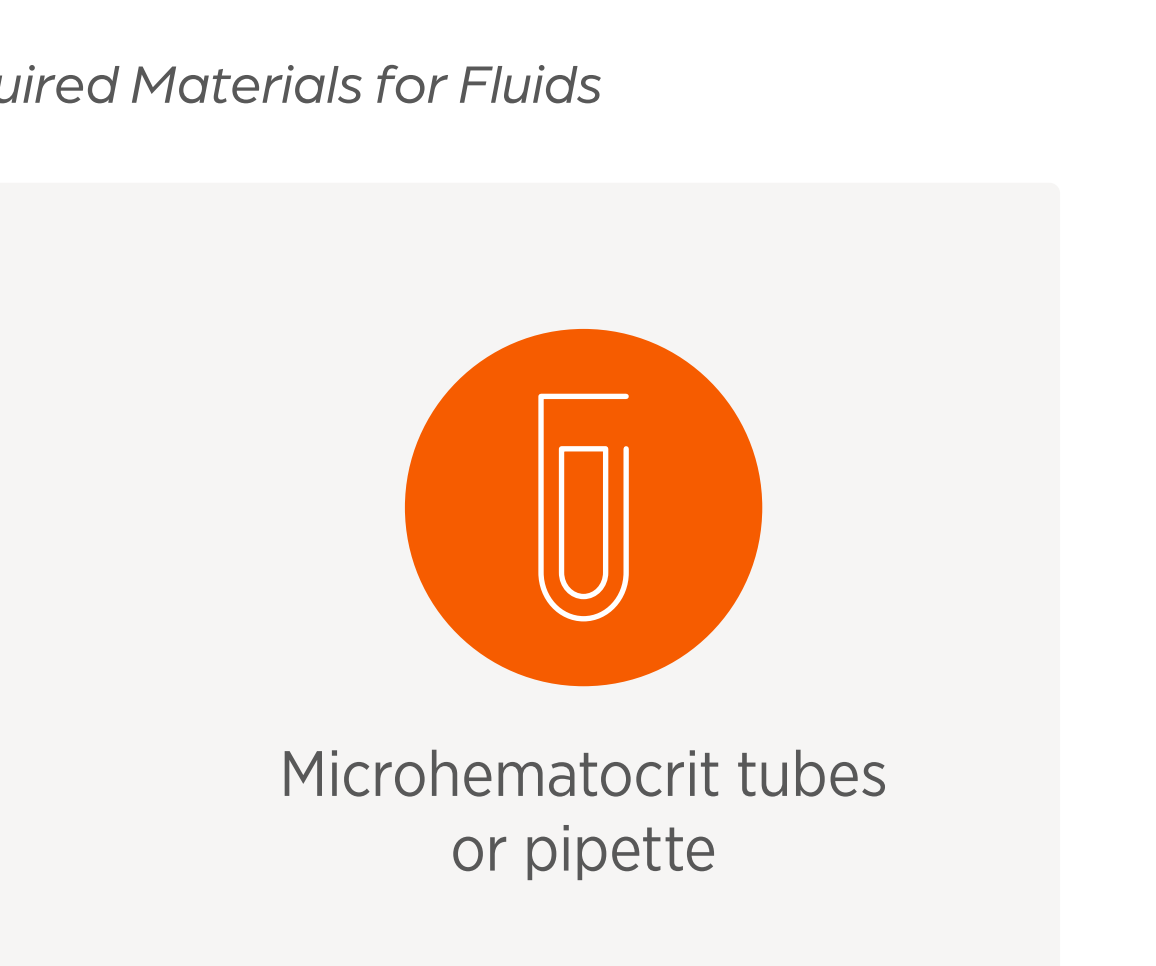

#### **Key Components**

- ✓ Stained blood smear
- ✓ CBC data

#### Step 1 **Prepare the slide**

- Mix the EDTA anticoagulated blood 1.
- 2. Use a microhematocrit capillary tube or precision pipette to draw blood from the tube that has just been mixed, and gently place a drop onto the labeled slide

### Step 2 **Place the spreader slide**

Place the spreader slide on top of the labeled slide in front of the blood droplet 1. and hold at a 30° to 45° angle

Why Cytology? 2

#### **Sample Preparation** 3

- The Basics: Best Practices
- Required Materials and Components
- Step-by-Step Sample Prep Instructions by Test Type
- Tissues
- Fluids
- Using the Vetscan Imagyst for Digital Cytology
- What Is Vetscan 5 Imagyst Al Masses?
- Using Vetscan 6 Imagyst Al Masses
- More on the Zoetis Virtual Lab
- Vetscan Imagyst 8 Maintenance and Hardware Guide

# **Sample Preparation**

#### Sample Prep Technique – Blood Smear (cont'd)

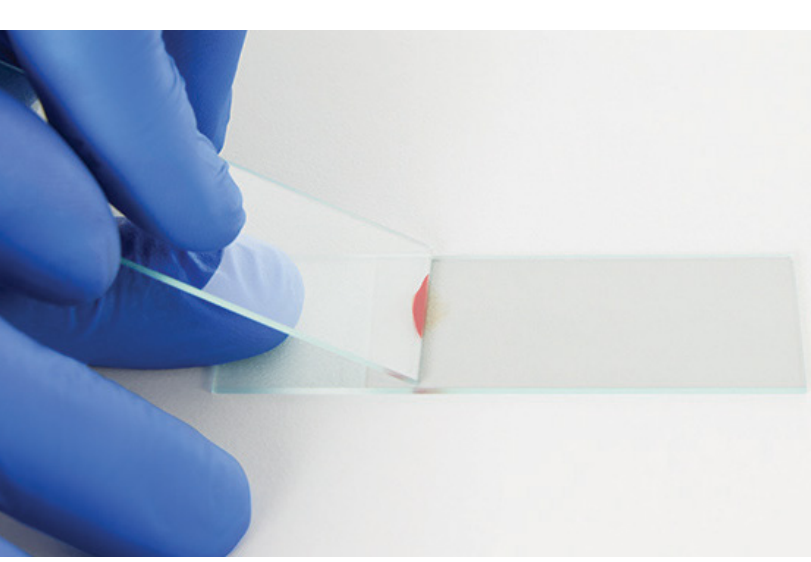

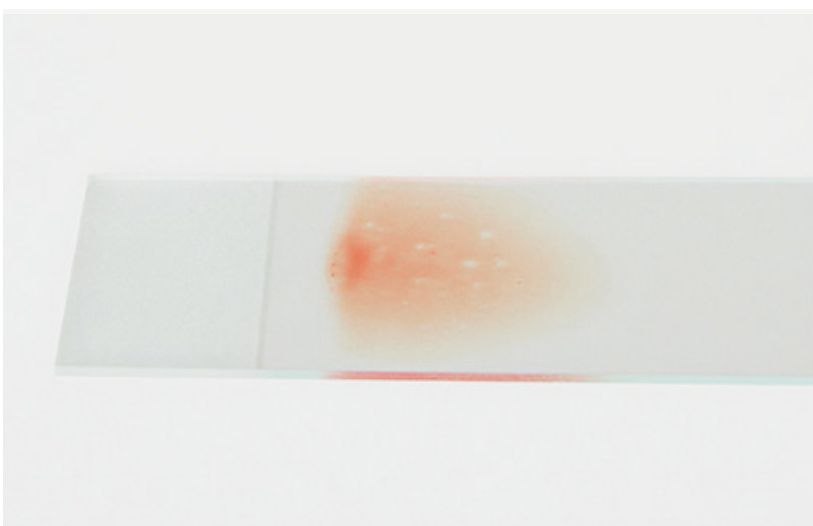

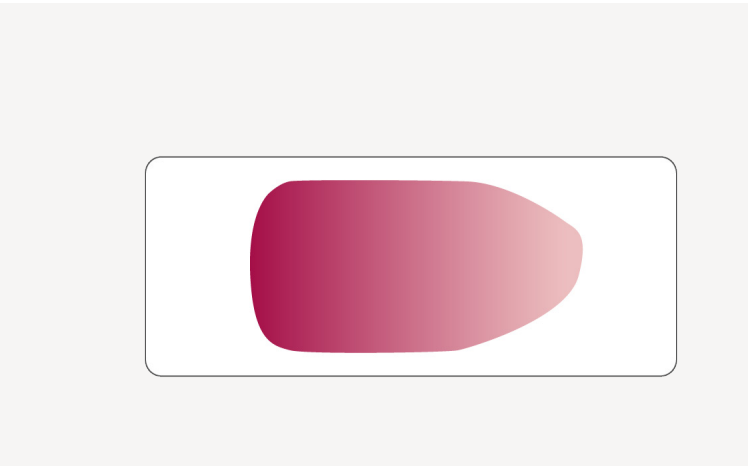

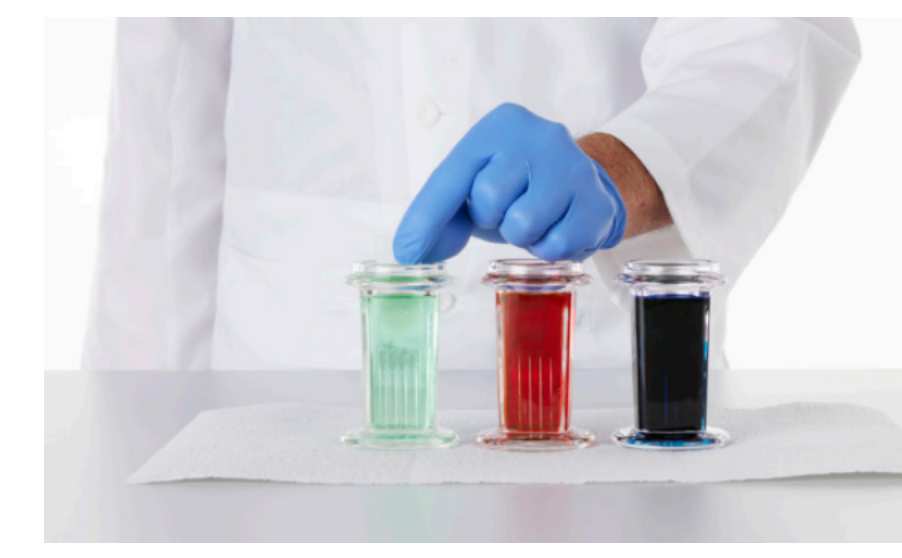

### Step 3 **Spread the blood**

- Draw the spreader slide back until it makes contact with the blood droplet
- Capillary action will draw the sample toward the edges of the slide 2.

### Step 4 **Complete the spread**

- Before the blood reaches the edges of the slide, with a smooth, stable and fluid motion, 1. push the spreader slide away from the sample blood drop across the bottom slide
- Maintain the same angle throughout the motion, and do not apply downward pressure. 2. This should produce a uniform blood film covering approximately <sup>1</sup>/<sub>2</sub> to <sup>2</sup>/<sub>3</sub> of the slide

#### Step 5 **Inspect the slide**

- After the blood smear is made, visually inspect the slide to ensure that  $\frac{1}{2}$  to  $\frac{2}{3}$  of the slide is covered (see pg. 30, "Common Errors in Blood Smear Slide Appearance" for additional guidance)
- The smear should look like a thumbprint and exhibit a visible feathered edge at its end 2.

### Step 6 **Stain the slide**

- Once the sample has fully air-dried, stain the slide using a Romanowsky-type stain (e.g., Diff Quik<sup>™</sup>), closely adhere to the manufacturer's instructions for processing:
  - Fixative
  - Red stain
  - Blue stain
  - Water rinse

Why Cytology? 2

## **3** Sample Preparation

- The Basics: Best Practices
- Required Materials and Components
- Step-by-Step Sample Prep Instructions by Test Type
- Tissues
- Fluids
- Using the Vetscan Imagyst for Digital Cytology
- What Is Vetscan 5 Imagyst Al Masses?
- Using Vetscan 6 Imagyst Al Masses
- More on the Zoetis 7 Virtual Lab
- 8 Vetscan Imagyst Maintenance and Hardware Guide

# **Sample Preparation**

#### Sample Prep Technique – Blood Smear (cont'd)

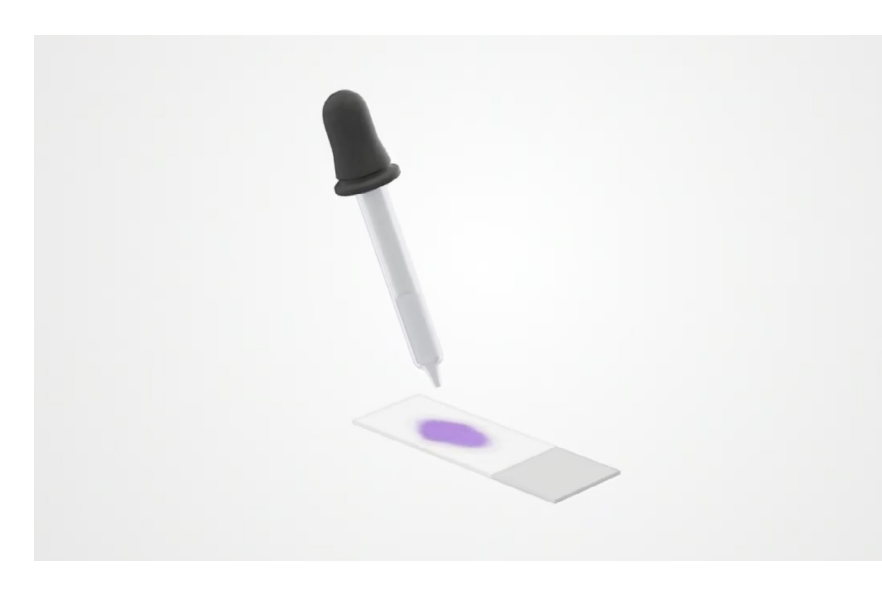

#### **Tips for Success**

#### Do

Use a 30° angle for most samples;  $\checkmark$ 45° for anemic samples

#### Step 7 Add immersion oil and coverslip

- After the slide has been stained and air-dried, place a drop of immersion oil 1. on the smear
- Place a 24 x 60 mm coverslip on the slide 2.
- 3. Now this sample is ready to be processed

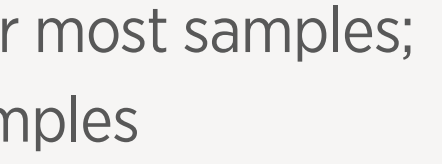

#### Do not

| × | Tap capillary tube against the slide                                                                                                    |
|---|----------------------------------------------------------------------------------------------------|
| × | Apply too much pressure on the spreader                                                                                                 |
| × | Use too much blood                                                                                                    |
| × | Allow the blood to reach the edges of the                                                                                               |
| × | Use a wooden stick for blood transfer in pl<br>a capillary tube or pipette (platelets and w<br>blood cells tend to adhere to the stick) |
| × | Heat fix when drying the slide                                                                                                    |

slide

slide

lace of white

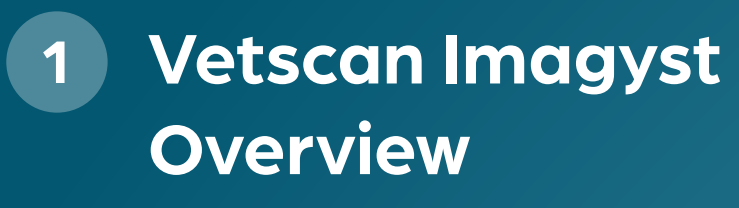

Why Cytology? 2

#### **Sample Preparation** 3

- The Basics: Best Practices
- Required Materials and Components
- Step-by-Step Sample Prep Instructions by Test Type
- Tissues
- Fluids
- Using the Vetscan Imagyst for Digital Cytology
- What Is Vetscan 5 Imagyst Al Masses?
- Using Vetscan 6 Imagyst Al Masses
- More on the Zoetis Virtual Lab
- Vetscan Imagyst 8 Maintenance and Hardware Guide

# **Sample Preparation**

### **Common Errors in Blood Smear Slide Appearance<sup>1</sup>**

Compare your blood smear with the following examples, which show how a blood smear should <u>NOT</u> look:

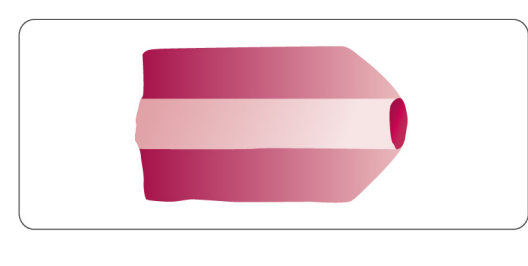

Delay

• Time delay; the blood already began to dry

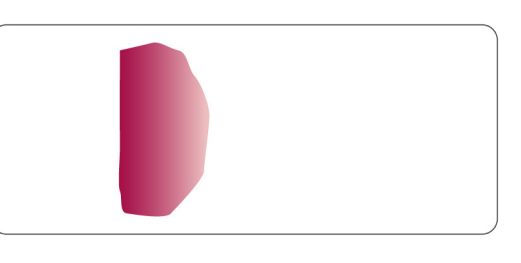

Ε

#### **Small blood drop**

- Smear is too short or too thin
- Drop of blood is too small

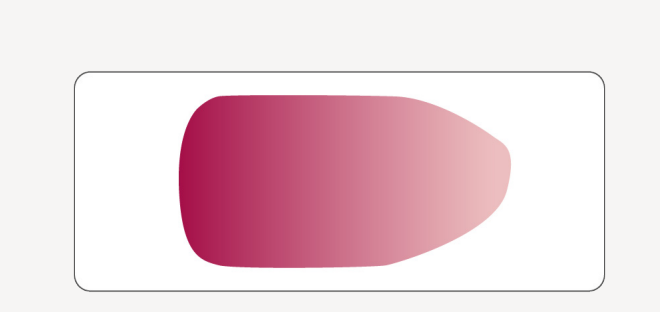

2025, Elsevier. p 228.

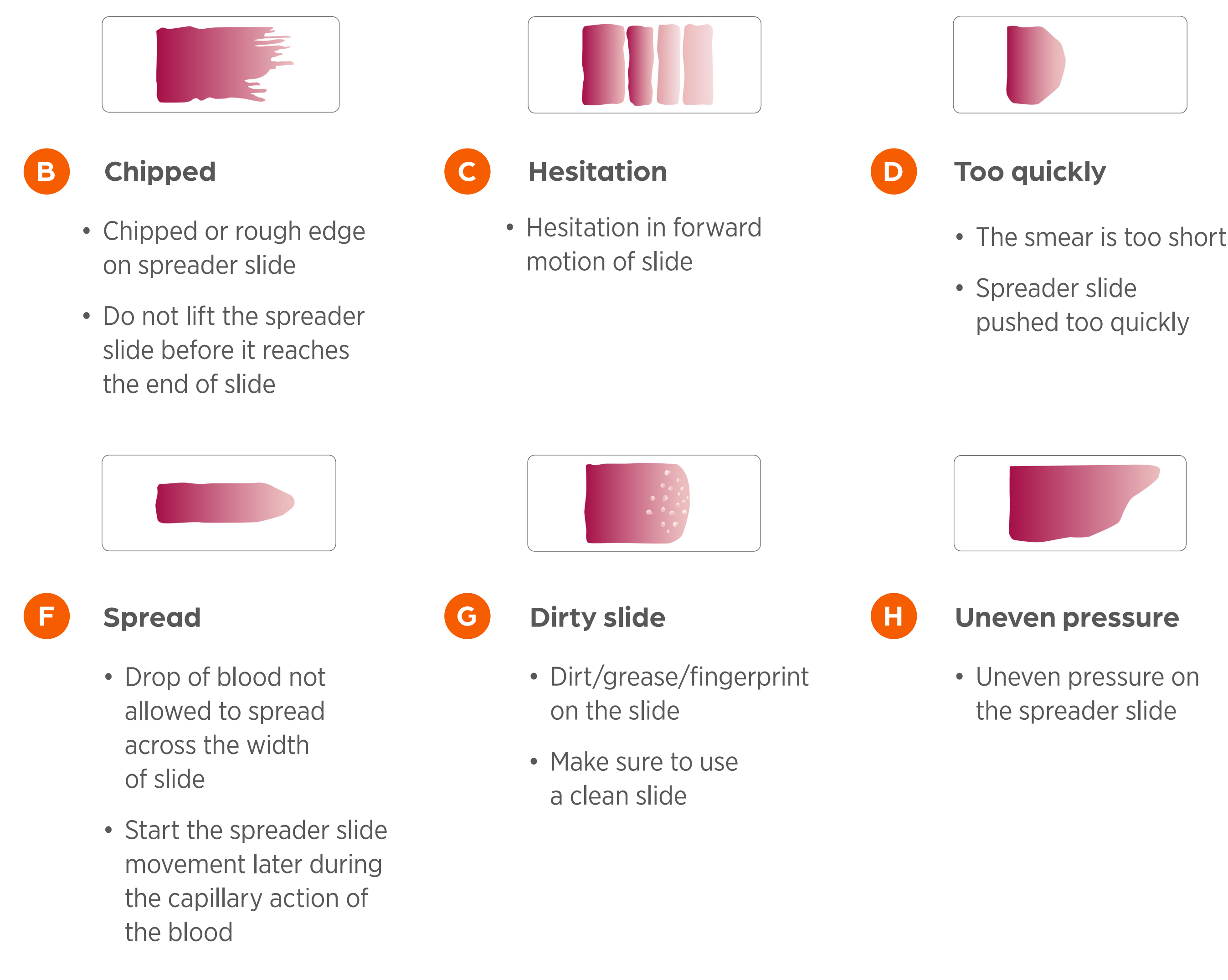

#### **Perfect slide**

- Slide is clean
- Even pressure applied to the spreader slide 2.
- Uniform blood film that is not too thick or thin 3.
- 4. All slide edges are smooth and there are no streaks

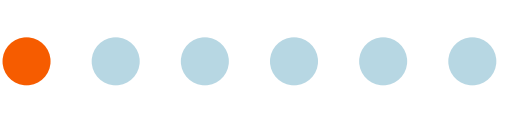

Why Cytology?

#### **Sample Preparation**

- The Basics: Best Practices
- Required Materials and Components
- Step-by-Step Sample Prep Instructions by Test Type
- Tissues
- Fluids
- Using the Vetscan Imagyst for Digital Cytology
- What Is Vetscan 5 Imagyst Al Masses?
- Using Vetscan Imagyst Al Masses
- More on the Zoetis Virtual Lab
- Vetscan Imagyst Maintenance and Hardware Guide

# **Sample Preparation**

**Body Cavity** (pleural, peritoneal effusions)

#### **Required Materials**

*Figure 3.9* Vetscan Imagyst Digital Cytology Required Materials for Body Cavity (pleural, peritoneal, effusions)

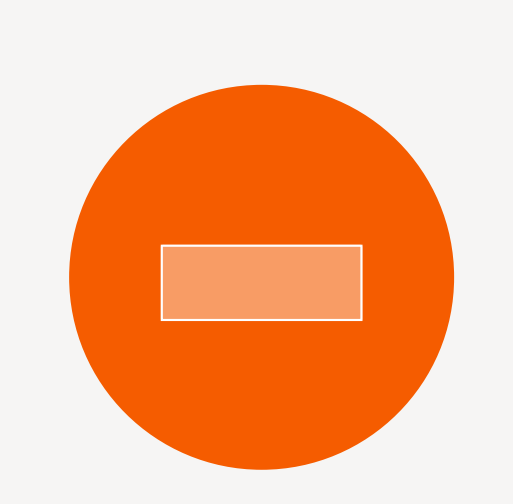

Pre-printed slide template

#### **Key Components**

- Stained direct (unconcentrated) preparation  $\mathbf{V}$
- Stained sediment (concentrated) preparation  $\mathbf{V}$
- Highly recommended for submission: total protein measurement and cell count

#### **Total Protein Measurement**

- 1. Use a refractometer to measure total protein
- 2. It is best to use the fluid supernatant for measurement, but the unspun fluid can be used for measurement if the fluid is clear

\*The Vetscan® HM5 analyzer is validated for providing in-clinic nucleated cell counts<sup>+</sup> in alternative fluid samples for some species, including pleural and peritoneal fluids in dogs and synovial fluid in horses.<sup>11</sup> These cell counts can enable identification of inflammation, infections and neoplasia to characterize the effusion to aid in making a diagnosis. <sup>+</sup>HM5 analyzers are not intended to provide accurate differential counts for alternative fluid analysis samples. ‡For results for species and/or fluids not validated, fluid samples may be run, however, precision and accuracy is not available and results will not be supported by Zoetis Diagnostics.

Reference: 1. Brudvig JM, Swenson CL. Total nucleated cell and leukocyte differential counts in canine pleural and peritoneal fluid and equine synovial fluid samples: comparison of automated and manual methods. Veterinary Clinical Pathology 2015;44:570–9. doi:10.1111/vcp.12298.

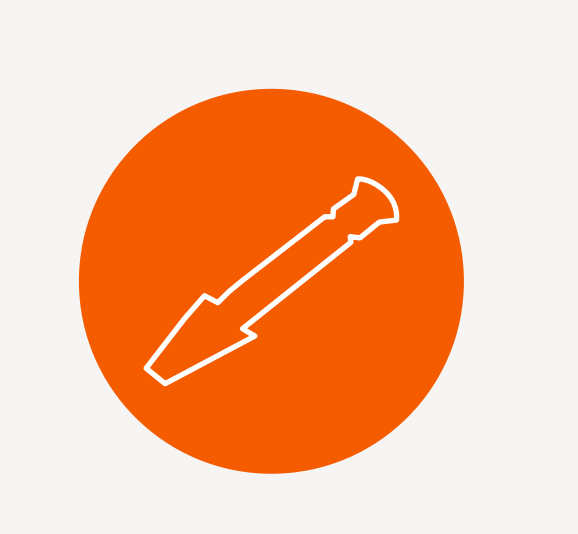

Refractometer

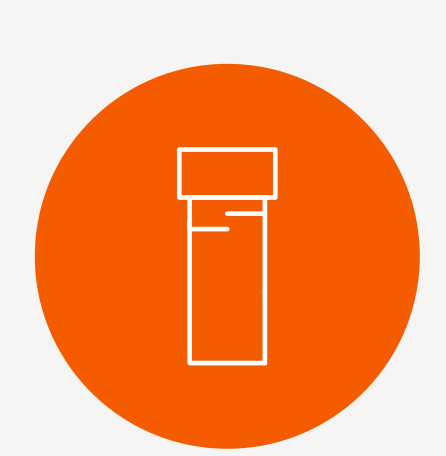

EDTA tube

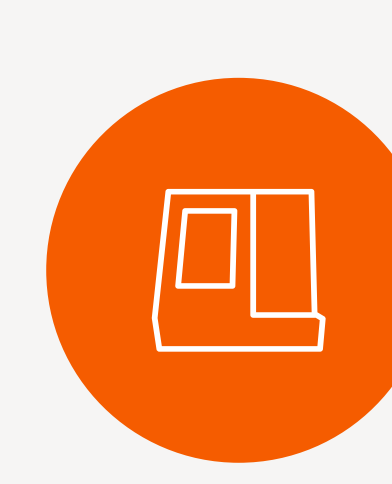

Select CBC analyzers can be used to obtain a WBC count on the fluid if the fluid does not contain particulate material\*

### **Cell Count**

- 1. A CBC analyzer can be used to obtain a WBC count on the fluid if the fluid does not contain particulate material
- 2. Please see analyzer manufacturer's directions for fluid analysis

Why Cytology? 2

### **3** Sample Preparation

- The Basics: Best Practices
- Required Materials and Components
- Step-by-Step Sample Prep Instructions by Test Type
- Tissues
- Fluids
- Using the Vetscan Imagyst for Digital Cytology
- What Is Vetscan 5 Imagyst Al Masses?
- Using Vetscan 6 Imagyst Al Masses
- More on the Zoetis Virtual Lab
- Vetscan Imagyst 8 Maintenance and Hardware Guide

# **Sample Preparation**

- is the sediment preparation prior to submission

#### Step 1 **Collect fluid sample**

- Promptly place the fluid sample into an EDTA tube
- 2.

#### Step 2 **Direct (unconcentrated) preparation**

- 1.
- 2.
- 3.
- a feathered edge
- 5.
- Rapidly dry the slide 6.

Sample Prep Technique – Body Cavity (pleural, peritoneal effusions)

- Make sure it is clear which slide is the direct preparation and which slide

- When you have fluid, always do a direct (unconcentrated) preparation first, followed by a sediment (concentrated) preparation if possible

If enough fluid remains, place a portion into a red top tube

Label the slide(s) with the patient name and sample source

If only a small amount of fluid is aspirated, transfer it directly onto the slide from the syringe

If fluid was placed into an EDTA tube, gently invert the tube of fluid several times to ensure it is well mixed

4. Place a drop of fluid near the label end of the slide and use the blood smear technique to spread the fluid, making sure to leave

Alternatively, if the sample is highly viscous, use the squash preparation technique. Place a second slide gently over the sample and without applying pressure, pull the two slides apart in a smooth horizontal motion

Why Cytology? 2

#### **3** Sample Preparation

- The Basics: Best Practices
- Required Materials and Components
- Step-by-Step Sample Prep Instructions by Test Type
- Tissues
- Fluids
- Using the Vetscan Imagyst for Digital Cytology
- What Is Vetscan 5 Imagyst Al Masses?
- Using Vetscan 6 Imagyst Al Masses
- More on the Zoetis Virtual Lab
- Vetscan Imagyst Maintenance and Hardware Guide

# **Sample Preparation**

Sample Prep Technique – Body Cavity (pleural, peritoneal effusions) (cont'd)

#### Step 3 **Sediment (concentrated) preparation**

- Label the slide sediment with a pencil with the patient name and sample source
- Aliquot a portion of well-mixed fluid into a separate tube for centrifugation 2.
- Spin down the fluid, decant the supernatant, and gently resuspend the pellet in the small amount of remaining fluid 3. (similar to preparation of urine sediment)
- to leave a feathered edge
- 5. Rapidly dry the slide
- 6.
- Place a drop of immersion oil on the slide 7.
- 8. Place a 24 x 60 mm coverslip on the slide
- 9. Now this sample is ready to be processed

#### **Tips for Success**

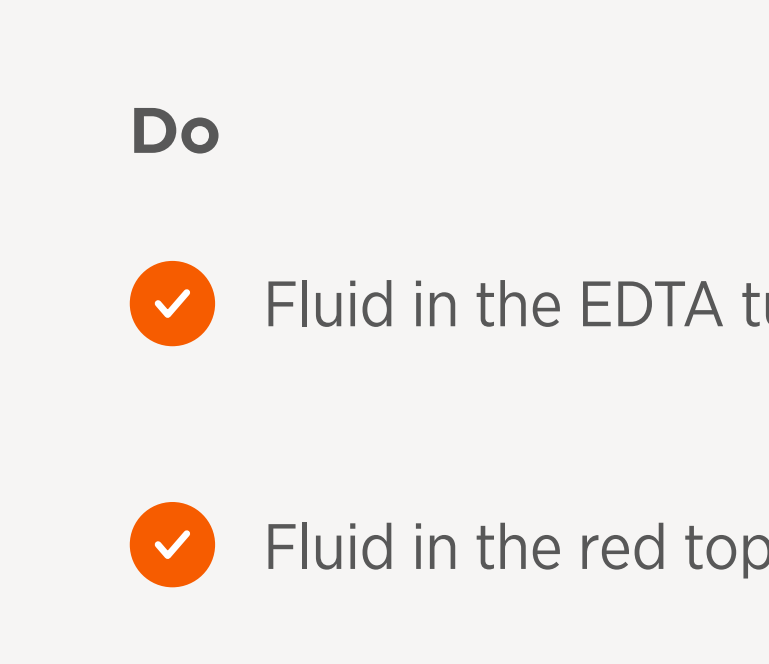

4. Place a drop of the sediment near the label end of the slide and use the blood smear technique to spread the fluid, making sure

Once the slide has fully air dried, stain the slide using a Romanowsky-type stain (e.g., Diff Quik™), closely adhering to the manufacturer's instructions for processing, and allow it to dry

Fluid in the EDTA tube should be used for slide preparation

Fluid in the red top tube may be needed for additional testing

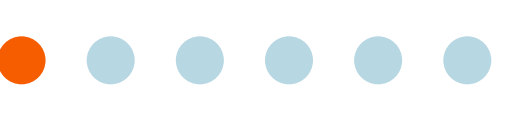

Why Cytology? 2

#### **3** Sample Preparation

- The Basics: Best Practices
- Required Materials and Components
- Step-by-Step Sample Prep Instructions by Test Type
- Tissues
- Fluids
- Using the Vetscan Imagyst for Digital Cytology
- What Is Vetscan 5 Imagyst Al Masses?
- Using Vetscan 6 Imagyst Al Masses
- More on the Zoetis Virtual Lab
- Vetscan Imagyst Maintenance and Hardware Guide

# **Sample Preparation**

**Body Cavity** (pericardial)

#### **Required Materials**

*Figure 3.10* Vetscan Imagyst Digital Cytology Required Materials for Body Cavity (pericardial)

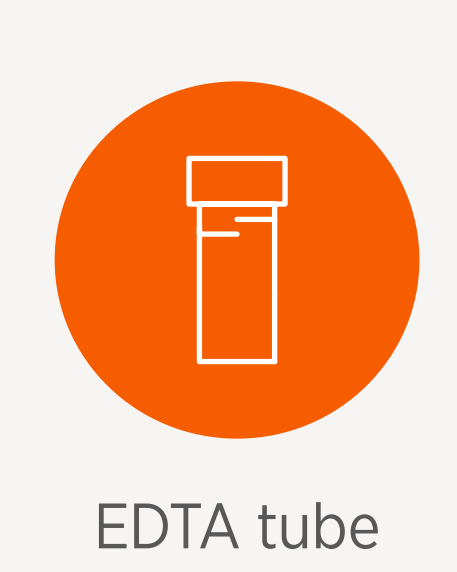

#### **Key Components**

#### **Sample Prep Technique**

#### Step 1 **Collect fluid sample**

Promptly place the fluid sample into an EDTA tube 1.

**Note:** Pericardial fluid often has an appearance similar to peripheral blood. If the pericardial fluid sample obtained does not appear to be blood, please refer to **Body Cavity Fluids** (pleural, pertioneal effusions) for sample preparation recommendations.

#### Step 2 Prepare the slide

- Mix the EDTA anticoagulated fluid 1.
- 2. a drop onto the labeled slide

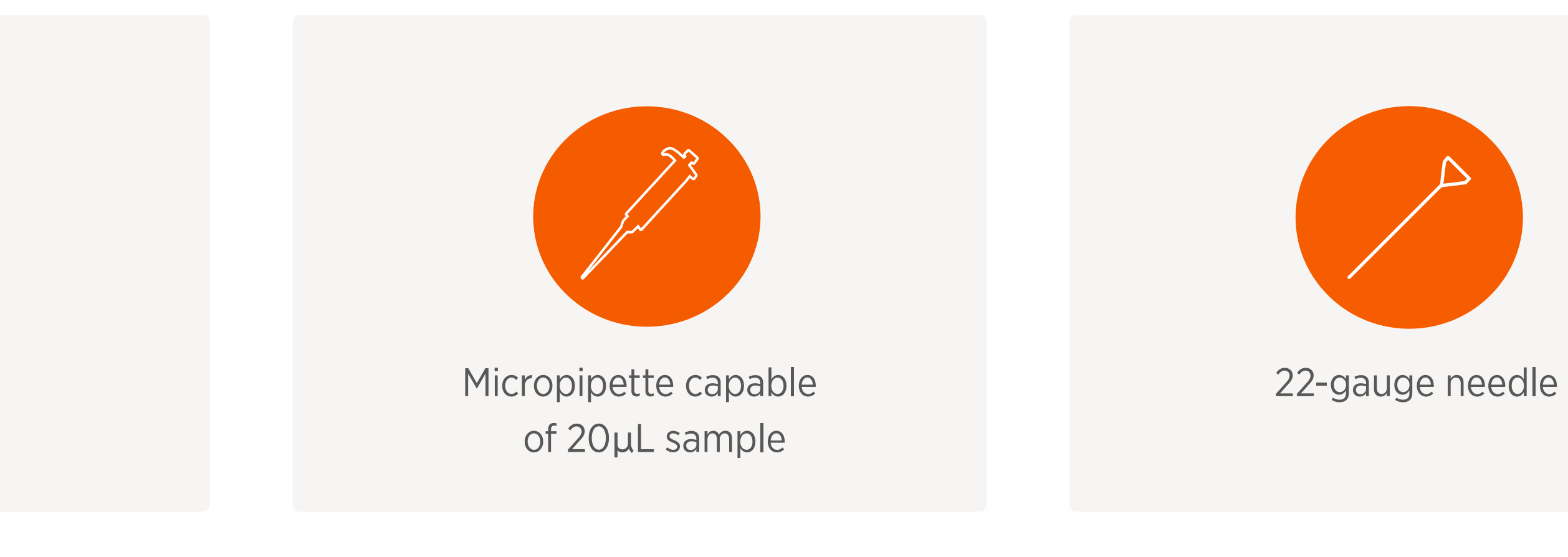

✓ Stained direct (unconcentrated) preparation, similar to a blood smear

Use a microhematocrit capillary tube or precision pipette to draw fluid from the tube that has just been mixed, and gently place

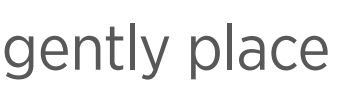

Why Cytology? 2

#### **3** Sample Preparation

- The Basics: Best Practices
- Required Materials and Components
- Step-by-Step Sample Prep Instructions by Test Type
- Tissues
- Fluids
- Using the Vetscan Imagyst for Digital Cytology
- What Is Vetscan 5 Imagyst Al Masses?
- Using Vetscan 6 Imagyst Al Masses
- More on the Zoetis Virtual Lab
- Vetscan Imagyst 8 Maintenance and Hardware Guide

# **Sample Preparation**

#### Step 3 **Place spreader slide**

#### Step 4 **Spread the sample**

- Capillary action will draw the sample toward the edges of the slide 2.

#### Step 5 **Complete the spread**

- from the sample fluid drop across the bottom slide
- Maintain the same angle throughout the motion, and do not apply downward pressure 2.
- This should produce a uniform fluid film covering that is approximately  $\frac{1}{2}$  to  $\frac{2}{3}$  of the slide 3.
- 4. Let the slide air-dry to avoid air-drying artifacts

#### Step 6 **Inspect the slide**

- 1.

Sample Prep Technique – Body Cavity (pericardial) (cont'd)

Place the spreader slide on top of the labeled slide in front of the fluid droplet and hold at a 30° to 45° angle

Draw the spreader slide back until it makes contact with the fluid droplet

Before the fluid reaches the edges of the slide, with a smooth, stable and fluid motion, push the spreader slide away

After the fluid smear is made, visually inspect the slide to ensure that 1/2 to 2/3 of the slide is covered 2. The smear should look like a thumbprint and exhibit a visible feathered edge at its end

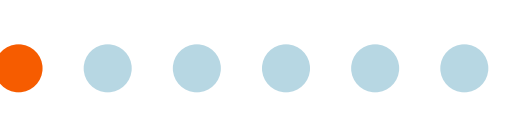

Why Cytology? 2

#### **3** Sample Preparation

- The Basics: Best Practices
- Required Materials and Components
- Step-by-Step Sample Prep Instructions by Test Type
- Tissues
- Fluids
- Using the Vetscan Imagyst for Digital Cytology
- What Is Vetscan 5 Imagyst Al Masses?
- Using Vetscan 6 Imagyst Al Masses
- More on the Zoetis Virtual Lab
- Vetscan Imagyst Maintenance and Hardware Guide

# **Sample Preparation**

#### Step 7 **Stain the slide**

manufacturer's instructions for processing

#### Step 8 Add immersion oil and coverslip

- After the slide has been stained and air-dried, place a drop of immersion oil on the smear
- 2. Place a 24 x 60 mm coverslip on the slide
- The immersion oil will allow the coverslip to adhere to the slide 3.
- 4. Now this sample is ready to be processed

#### **Tips for Success**

#### Do

 $\checkmark$ 

Pericardial fluid often has an appearance similar to peripheral blood. If the pericardial fluid sample obtained does not appear to be blood, please refer to pg. 31, Body Cavity (pleural, peritoneal effusions) for sample preparation recommendations

Sample Prep Technique – Body Cavity (pericardial) (cont'd)

Once the sample has fully air-dried, stain the slide using a Romanowsky-type stain (e.g., Diff Quik<sup>™</sup>), closely adhere to the

#### **Do not**

 $(\mathbf{X})$ 

- Tap capillary tube against the slide
- Allow the fluid to reach the edges of the slide
- Use a wooden stick for fluid transfer in place of a capillary tube or pipette (platelets and white blood cells tend to adhere to the stick)
  - Heat fix when drying the slide

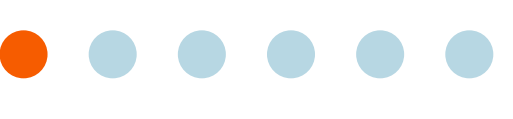
Why Cytology? 2

# **3** Sample Preparation

- The Basics: Best Practices
- Required Materials and Components
- Step-by-Step Sample Prep Instructions by Test Type
- Tissues
- Fluids
- Using the Vetscan Imagyst for Digital Cytology
- What Is Vetscan 5 Imagyst Al Masses?
- Using Vetscan Imagyst Al Masses
- More on the Zoetis Virtual Lab
- Vetscan Imagyst 8 Maintenance and Hardware Guide

# **Sample Preparation**

## **Cerebrospinal Fluid** (CSF)

Note: Requires special handling. CSFs will not be accepted without both key components.

### **Required Materials**

Figure 3.11 Vetscan Imagyst Digital Cytology Required Materials for Cerebrospinal Fluid (CSF)

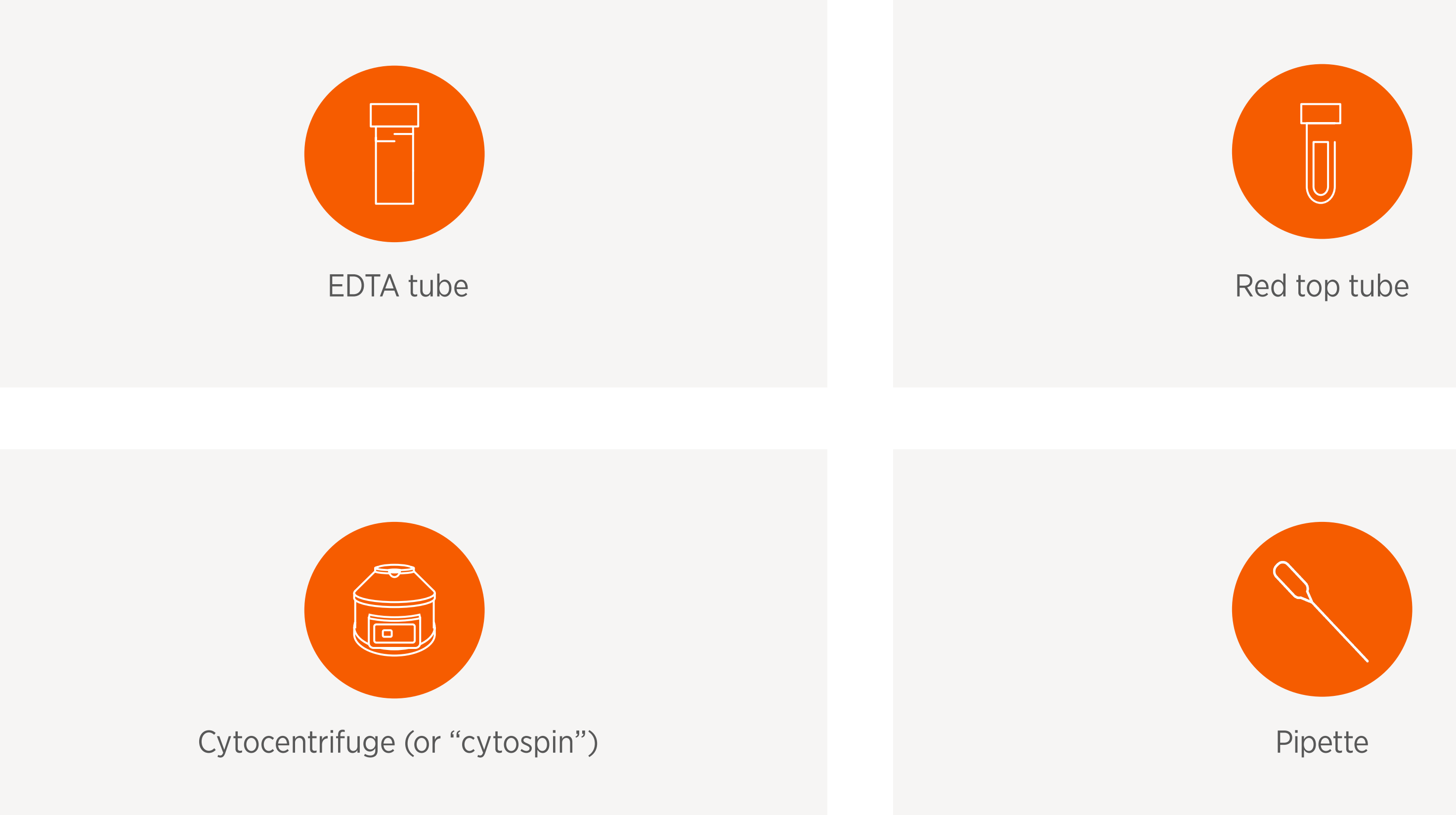

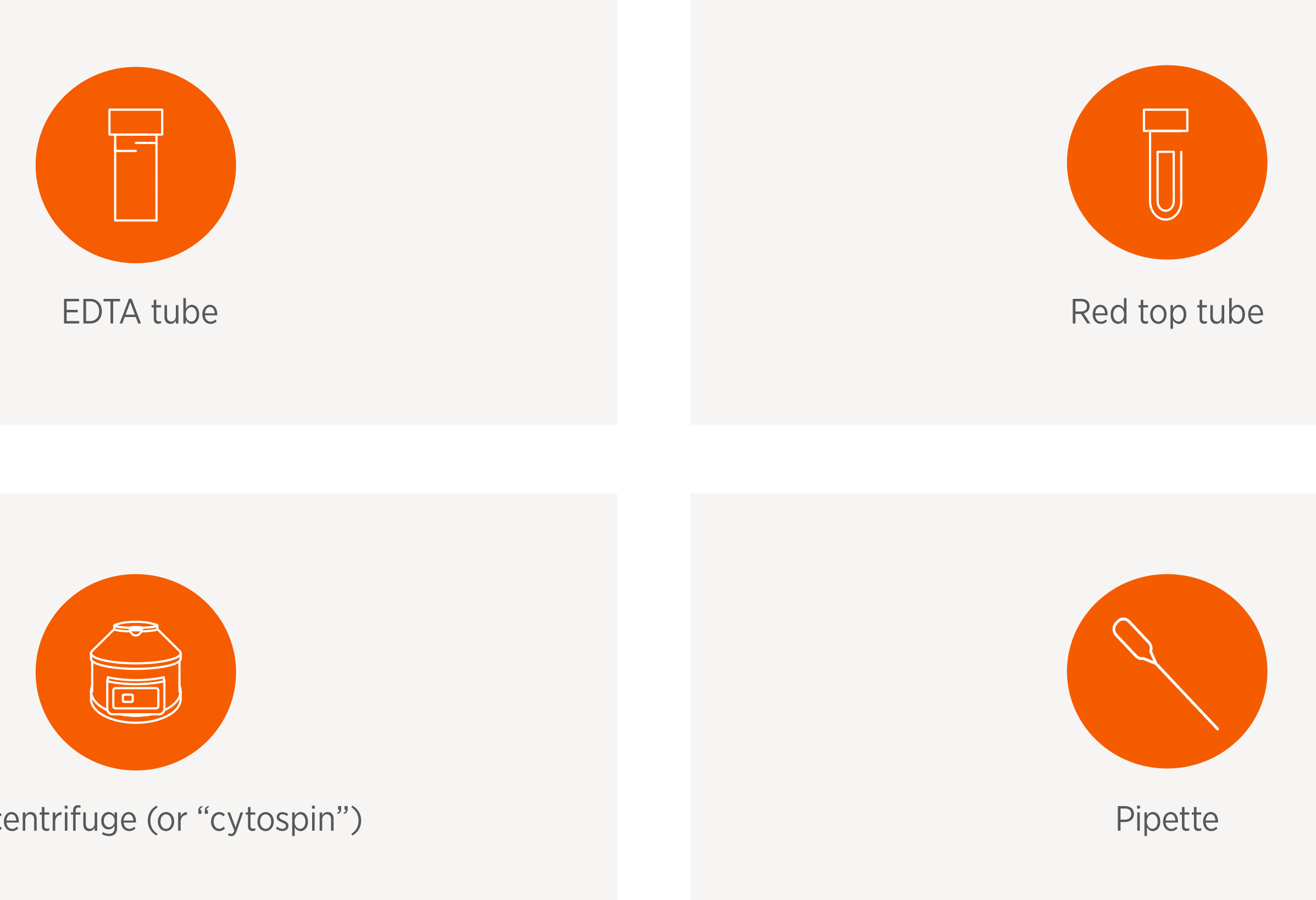

# **Key Components**

- Cytocentrifuge/cytospin preparation

A cytocentrifuge (or "cytospin") is a specialized centrifuge that is used in the reference lab setting to concentrate very low cellularity fluids, such as CSF or washes, onto a small circular area of the slide. This preparation technique helps to preserve cell integrity and ensure there are cells available for evaluation by the pathologist.

Hemacytometer cell count (performed manually by a trained individual)

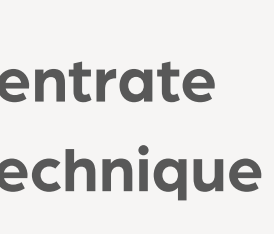

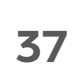

Why Cytology?

# **3** Sample Preparation

- The Basics: Best Practices
- Required Materials and Components
- Step-by-Step Sample Prep Instructions by Test Type
- Tissues
- Fluids
- Using the Vetscan Imagyst for Digital Cytology
- What Is Vetscan 5 Imagyst Al Masses?
- Using Vetscan Imagyst Al Masses
- More on the Zoetis Virtual Lab
- Vetscan Imagyst Maintenance and Hardware Guide

# **Sample Preparation**

Sample Prep Technique – Cerebrospinal Fluid (CSF)

## Step 1 **Collect fluid sample**

## Step 2 Cytocentrifuge preparation

- 1. Label the slide "CSF + patient name" with a pencil
- Prepare the funnel, slide, and clip apparatus according to the cytocentrifuge manufacturer's instructions
- Carefully pipette 200 uL of CSF into the funnel (minimum 100 uL) 3.
- Centrifuge the sample according to the manufacturer's instructions 4.
- Remove the slide from the centrifuge and unclip from the funnel apparatus 5.
- Using a slide marking pen, or a pre-printed slide template, draw a circle on the underside of the slide surrounding the 6. sample area. This step will ensure the area of interest can be easily visualized and included in the scanned field

## Step 3 **Stain the slide**

## Step 4 Add immersion oil and coverslip

- 1. After the slide has been stained and air-dried, place a drop of immersion oil on the smear
- Place a 24 x 60 mm coverslip on the slide 2.
- The immersion oil will allow the coverslip to adhere to the slide 3.
- 4. Now this sample is ready to be processed

Promptly aliquot CSF sample into an EDTA tube and into a red top tube if enough fluid is available

1. Once the slide is fully air-dried, stain the slide using a Romanowsky-type stain (e.g., Diff Quik<sup>™</sup>), closely adhering to the manufacturer's instructions for processing, and allow it to dry

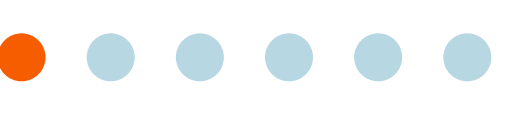

Why Cytology? 2

# **3** Sample Preparation

- The Basics: Best Practices
- Required Materials and Components
- Step-by-Step Sample Prep Instructions by Test Type
- Tissues
- Fluids
- Using the Vetscan Imagyst for Digital Cytology
- What Is Vetscan 5 Imagyst Al Masses?
- Using Vetscan 6 Imagyst Al Masses
- More on the Zoetis 7 Virtual Lab
- Vetscan Imagyst 8 Maintenance and Hardware Guide

# **Sample Preparation**

### **Tips for Success**

### Do

- $\checkmark$ preparations are not available
- manual cell counts (RBC and WBC), and cytocentrifuge slide

Send CSF samples to a reference laboratory if hemacytometer cell count and cytocentrifuge

Prior to submission, include: relevant patient history, description of fluid, hemacytometer

### Do not

Draw on the sample side of the slide with the slide marking pen. Even concentrated CSF samples can be of very low cellularity and difficult to visualize on the slide once stained

Heat fix when drying the slide ×

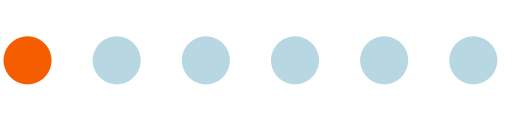

Why Cytology? 2

# **3** Sample Preparation

- The Basics: Best Practices
- Required Materials and Components
- Step-by-Step Sample Prep Instructions by Test Type
- Tissues
- Fluids
- Using the Vetscan 4 Imagyst for Digital Cytology
- What Is Vetscan 5 Imagyst Al Masses?
- Using Vetscan 6 Imagyst Al Masses
- More on the Zoetis 7 Virtual Lab
- 8 Vetscan Imagyst Maintenance and Hardware Guide

# **Sample Preparation**

Washes (TTW, BAL, nasal flush, urinary tract wash)

### **Required Materials**

Figure 3.12 Vetscan Imagyst Digital Cytology Required Materials for Washes (TTW, BAL, nasal flush, urinary tract wash)

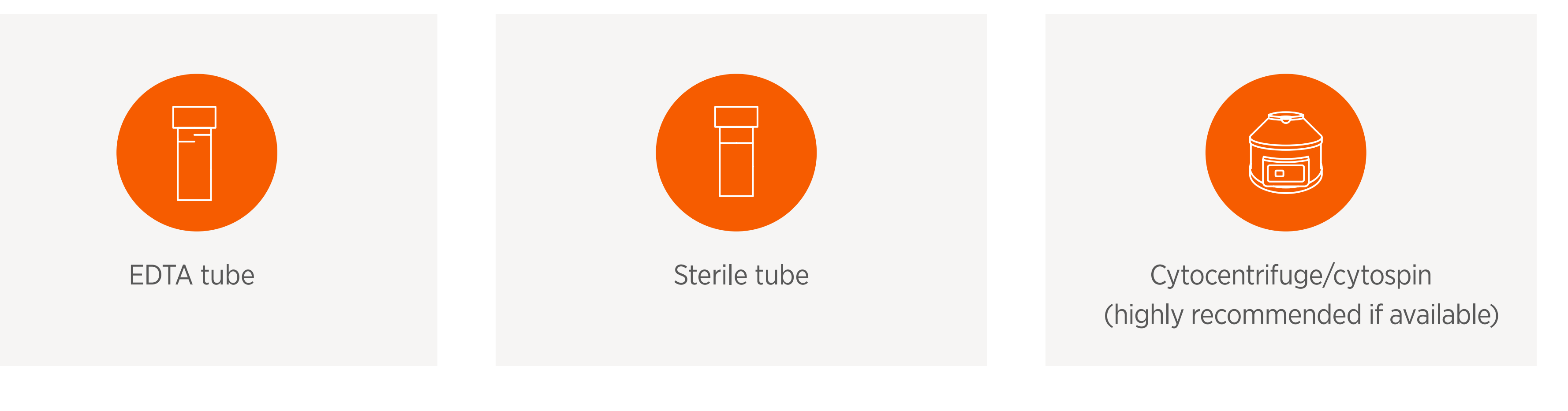

### **Key Components**

- ✓ Stained direct (unconcentrated) preparation
- ✓ Stained sediment (concentrated) preparation

Why Cytology?

# **Sample Preparation**

- The Basics: Best Practices
- Required Materials and Components
- Step-by-Step Sample Prep Instructions by Test Type
- Tissues
- Fluids
- Using the Vetscan Imagyst for Digital Cytology
- What Is Vetscan 5 Imagyst Al Masses?
- Using Vetscan Imagyst Al Masses
- More on the Zoetis Virtual Lab
- Vetscan Imagyst Maintenance and Hardware Guide

# **Sample Preparation**

**Sample Prep Technique – Washes** (TTW, BAL, nasal flush, urinary tract wash) Note: always do a direct (unconcentrated) preparation first, followed by a sediment (concentrated) preparation if possible.

## Step 1 **Collect fluid sample**

- Promptly place the fluid sample into an EDTA tube
- 2.

## Step 2 **Direct (unconcentrated) preparation**

- 2.
- 3. making sure to leave a feathered edge
- Rapidly dry the slide 4.

## Step 3 **Sediment (concentrated) preparation**

- 2.
- 3. preparation of urine sediment)
- to leave a feathered edge
- Rapidly dry the slide 5.
- 6.

If enough fluid remains, place a portion into a red top tube

Label the slide directly with a pencil with the patient name and sample source

Gently invert the tube of EDTA fluid several times to ensure it is well mixed

Place a drop of fluid near the label end of the slide and use the blood smear technique to spread the fluid,

Once the slide is fully air-dried, stain the slide and allow to dry

Label the slide sediment with a pencil with the patient name and sample source

Aliquot a portion of well-mixed fluid into a separate tube for centrifugation

Spin down the fluid, decant the supernatant, and gently resuspend the pellet in the small amount of remaining fluid (similar to

4. Place a drop of the sediment near the label end of the slide and use the blood smear technique to spread the fluid, making sure

Once the slide is fully air-dried, stain the slide and allow to dry

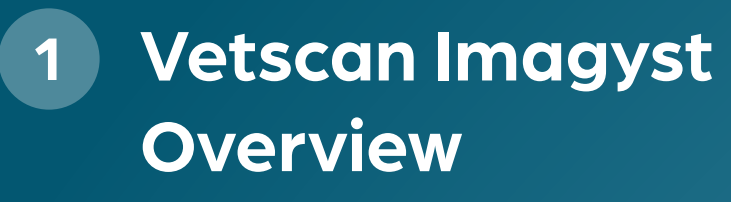

2 Why Cytology?

# **3** Sample Preparation

- The Basics: Best Practices
- Required Materials and Components
- Step-by-Step Sample Prep Instructions by Test Type
- Tissues
- Fluids
- Using the Vetscan Imagyst for Digital Cytology
- What Is Vetscan 5 Imagyst Al Masses?
- Using Vetscan 6 Imagyst Al Masses
- More on the Zoetis (7) Virtual Lab
- 8 Vetscan Imagyst Maintenance and Hardware Guide

# **Sample Preparation**

### **Tips for Success**

### Do

- for slide preparation
- sediment preparation

Fluid in the EDTA tube should be used

Fluid in the sterile tube may be needed for additional testing, such as culture

Make sure it is clear which slide is the direct preparation and which slide is the **Do not** 

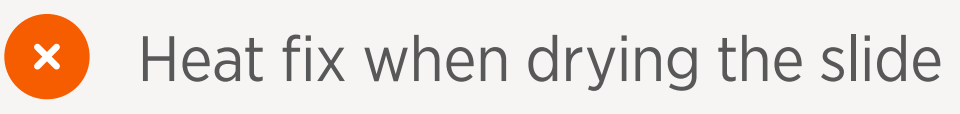

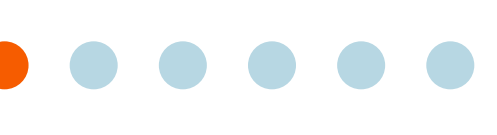

Why Cytology? 2

# **3** Sample Preparation

- The Basics: Best Practices
- Required Materials and Components
- Step-by-Step Sample Prep Instructions by Test Type
- Tissues
- Fluids
- Using the Vetscan 4 Imagyst for Digital Cytology
- What Is Vetscan 5 Imagyst Al Masses?
- Using Vetscan 6 Imagyst Al Masses
- More on the Zoetis Virtual Lab
- Vetscan Imagyst 8 Maintenance and Hardware Guide

# **Sample Preparation**

Synovial/Joint

### **Required Materials**

*Figure 3.13* Vetscan Imagyst Required Materials for Synovial/Joint

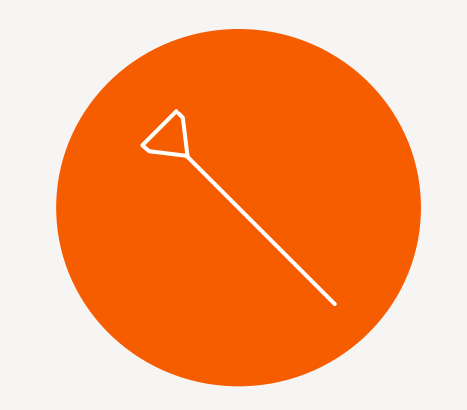

1" 20-22 gauge needle

### **Key Components**

- ✓ Stained direct (unconcentrated)
- ✓ Highly recommended for submission note the visual fluid parameters:
  - What is the color of the sample? Is it straw/yellow or blood contaminated?
  - What is the clarity of the sample? Is it clear or cloudy?
  - What is the viscosity of the sample? Is it stringy and viscous or watery?

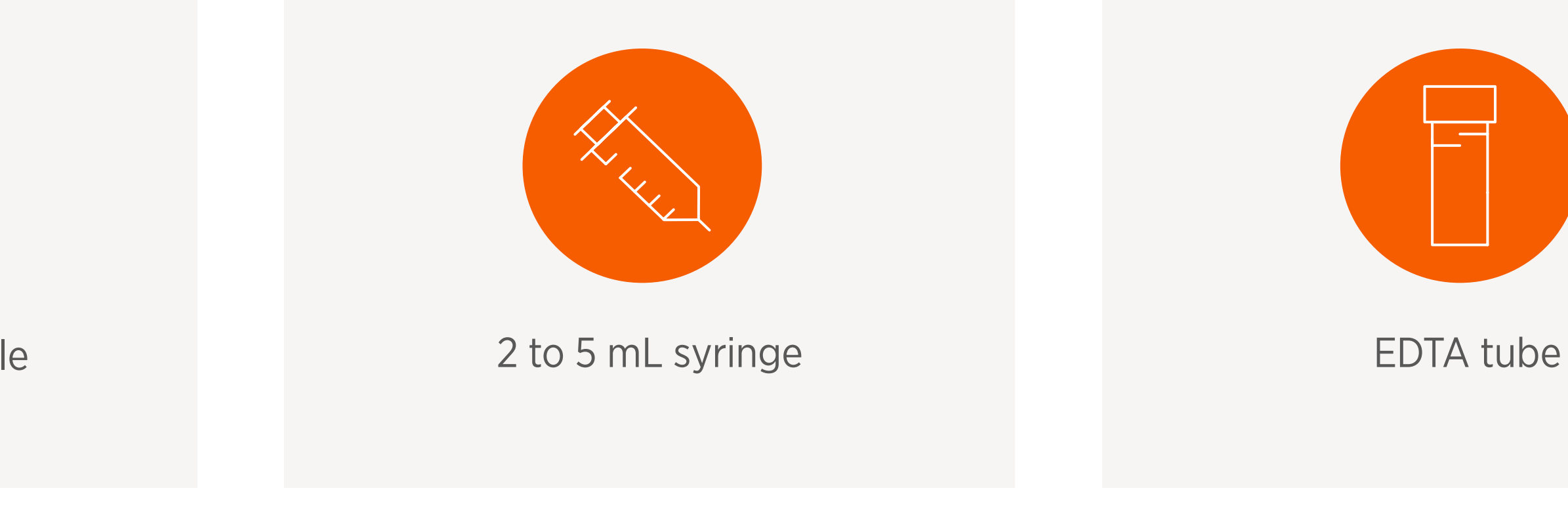

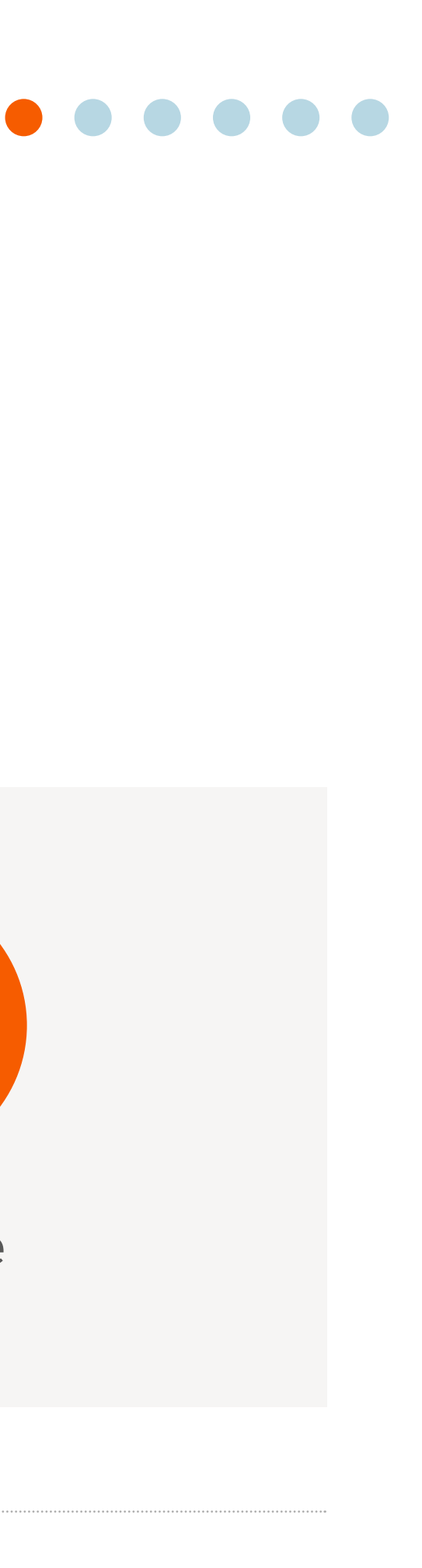

Why Cytology?

# **Sample Preparation**

- The Basics: Best Practices
- Required Materials and Components
- Step-by-Step Sample Prep Instructions by Test Type
- Tissues
- Fluids
- Using the Vetscan Imagyst for Digital Cytology
- What Is Vetscan 5 Imagyst Al Masses?
- Using Vetscan 6 Imagyst Al Masses
- More on the Zoetis Virtual Lab
- Vetscan Imagyst Maintenance and Hardware Guide

# **Sample Preparation**

# Sample Prep Technique — Synovial/Joint

Always do a direct (unconcentrated) preparation first, followed by a sediment (concentrated) preparation if possible.

## Step 1 **Collect fluid sample**

- Otherwise, place an aliquot of fluid in an EDTA 2.
- 3.

## Step 2 **Direct (unconcentrated) preparation**

- Label the slide(s) with the patient name and sample source
- If only a small amount of fluid is aspirated, transfer it directly onto the slide from the syringe 2.
- If fluid was placed into an EDTA tube, gently invert the tube of fluid several times to ensure it is well mixed
- a feathered edge
- Rapidly dry the slide 6.

## Step 3 **Stain the slide**

If only a small amount of fluid is collected, slides may be made directly from a needle/syringe

If enough fluid remains, place a portion into a sterile tube without additive in case culture is needed

4. Place a drop of fluid near the label end of the slide and use the blood smear technique to spread the fluid, making sure to leave

5. Alternatively, if the sample is highly viscous, use the squash preparation technique. Place a second slide gently over the sample and without applying pressure, pull the two slides apart in a smooth horizontal motion

1. Once the slide is fully air-dried, stain the slide and allow to dry using a Romanowsky-type stain (e.g., Diff Quik<sup>™</sup>), closely adhering to the manufacturer's instructions for processing, and allow it to dry

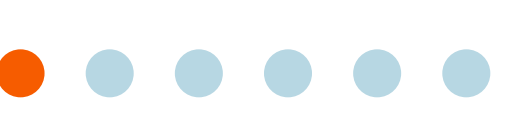

Why Cytology? 2

# **3** Sample Preparation

- The Basics: Best Practices
- Required Materials and Components
- Step-by-Step Sample Prep Instructions by Test Type
- Tissues
- Fluids
- Using the Vetscan Imagyst for Digital Cytology
- What Is Vetscan 5 Imagyst Al Masses?
- Using Vetscan 6 Imagyst Al Masses
- More on the Zoetis 7 Virtual Lab
- 8 Vetscan Imagyst Maintenance and Hardware Guide

# **Sample Preparation**

Sample Prep Technique – Synovial/Joint (cont'd)

# Step 4 Add immersion oil and coverslip

- 1.
- 2. Place a 24 x 60 mm coverslip on the slide
- The immersion oil will allow the coverslip to adhere to the slide 3.
- 4. Now this sample is ready to be processed

### **Tips for Success**

### Do

After the slide has been stained and air-dried, place a drop of immersion oil on the smear

If only a small amount of fluid is collected during sample collection, slides may be made directly from a needle/syringe. Otherwise, place an aliquot of fluid in an EDTA tube and mix well

### **Do not**

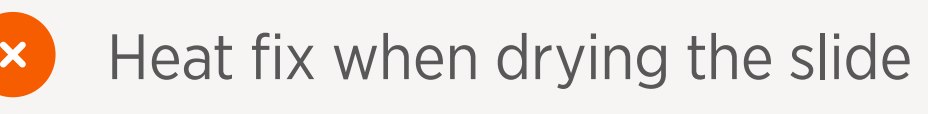

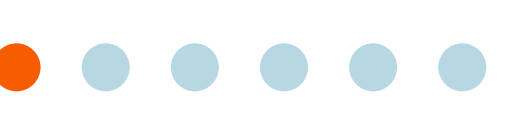

Why Cytology? 2

# **3** Sample Preparation

- The Basics: Best Practices
- Required Materials and Components
- Step-by-Step Sample Prep Instructions by Test Type
- Tissues
- Fluids
- Using the Vetscan Imagyst for Digital Cytology
- What Is Vetscan 5 Imagyst Al Masses?
- Using Vetscan 6 Imagyst Al Masses
- More on the Zoetis Virtual Lab
- 8 Vetscan Imagyst Maintenance and Hardware Guide

# **Sample Preparation**

## **Urine Sediment**

### **Required Materials**

Figure 3.14 Vetscan Imagyst Digital Cytology Required Materials for Urine Sediment

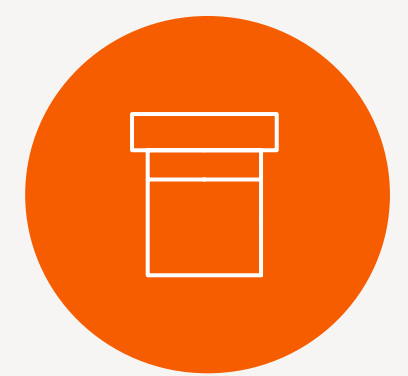

Imagyst Clean, clear, sterile container Plastic pipettes for urine sample Vetscan Imagyst urine sample prep device (consisting of XactUrine<sup>®</sup> urine centrifugation tube with graduated 1-, 2- and 3-mL fill lines and XactUrine<sup>®</sup> pipette tip with stopper, all included in the Vetscan Imagyst Al Urine Centrifuge capable Micropipette capable of 450-500 RCF X 2 min Sediment Sample Kit) of 20µL sample

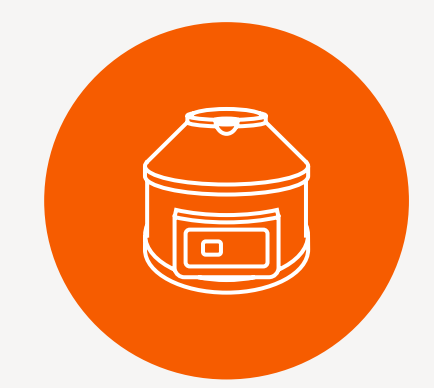

### **Key Components**

✓ Air-dried urine sediment smear/concentrated preparation (Diff Quik<sup>™</sup> or similar)

✓ Wet prep/unstained: accepted as Add-On Expert Review following AI Urine Sediment evaluation

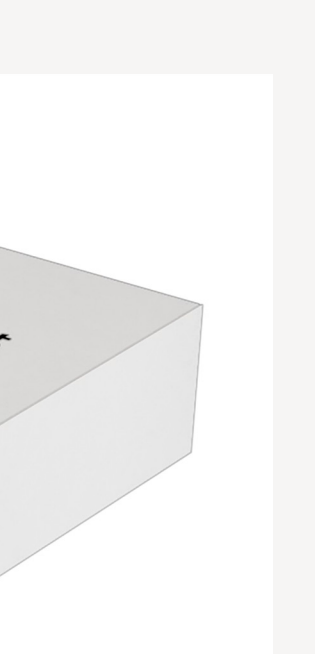

Why Cytology? 2

# **3** Sample Preparation

- The Basics: Best Practices
- Required Materials and Components
- Step-by-Step Sample Prep Instructions by Test Type
- Tissues
- Fluids
- Using the Vetscan Imagyst for Digital Cytology
- What Is Vetscan 5 Imagyst Al Masses?
- Using Vetscan Imagyst Al Masses
- More on the Zoetis Virtual Lab
- Vetscan Imagyst Maintenance and Hardware Guide

# **Sample Preparation**

# **Sample Prep Technique – Urine Sediment**

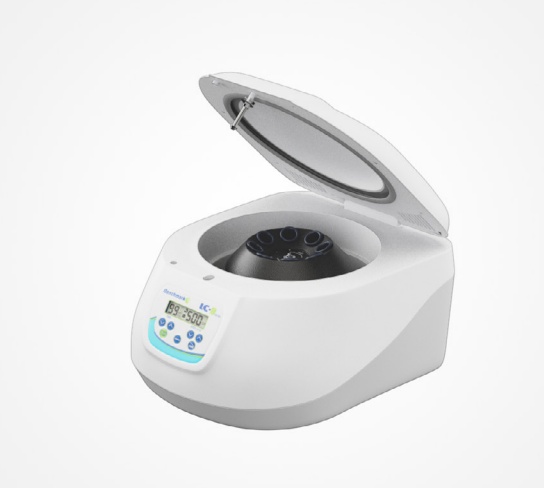

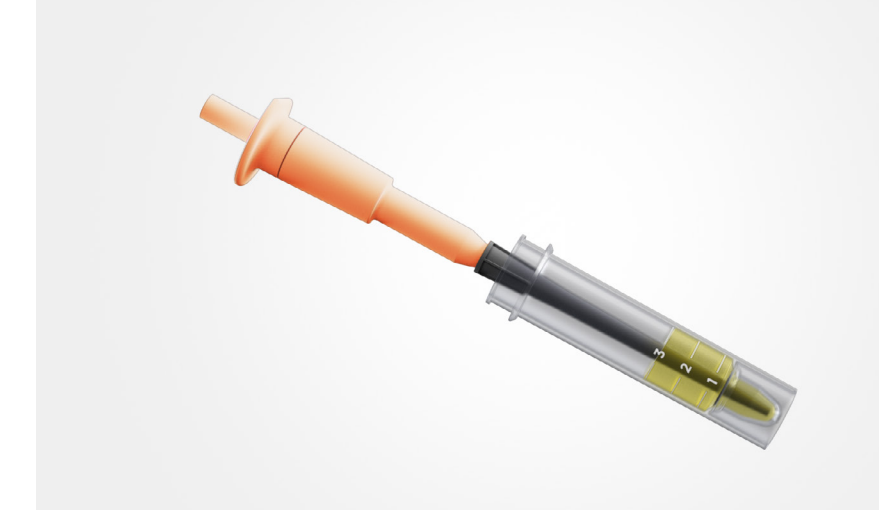

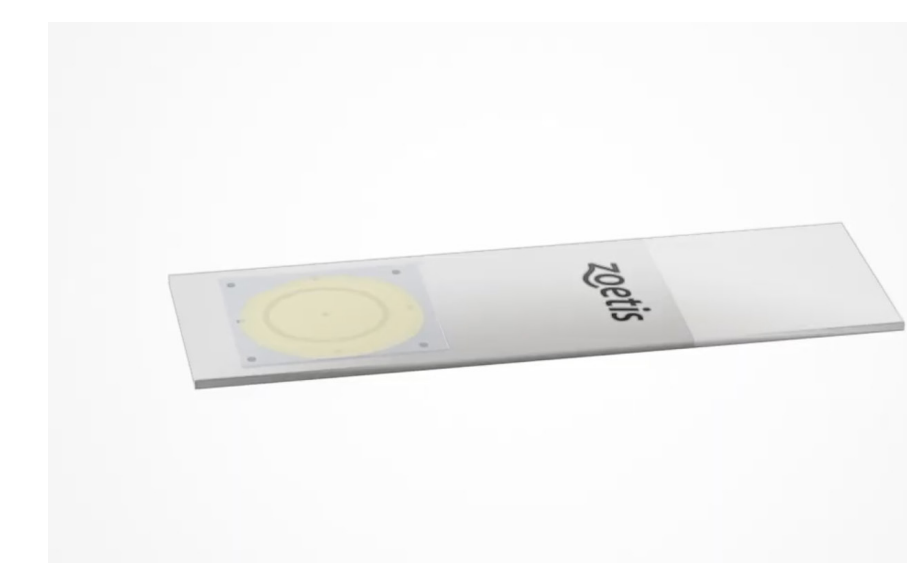

# Step 1 **Centrifuge the sample**

- Determine if dilution may be necessary\*
- Mix the sample well 2.
- Transfer 1, 2, or 3 mLs to the centrifugation tube 3.
- Centrifuge with a corresponding tube for balance for 2 minutes at 450–500RCF 4.
- Allow to come to a complete stop 5.

# Step 2 **Prepare the sample**

- Attach the XactUrine pipette tip to the micropipette
- Place the pipette with tip attached in the tube 2.
- Tilt the tube to pour off the supernatant until no liquid is visualized above the stopper 3.
- Return the tube to vertical 4.
- Depress the plunger to expel any air from the micropipette 5.
- Keeping the plunger depressed, reseat the micropipette in the lower portion of the 6. tube, and resuspend the remaining pellet by pressing and releasing the micropipette plunger until well-mixed

# Step 3 **Prepare slide (wet prep)**

- Place a pre-printed slide on the template
- Orient the fiducial circle toward the bottom of template 2.
- Label the slide with patient name and sample source on the frosted edge 3.
- Once pellet is resuspended, place 20µl in the fiducial circle 4.
- Place the edge of a square coverslip on the slide and lay it gently over the sample, 5. avoiding the formation of air bubbles
- Now this sample is ready to be processed 6.

Why Cytology? 2

# **Sample Preparation**

- The Basics: Best Practices
- Required Materials and Components
- Step-by-Step Sample Prep Instructions by Test Type
- Tissues
- Fluids
- Using the Vetscan Imagyst for Digital Cytology
- What Is Vetscan 5 Imagyst Al Masses?
- Using Vetscan Imagyst Al Masses
- More on the Zoetis Virtual Lab
- Vetscan Imagyst Maintenance and Hardware Guide

# **Sample Preparation**

### Sample Prep Technique – Urine Sediment (cont'd)

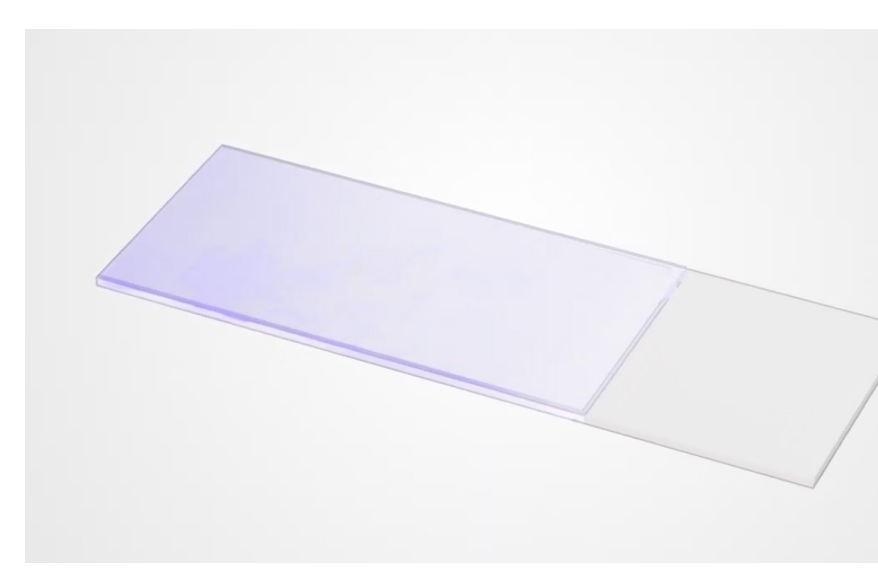

### **Tips for Success**

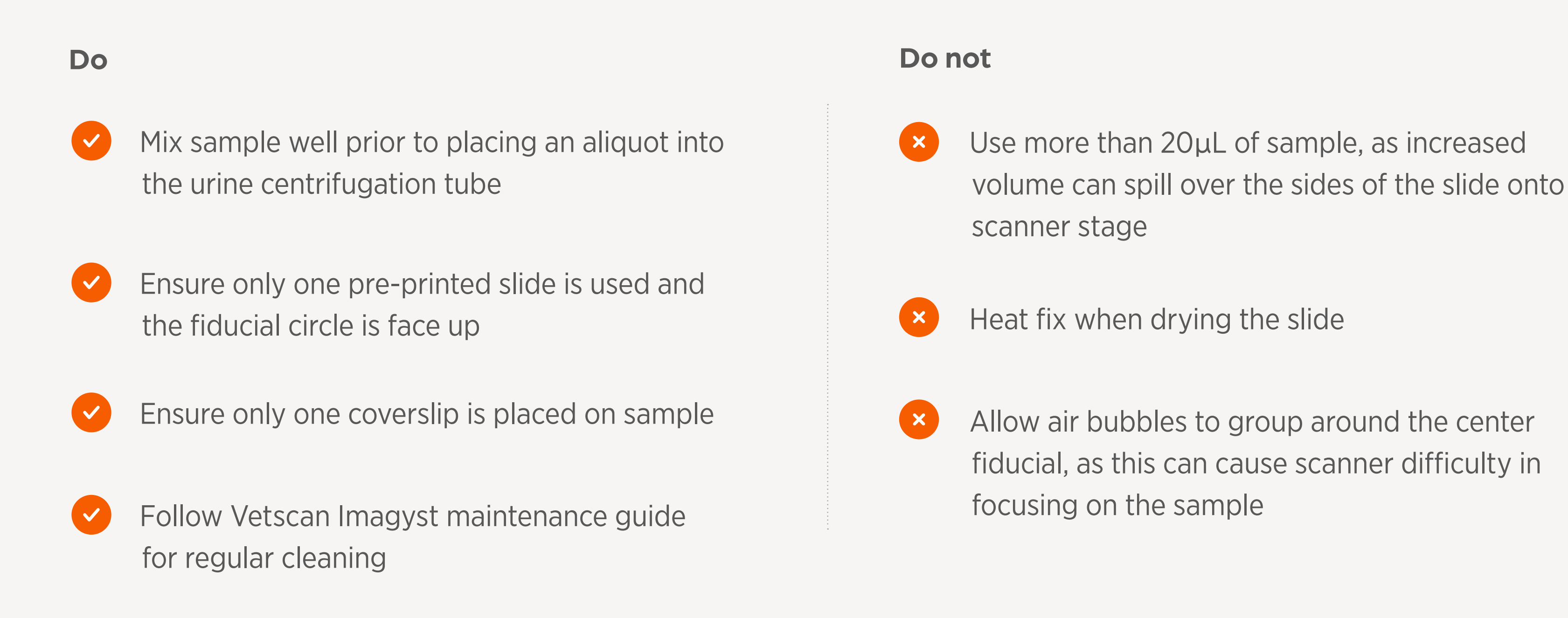

\*It is important to evaluate the color and clarity of the urine sample using a clear specimen container to determine if dilution is necessary. Refer to the Dilution Guide. <sup>†</sup>It is strongly recommended that you prepare an additional stained urine sediment slide for analysis. While a review of the wet mount may be preferred for questions surrounding crystals or casts, a stained, air-dried slide is essential for review of bacteria and cellular morphology.

# Step 4 **Prepare stained slide (dry prep)**<sup>†</sup>

- Mix the remaining urine sediment well
- Use one drop to create smear or line-prep 2.
- Allow to air-dry completely 3.
- Once the slide is fully air-dried, stain the slide using a Romanowsky-type stain 4. (e.g., Diff Quik<sup>™</sup>)
- Allow to air-dry 5.
- Add one drop of immersion oil 6.
- Place a 24 x 60 mm coverslip on the slide
- Now this sample is ready to be processed 8.

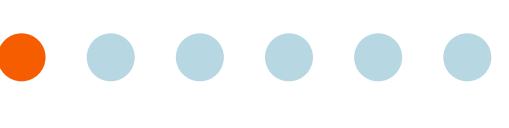

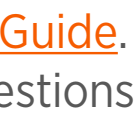

- Vetscan Imagyst Overview
- Why Cytology? 2

**Sample Preparation** 3

- Using the Vetscan Imagyst for Digital Cytology
- How to Run a Digital Cytology Analysis
- Sample Digital Cytology Report
- What Is Vetscan 5 Imagyst Al Masses?
- Using Vetscan Imagyst Al Masses
- More on the Zoetis Virtual Lab
- Vetscan Imagyst 8 Maintenance and Hardware Guide

# Using the Vetscan Imagyst for Digital Cytology

# How to Run a Digital Cytology Analysis

*Figure 4.0* Vetscan Imagyst Required Materials for Running a Digital Cytology Analysis

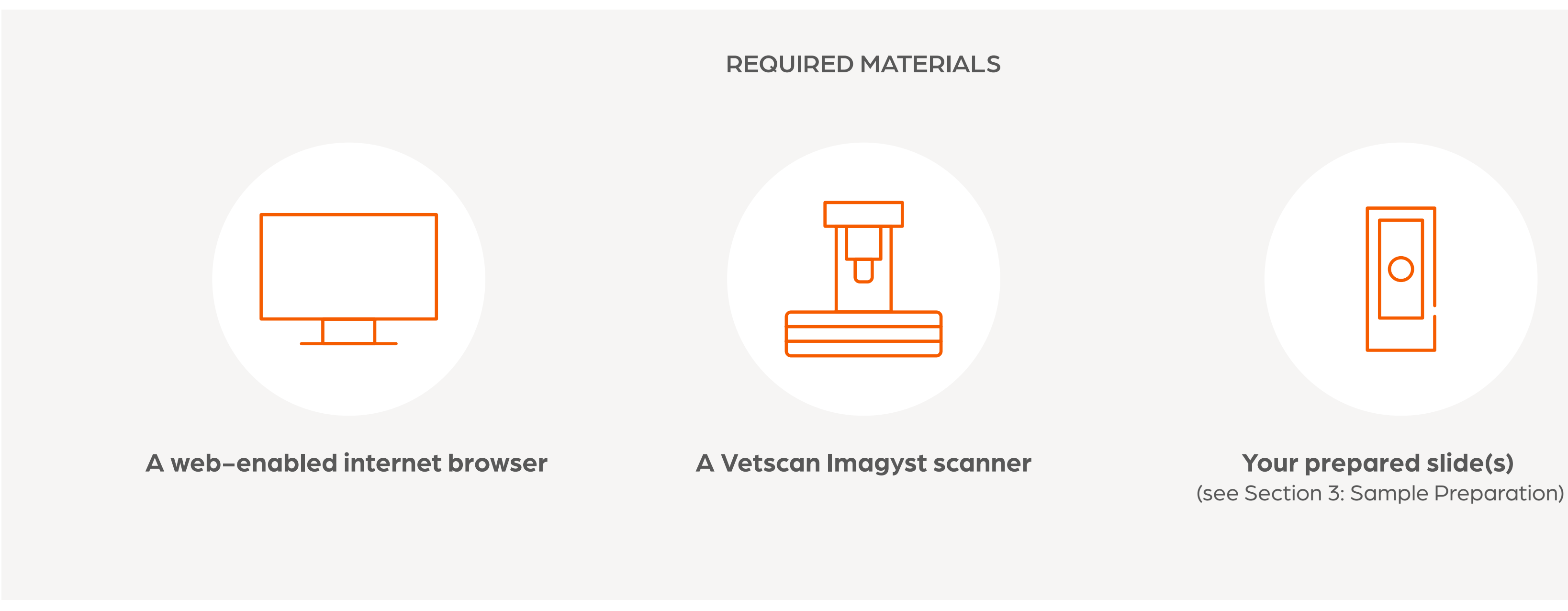

## **Best Practices**

It's important to follow protocols and instructions carefully when using Vetscan Imagyst for accurate testing. Here are some general best practices to follow:

- Properly prepare your cytology slides using the required collection, handling, staining and coverslipping procedures (see Section 3)
- Place the slide correctly on the scanner with the sample side up and label facing right
- Ensure the slide is fully within the scanning area
- ✓ Keep the scanner clean (see Section 8)
- Check for any obstructions near the scanner that might impede movement
- Follow the recommended workflow for scanning and submitting digital slides through the Vetscan Imagyst platform
- as excess oil can contaminate the scanner lens

 $\checkmark$  Ensure there is no immersion oil on top of the coverslip and use only enough to cover the sample,

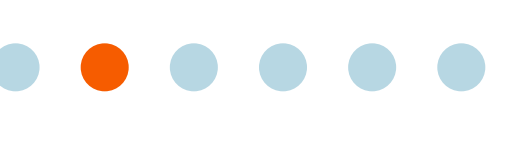

- Vetscan Imagyst **Overview**
- Why Cytology?

- Using the Vetscan Imagyst for Digital Cytology
- How to Run a Digital Cytology Analysis
- Sample Digital Cytology Report
- What Is Vetscan Imagyst Al Masses?
- Using Vetscan Imagyst Al Masses
- More on the Zoetis Virtual Lab
- Vetscan Imagyst Maintenance and Hardware Guide

# Using the Vetscan Imagyst for Digital Cytology

# Vetscan Imagyst Workflow: How-To Guide

## Step 1 **Order the test**

- Make sure your scanner is connected to the network and has been powered on
- Open your practice information management software and locate the patient's chart and medical record
- Enter the treatment code for the test you are performing. If your software is connected to the Vetscan Hub™\*, you can order the test from there
- 4. Open the treatment list and select the test type from the list of available tests and click **Done**
- Log into Vetscan Imagyst and select **Start** for the correct sample. The sample information, patient name and patient ID 5. will come pre-populated on the screen

If your clinic does not have connectivity enabled, the test can be initiated directly on the Imagyst platform: select the Add new test icon, then enter the patient ID, name and species in the Add test window and select Create.

# Step 2 **Complete the patient history**

## Step 3 Add sample sites (you may create up to two sample sites)

- Click on either **Add fluid** or **Add mass**
- Complete the required information fields (such as body region) and click **Create**. This information will populate on your report 2. and enable further diagnostic testing decisions
  - To open and edit a sample site, select a **Sample card**
  - To remove a sample site, open a sample site card and select **Delete**

\*Vetscan Hub is an all-in-one intuitive platform that allows you to synchronize your in-clinic diagnostics with select PIMS software on a single screen, for a seamless workflow, comprehensive insights and enhanced patient care. Tests ordered in your PIMS appear instantly on the Vetscan Hub, which then displays the results and shares them back to your PIMS. The Vetscan Hub also connects your in-clinic workflow to the Virtual Laboratory ecosystem through ZoetisDx.com.

Enter the site name, preparation time and body region

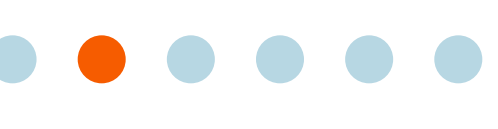

- Vetscan Imagyst **Overview**
- Why Cytology? 2

- Using the Vetscan Imagyst for Digital Cytology
- How to Run a Digital Cytology Analysis
- Sample Digital Cytology Report
- What Is Vetscan 5 Imagyst Al Masses?
- Using Vetscan Imagyst Al Masses
- More on the Zoetis Virtual Lab
- Vetscan Imagyst Maintenance and Hardware Guide

# Using the Vetscan Imagyst for Digital Cytology

### Vetscan Imagyst Workflow: How-To Guide (cont'd)

## Step 4 **Select the scanner**

- When the scan window opens, select a scanner 2.
- If the tray is closed, click **Open Tray**
- **4.** Unlock the slide holder

## Step 5 Load and scan the prepared slide, and submit the order

- and the frosted edge to your right
- Close the locking mechanism 2.
- 3.
- click **Continue** and the scanner will begin scanning
- 5.
- 6.
- When those files have been uploaded, click **Close** 7.
- 8.

An incomplete or unsubmitted test will display with an **Incomplete Test Order** status in the inbox. Select **Open** to complete all required fields and review steps 2-5.

Once you have entered all the information, select Add a Scan to open the scan window

With the slide locking mechanism open, place the slide on the scanner sample side up, with the sample on your left

Return to the Vetscan Imagyst on your laptop, tablet or mobile device and click the **Preview** button

4. When the preview appears, review the suggested scan area and estimated time to scan. If both are acceptable,

When you've completed scanning all slides, click the **Close** button

Prior to submitting the order, you can attach additional files that the pathologist might find useful. Click **Attach Files** and upload any JPEG or PDF files, including any available patient reports

Click **Submit Order**. Your test order has now been submitted

- Vetscan Imagyst **Overview**
- Why Cytology? 2

- Using the Vetscan Imagyst for Digital Cytology
- How to Run a Digital Cytology Analysis
- Sample Digital Cytology Report
- What Is Vetscan 5 Imagyst Al Masses?
- Using Vetscan Imagyst Al Masses
- More on the Zoetis Virtual Lab
- Vetscan Imagyst Maintenance and Hardware Guide

# Using the Vetscan Imagyst for Digital Cytology

### Vetscan Imagyst Workflow: How-To Guide (cont'd)

## Step 6 Find and review the report

- the test status
- Your test order will show in the **Pending Order** tab while it's out for review as either **Waiting for Assignment** 2. or **Assigned to Pathologist**
- The report will be available in the **Ready for Review** tab after the clinical pathologist finishes their review 3.
- Find your specific test order and click the **Review** button to open the report in the report viewer 4.
- To share the report for viewing within the Vetscan Imagyst, click the **Share** button to bring up a link 5.
- 6. Anyone can review the results within Vetscan Imagyst with the shareable PDF report

## Step 7 **Finalize the report**

The report is available in the Vetscan Hub<sup>™</sup> and the ZoetisDx portal where it can be seen with other diagnostic results.

- 1. Ready for Review tab to the Test History tab
- 2. diagnostic results

Navigate to the inbox. You will see four tabs at the top of the inbox. The first tab is **Pending Orders** where you can find

After you review the report, click **Acknowledge** which indicates that you have seen the report and moves it from the

Once the results have transferred over, the report can be accessed and viewed within the Vetscan Hub™ with other

**3.** Finally, the report is sent to your patient information management system software. This completes the test order

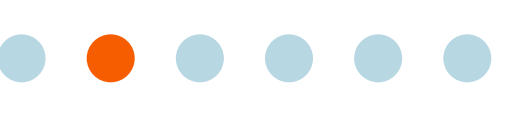

- Vetscan Imagyst Overview
- Why Cytology? 2

**Sample Preparation** 3

- Using the Vetscan 4 Imagyst for Digital Cytology
- How to Run a Digital Cytology Analysis
- Sample Digital Cytology Report
- What Is Vetscan 5 Imagyst Al Masses?
- Using Vetscan Imagyst Al Masses
- More on the Zoetis Virtual Lab
- Vetscan Imagyst 8 Maintenance and Hardware Guide

# Using the Vetscan Imagyst for Digital Cytology

## **Tips for Success**

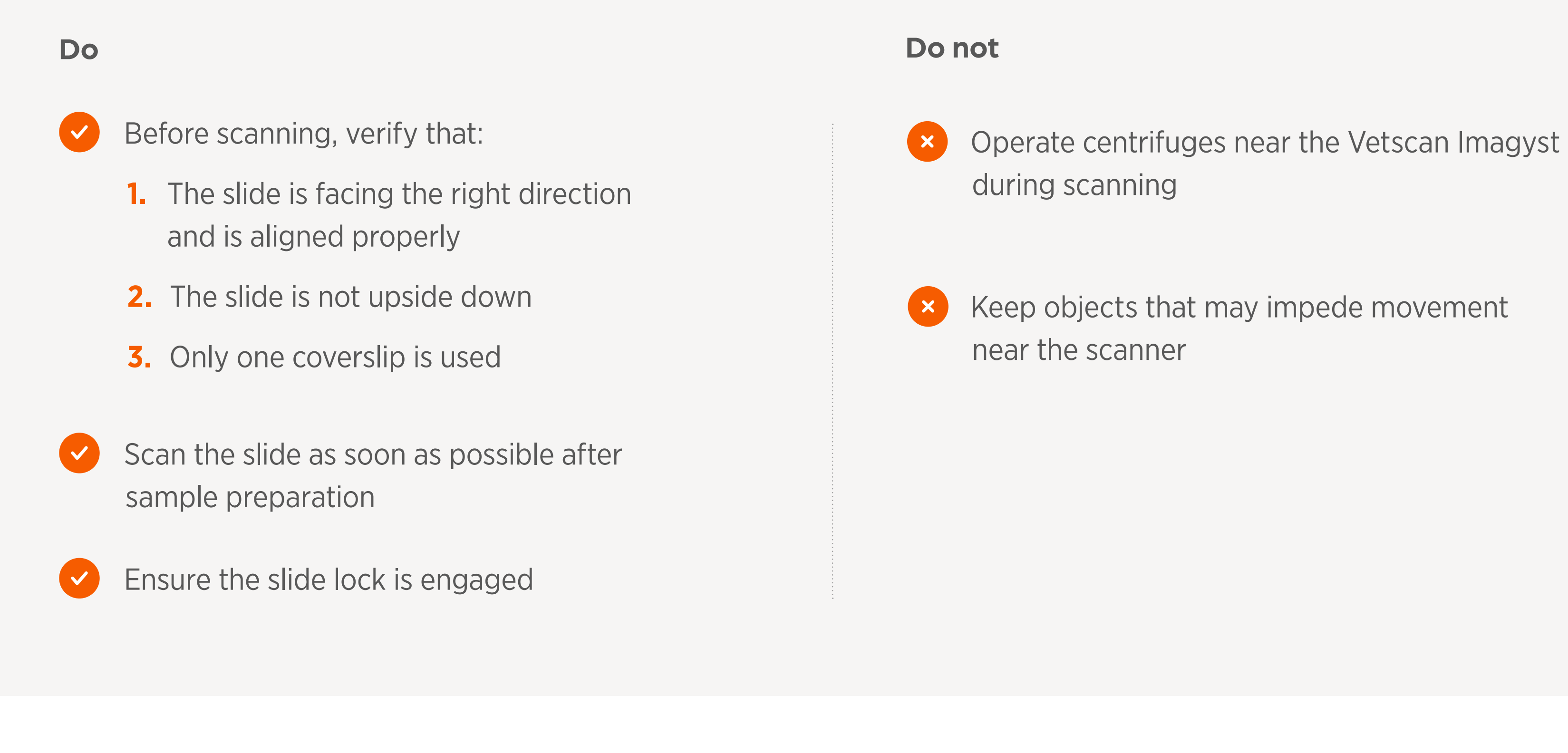

## Vetscan Imagyst digital cytology workflow:

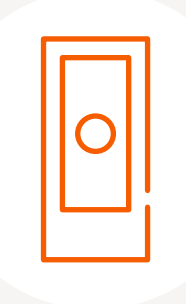

**Collect Sample and Prepare Slide** 

### CYTOPATHOLOGY RESULTS WITHIN HOURS OR NEXT DAY<sup>1</sup>

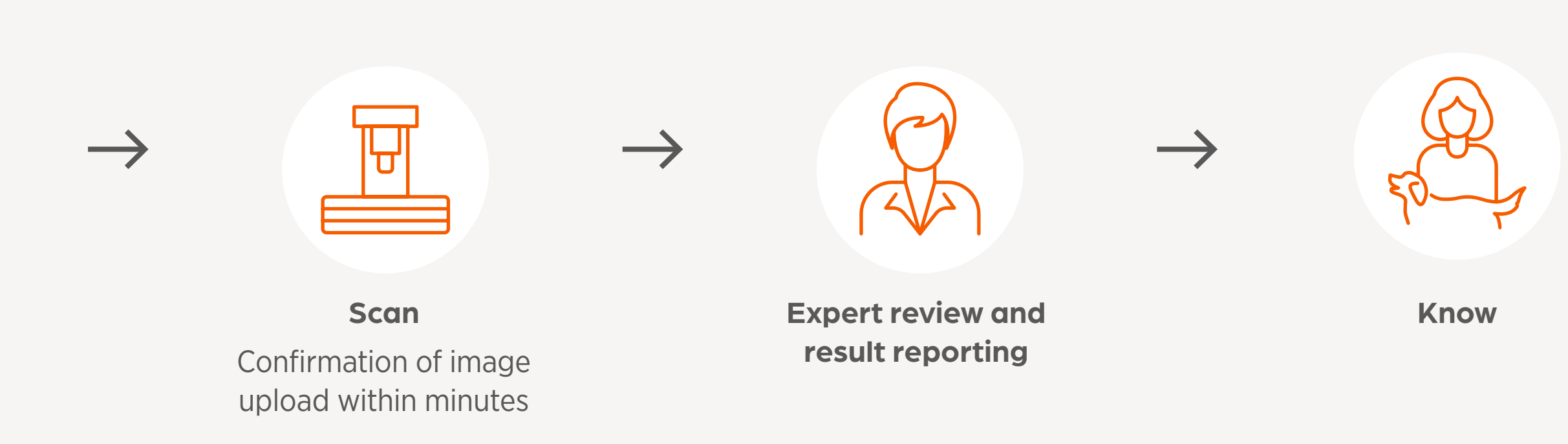

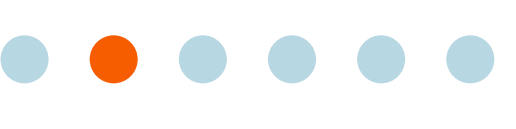

- 1 Vetscan Imagyst Overview
- 2 Why Cytology?

**3** Sample Preparation

- 4 Using the Vetscan Imagyst for Digital Cytology
- How to Run a Digital Cytology Analysis
- Sample Digital
  Cytology Report
- 5 What Is Vetscan Imagyst Al Masses?
- 6 Using Vetscan Imagyst Al Masses
- 7 More on the Zoetis Virtual Lab
- 8 Vetscan Imagyst Maintenance and Hardware Guide

# Using the Vetscan Imagyst for Digital Cytology

# Sample Digital Cytology Report

Vetscan Imagyst provides comprehensive reports designed to be shareable with clients for visibility, which can help inform and educate clients, improve communication and build trust. Seeing detailed images of their pet's cells can help make the diagnosis easier to understand for your clients, and may allow for greater involvement in their pet's treatment, potentially reducing anxiety and frustration.

The following Vetscan Imagyst Digital Cytology sample report features an analysis of peritoneal fluid in a male cat, age 15.

## **Page 1 features:**

- 1. Patient information
- Clinical history as entered by you during Step 2 of the workflow
- **3.** Description of the sample type and site

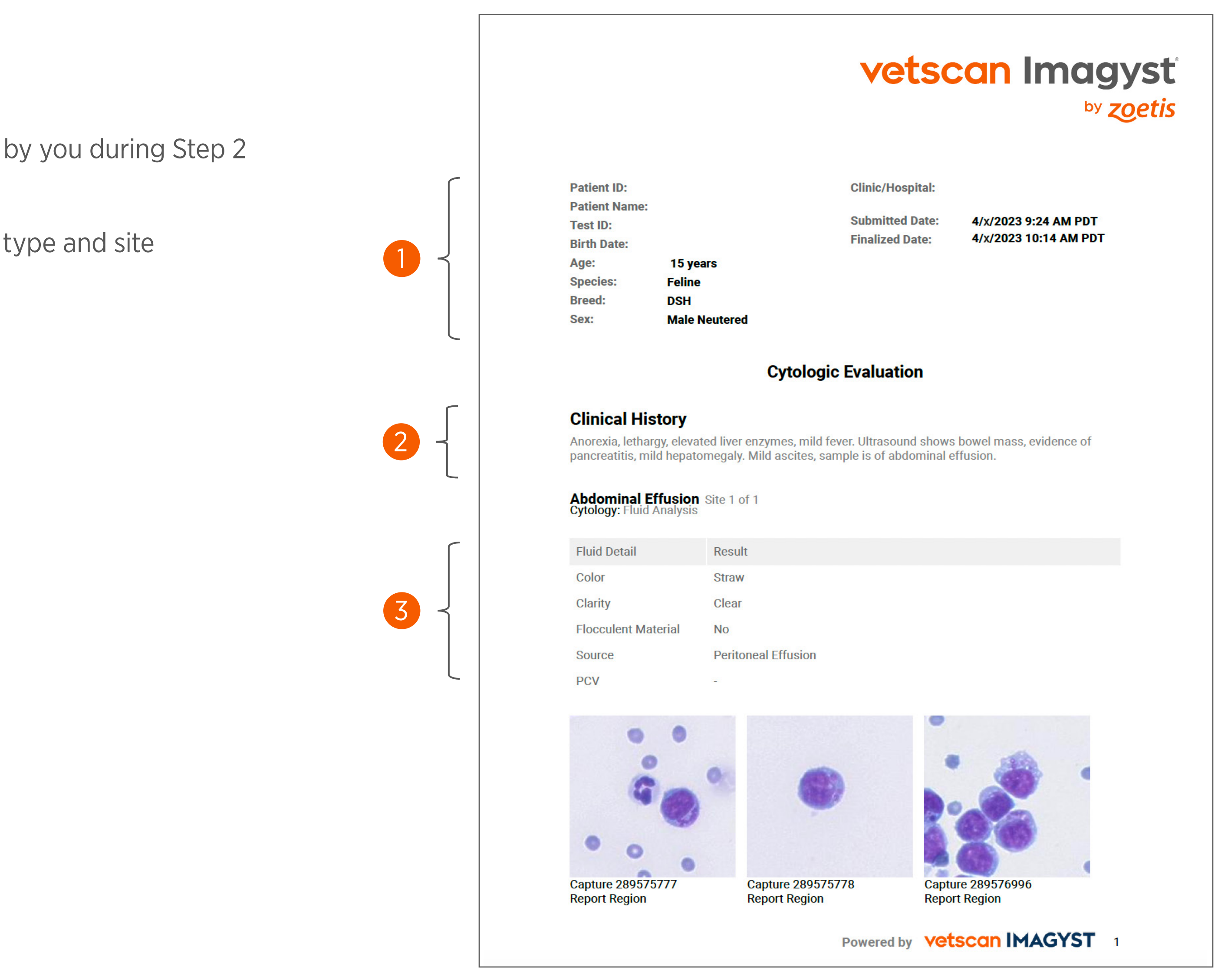

### Figure 4.1 Vetscan Imagyst Sample Digital Cytology Report

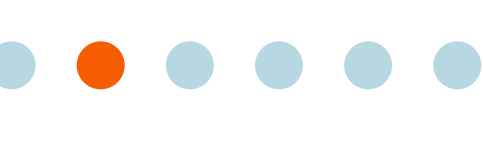

- Vetscan Imagyst **Overview**
- Why Cytology?

- Using the Vetscan Imagyst for Digital Cytology
- How to Run a Digital Cytology Analysis
- Sample Digital Cytology Report
- What Is Vetscan Imagyst Al Masses?
- Using Vetscan Imagyst Al Masses
- More on the Zoetis Virtual Lab
- Vetscan Imagyst 8 Maintenance and Hardware Guide

# Using the Vetscan Imagyst for Digital Cytology

# Sample Digital Cytology Report (cont'd)

# **Pages 1–2 features:**

- **1.** High-definition scan images
  - Pet owner focus groups found 100% preference for visual results reports<sup>1</sup>
  - Vetscan Imagyst Digital Cytology reports contain clear, vivid, high-definition scan
  - The ability to show clients detailed imagery within a customer-facing report provides a tangible anchor when sharing results and can help aid client communication
  - Seeing what you see can also help clients to better understand the diagnosis and recommended treatment protocol
- 2. A detailed microscopic description of the scans
- The expert clinical pathologist's interpretation 3. (in this case, granular lymphoma)
- Comments from the expert clinical pathologist 4.
- Should you have questions or require additional 5. information beyond the report, you have the option to contact the clinical pathologist directly for every case

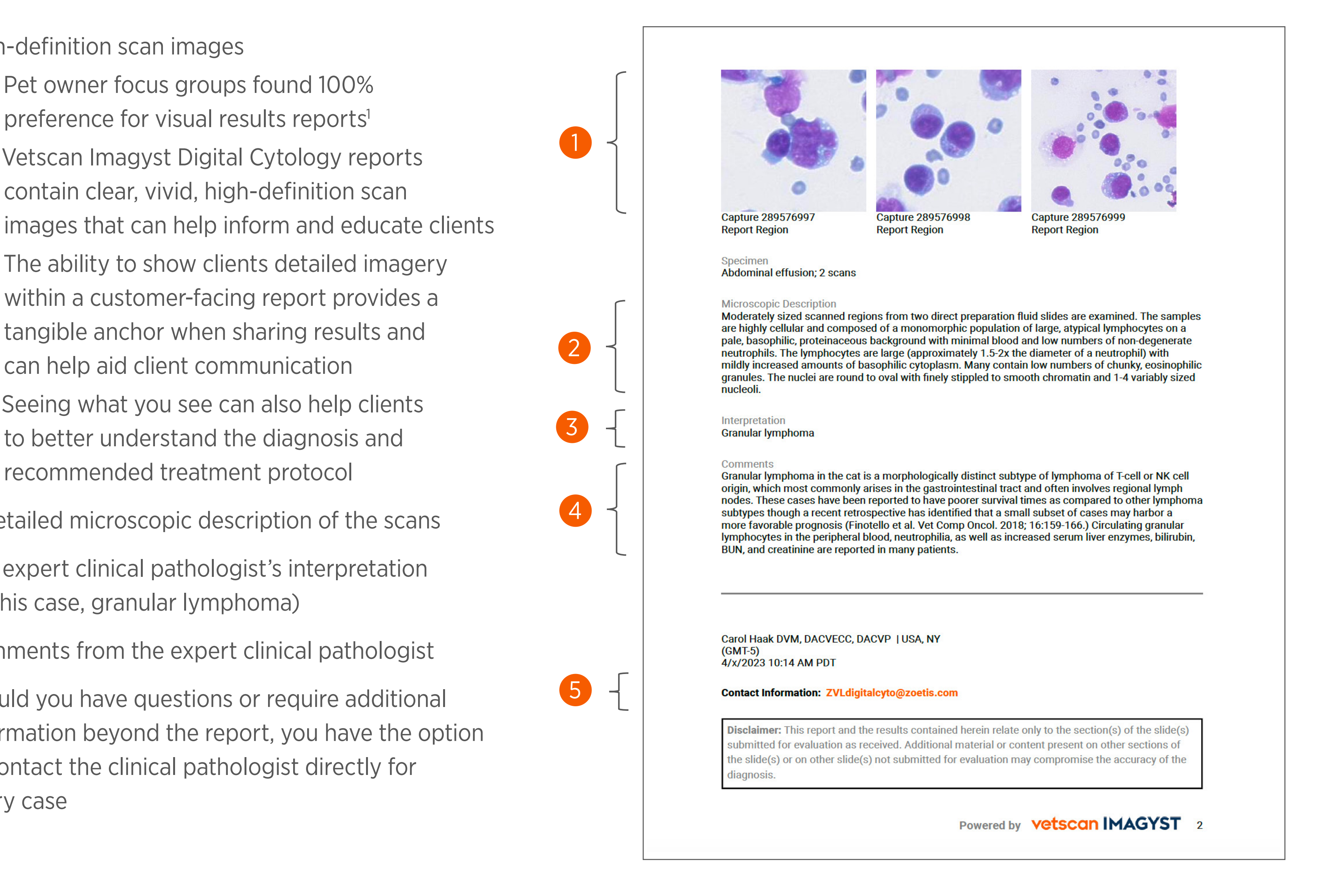

*Figure 4.2* Vetscan Imagyst Sample Digital Cytology Report (cont'd)

**Reference: 1.** Janke N, Coe JB, Bernardo TM, Dewey CE, Stone EA. Use of health parameter trends to communicate pet health information in companion animal practice:

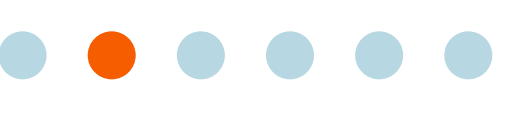

- Vetscan Imagyst **Overview**
- Why Cytology?

- Using the Vetscan Imagyst for Digital Cytology
- What Is Vetscan Imagyst Al Masses?
- What is New and Different About Al Masses?
- Lymph Node Clinical **Reference Guide**
- Skin/subcutaneous Mass **Clinical Reference Guide**
- Indeterminate Results Atlas
- Using Vetscan Imagyst Al Masses
- More on the Zoetis Virtual Lab
- Vetscan Imagyst Maintenance and Hardware Guide

# What Is Vetscan Imagyst AI Masses?

Vetscan Imagyst AI Masses is the latest application for the innovative, multi-use Vetscan Imagyst platform and provides a new entry point to experience the benefits of the Zoetis Virtual Laboratory. AI Masses can help you to rapidly identify, count, and analyze cell populations suggestive of pathology in common lymph node and skin/subcutaneous masses at the point-of-care, powered by deeplearning AI and supported by add-on remote expert clinical pathology review when clinically warranted<sup>†</sup>.

# What Is New and Different About Al Masses?

# Fast answers, less wait time for concerned pet parents

Al Masses completes our comprehensive cytology offering on the Vetscan Imagyst, providing fast Al-powered cytologic analysis at the point-of-care for more insights, which can help increase accessibility to testing and reduce worry associated with wait time. It can help you provide quick answers to your clients' pressing concerns on a timeline that works for you.

## **Key Features**

- Best-in-class\* AI technology, trained by expert clinical pathologists, for results within minutes
- ✓ Fast results can help minimize client anxiety of waiting for answers
- $\checkmark$  AI algorithm performs comparable to expert clinical pathologists' consensus<sup>1,2</sup> at the point-of-care
- Familiar one-time sample preparation without changing your workflow
- Clear, detailed reports with images that can help inform diagnostic and treatment decisions
- ✓ Part of the unique, multi-use Vetscan Imagyst platform and our complete cytology solution
- Small footprint and compact design, plus multiple indications, representing a huge space-saving opportunity for vet clinics.

# How Is AI Masses Different From Digital Cytology?

Both Vetscan Imagyst AI Masses and Digital Cytology can help you provide fast answers and reduce the client's anxiety of waiting.

## **AI Masses**

Screen lymph node and skin/subcutaneous samples for common lesions in clinic, which can help enable fast results within minutes, with the option to request Add-on Expert Clinical Pathologist Review when clinically warranted.<sup>+</sup>

\*Vetscan Imagyst is the only commercial AI analyzer available on the market offering seven testing capabilities. <sup>†</sup>Additional costs may apply. References: 1. Data on file, Study No. DHXMZ-US-25-285, 2025, Zoetis Inc. 2. Data on file, Study No. DHXMZ-US-25-286, 2025, Zoetis Inc.

# **Digital Cytology**

Send samples digitally to board-certified clinical pathologists for review without needing to read your own slides, with flexible reporting options and results available on your timeline.

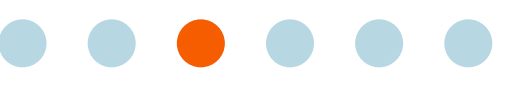

- Vetscan Imagyst **Overview**
- Why Cytology?

**Sample Preparation** 

- Using the Vetscan Imagyst for Digital Cytology
- What Is Vetscan Imagyst Al Masses?
- What is New and Different About Al Masses?
- Lymph Node Clinical **Reference Guide**
- Skin/subcutaneous Mass **Clinical Reference Guide**
- Indeterminate Results Atlas
- Using Vetscan Imagyst Al Masses
- More on the Zoetis Virtual Lab
- Vetscan Imagyst Maintenance and Hardware Guide

# What Is Vetscan Imagyst AI Masses?

## How Al Masses Works

## Note: Only 1 slide is able to be scanned.

- Vetscan Hub<sup>™</sup> or Vetscan<sup>®</sup> Fuse.

**Note:** For detailed instructions on the AI Masses workflow, see Section 6: How to Run a Vetscan Imagyst AI Masses Analysis.

## When to Use AI Masses:

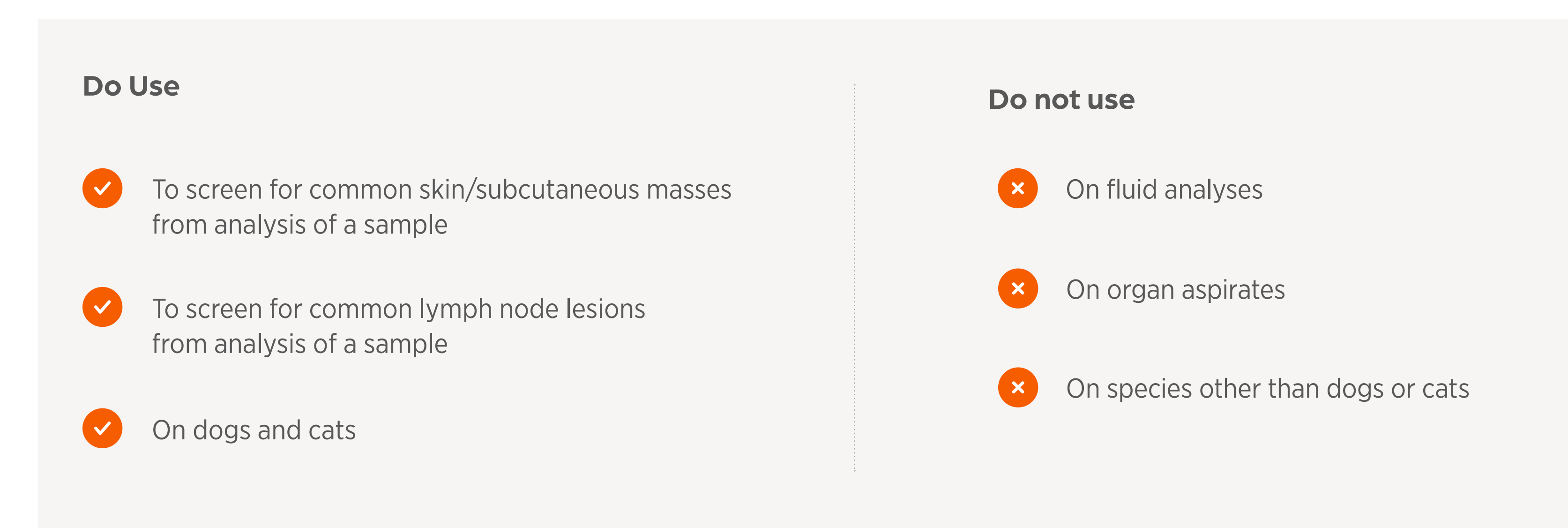

\*Additional costs may apply.

- Slide preparation for AI Masses follows the same procedure as Digital Cytology: prepare the sample using a fine needle aspirate (FNA) or fine needle biopsy (FNB) technique including staining, following industry best practices (see Section 3: Sample Preparation for Vetscan Imagyst AI Masses and Digital Cytology).

- Select a slide for testing that has the most blue stain uptake macroscopically.

- The selected slide is then scanned on the Vetscan Imagyst microscope scanner.

- Results are available through the Vetscan Imagyst Platform application and the ZoetisDx portal, synced to the PIMS via the

- You may add comments and select high-definition scan areas.

- For all AI Masses results, Add-on Expert Review is always available when clinically warranted.\*

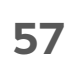

- Vetscan Imagyst Overview
- Why Cytology? 2

**Sample Preparation** 3

- Using the Vetscan Imagyst for Digital Cytology
- What Is Vetscan Imagyst Al Masses?
- What is New and Different About Al Masses?
- Lymph Node Clinical Reference Guide
- Skin/subcutaneous Mass **Clinical Reference Guide**
- Indeterminate Results Atlas
- Using Vetscan 6 Imagyst Al Masses
- More on the Zoetis Virtual Lab
- Vetscan Imagyst 8 Maintenance and Hardware Guide

# What Is Vetscan Imagyst Al Masses?

# **Choosing the Right Patients for Al Masses**

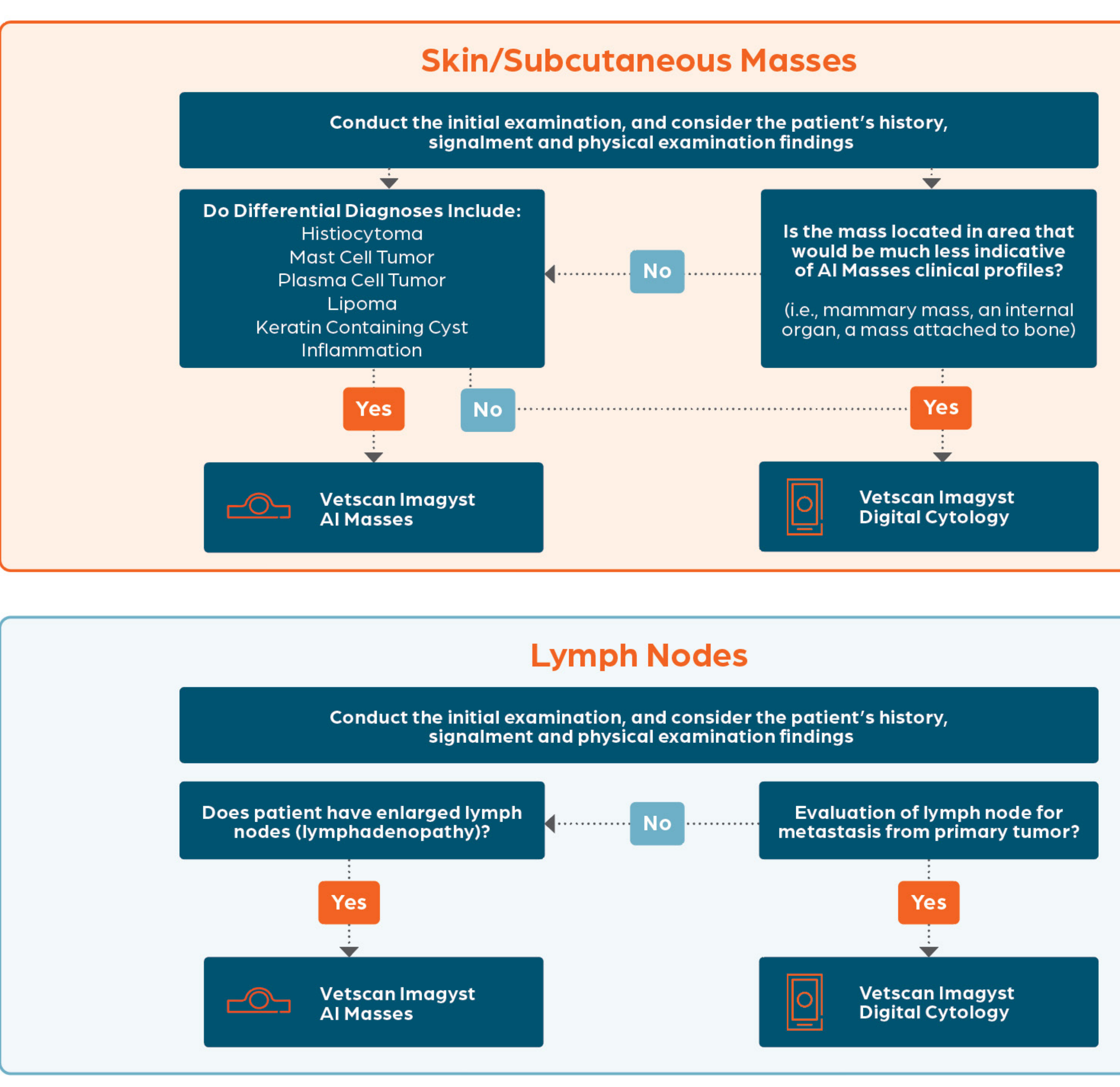

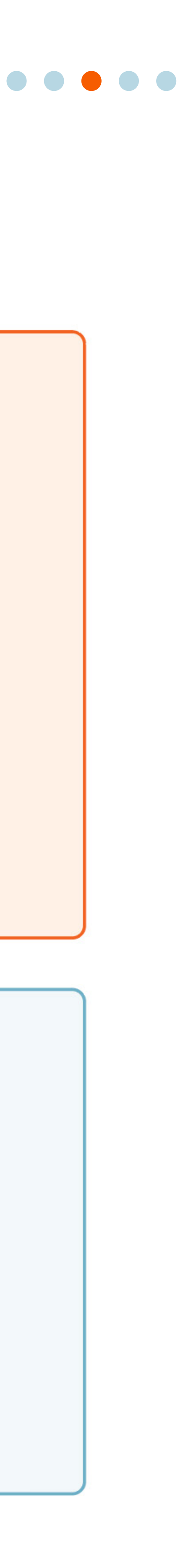

- Vetscan Imagyst Overview
- Why Cytology? 2

**Sample Preparation** 3

- Using the Vetscan Imagyst for Digital Cytology
- What Is Vetscan 5 Imagyst Al Masses?
- What is New and Different About Al Masses?
- Lymph Node Clinical Reference Guide
- Skin/subcutaneous Mass **Clinical Reference Guide**
- Indeterminate Results Atlas
- Using Vetscan 6 Imagyst Al Masses
- More on the Zoetis Virtual Lab
- Vetscan Imagyst 8 Maintenance and Hardware Guide

# What Is Vetscan Imagyst AI Masses?

## Al Masses Identifies Findings Suggestive Of:

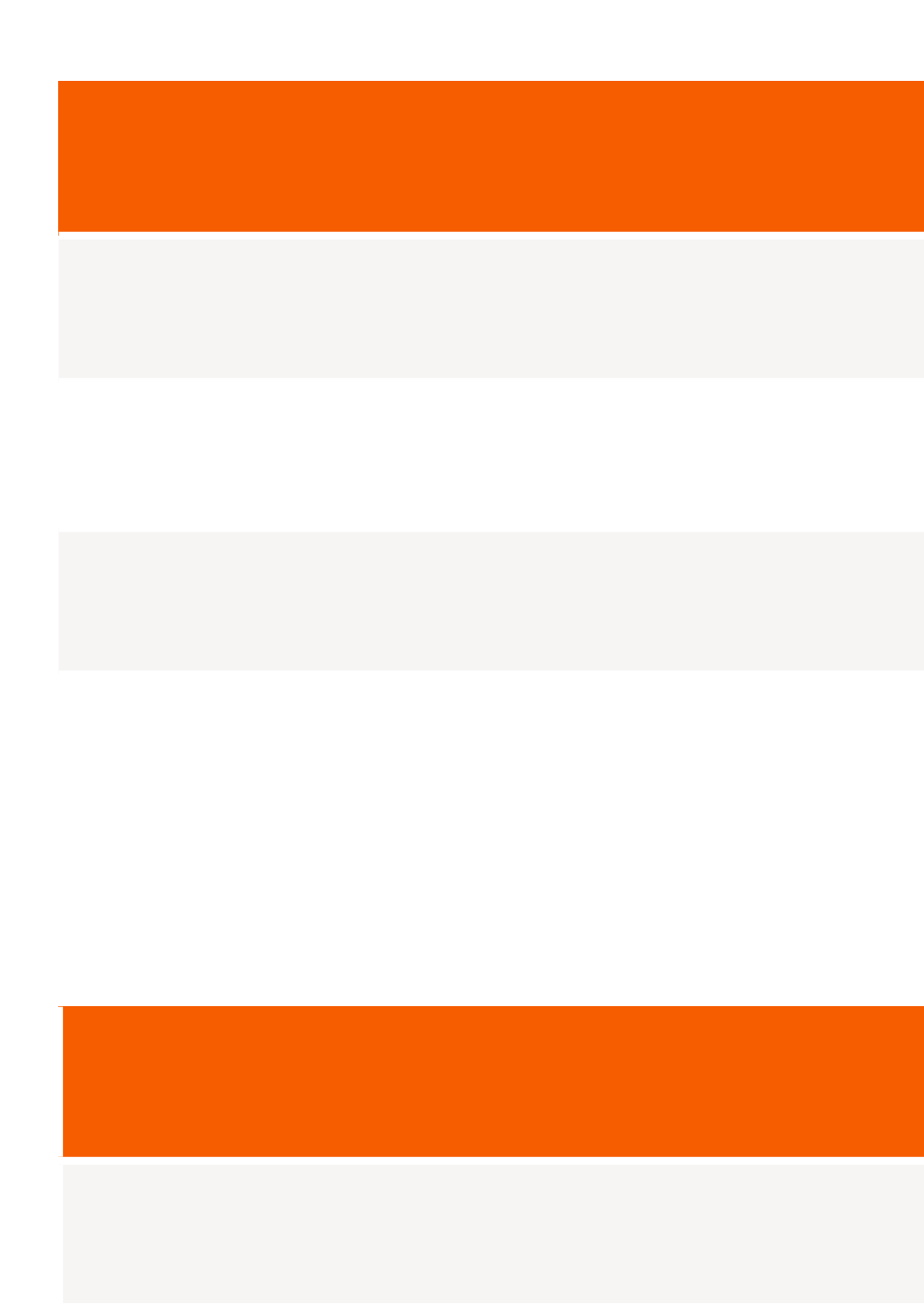

\*Look at microscopic findings to classify information. <sup>†</sup>Additional costs may apply.

| Lymph Node | Clinical | <b>Profiles</b> |
|------------|----------|-----------------|
| Lymphridae | Chinean  | FIGHICS         |

Reactive lymphoid hyperplasia

Lymph node with inflammation

Neoplasia (Large cell lymphoma)

Not lymph node (salivary and adipose tissue)

### **Skin/subcutaneous Mass Clinical Profiles**

Histiocytoma

Mast cell tumor

Plasma cell tumor

Lipoma/adipose tissue

Keratin containing lesion

Inflammation (Inflammatory lesion)\*

Additional diagnostic categories not listed above might result in indeterminate results, which do not fit into a clinical profile. In this case, Add-on Expert Review<sup>+</sup> is always recommended. See pg. 76 for more info.

- 1 Vetscan Imagyst Overview
- 2 Why Cytology?

**3** Sample Preparation

- 4 Using the Vetscan Imagyst for Digital Cytology
- 5 What Is Vetscan Imagyst Al Masses?
- What is New and Different About AI Masses?
- Lymph Node Clinical Reference Guide
- Skin/subcutaneous Mass
  Clinical Reference Guide
- Indeterminate Results Atlas
- 6 Using Vetscan Imagyst Al Masses
- 7 More on the Zoetis Virtual Lab
- 8 Vetscan Imagyst Maintenance and Hardware Guide

# What Is Vetscan Imagyst AI Masses?

AI Masses screens for cells suggestive of pathology in common lymph node and skin/subcutaneous masses, with the support of Add-on Expert Review\* when clinically warranted.

### Screening Lymph Nodes

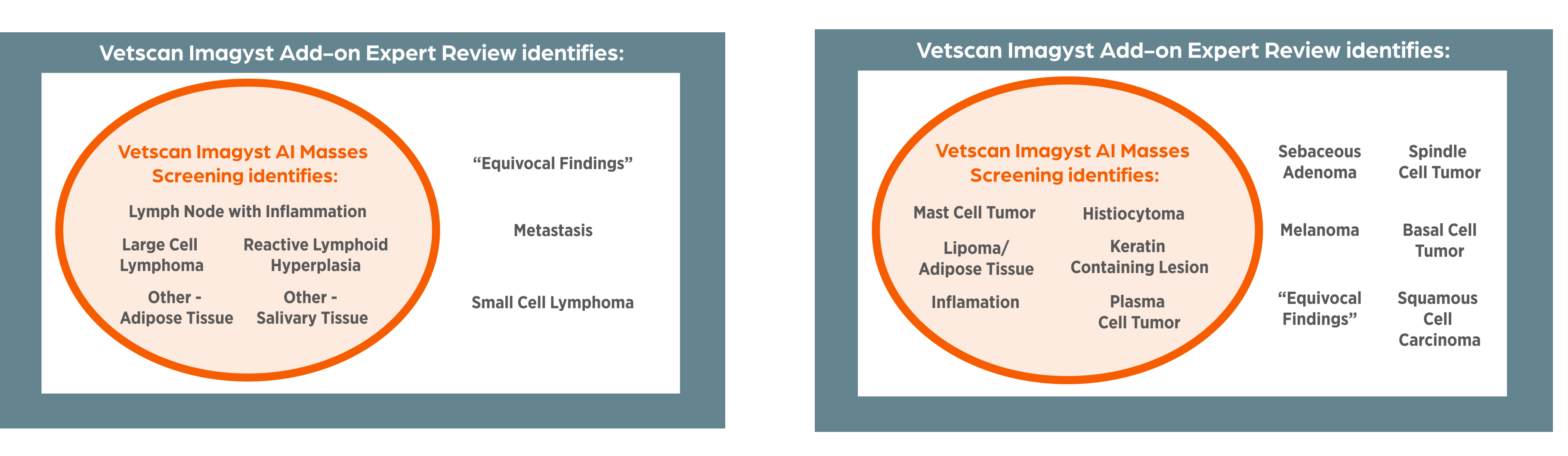

### **Interpretation Atlas**

### **Reviewing Results**

All AI Masses results and images should be reviewed in conjunction with the patient clinical history and physical examination. Refer to this guide for additional diagnostic direction after the AI algorithm has classified the sample, and consult the reference guides below for specific clinical profiles and possible next steps.

**Note:** The AI Masses report will always read "Finding Suggestive of Clinical Profile". If the results are indeterminate, the results will say "Indeterminate Results — the findings do not match any established diagnostic categories" (see Indeterminate Results section, pg. 76).

### Screening Skin/subcutaneous Masses

- Vetscan Imagyst **Overview**
- Why Cytology?

**Sample Preparation** 

- Using the Vetscan Imagyst for Digital Cytology
- What Is Vetscan Imagyst Al Masses?
- What is New and Different About Al Masses?
- Lymph Node Clinical **Reference Guide**
- Skin/subcutaneous Mass **Clinical Reference Guide**
- Indeterminate Results Atlas
- Using Vetscan Imagyst Al Masses
- More on the Zoetis Virtual Lab
- Vetscan Imagyst 8 Maintenance and Hardware Guide

# What Is Vetscan Imagyst AI Masses?

# Lymph Node Aspirate Clinical Reference Guide

# Why Aspirate a Lymph Node?

Enlarged lymph nodes are a clinical concern due to the wide range of potential underlying pathologies.<sup>1,2</sup> Differential diagnoses for lymphadenopathy include neoplastic, infectious and immunologic conditions, among others.<sup>2</sup> Cytological evaluation of lymph nodes provides valuable insight into the underlying cause, helping clinicians determine the appropriate course of action.<sup>2</sup>

# Lymph Node Aspirate Clinical Profiles<sup>+</sup>

# Indeterminate Results:

<sup>+</sup>Additional clinical profiles not listed here may fall under "indeterminate results". See Indeterminate Results, Table 5.3, pg. 76-77, for more information. References: 1. Blauvelt M and Messick JB. Chapter 11 The Lymph Nodes. In: Cowell RL, Tyler RD, Meinkoth JH, DeNicola DB. Cowell and Tyler's Diagnostic Cytology and Hematology of the Dog and Cat. 5th ed. Elsevier; 2020. Pgs. 174-175. 2. Takuo Ishida. Chapter 95 Lymph Node Aspiration and Biopsy. In: Ettinger SJ, Feldman EC, Côté E, eds. Textbook of Veterinary Internal Medicine. 8th ed. Elsevier; 2017. Pgs. 366-369.

Note: The following potential clinical next step applies to all lymph node aspirate clinical profiles, including

- For questions regarding case management and treatment, please consult the Zoetis Diagnostics Virtual Laboratory Expert Clinical Consultation Service.

# Lymph Node Clinical Profiles

Reactive lymphoid hyperplasia

Lymph node with inflammation

Neoplasia (Large cell lymphoma)

Not lymph node (salivary and adipose tissue)

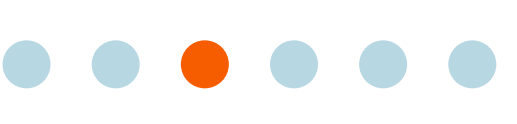

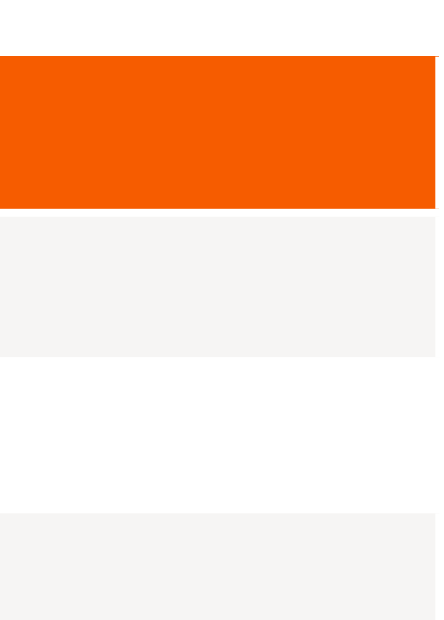

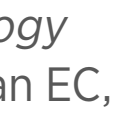

- Vetscan Imagyst **Overview**
- Why Cytology?

**Sample Preparation** 

- Using the Vetscan Imagyst for Digital Cytology
- What Is Vetscan Imagyst Al Masses?
- What is New and Different About Al Masses?
- Lymph Node Clinical Reference Guide
- Skin/subcutaneous Mass **Clinical Reference Guide**
- Indeterminate Results Atlas
- Using Vetscan Imagyst Al Masses
- More on the Zoetis Virtual Lab
- Vetscan Imagyst Maintenance and Hardware Guide

# What Is Vetscan Imagyst AI Masses?

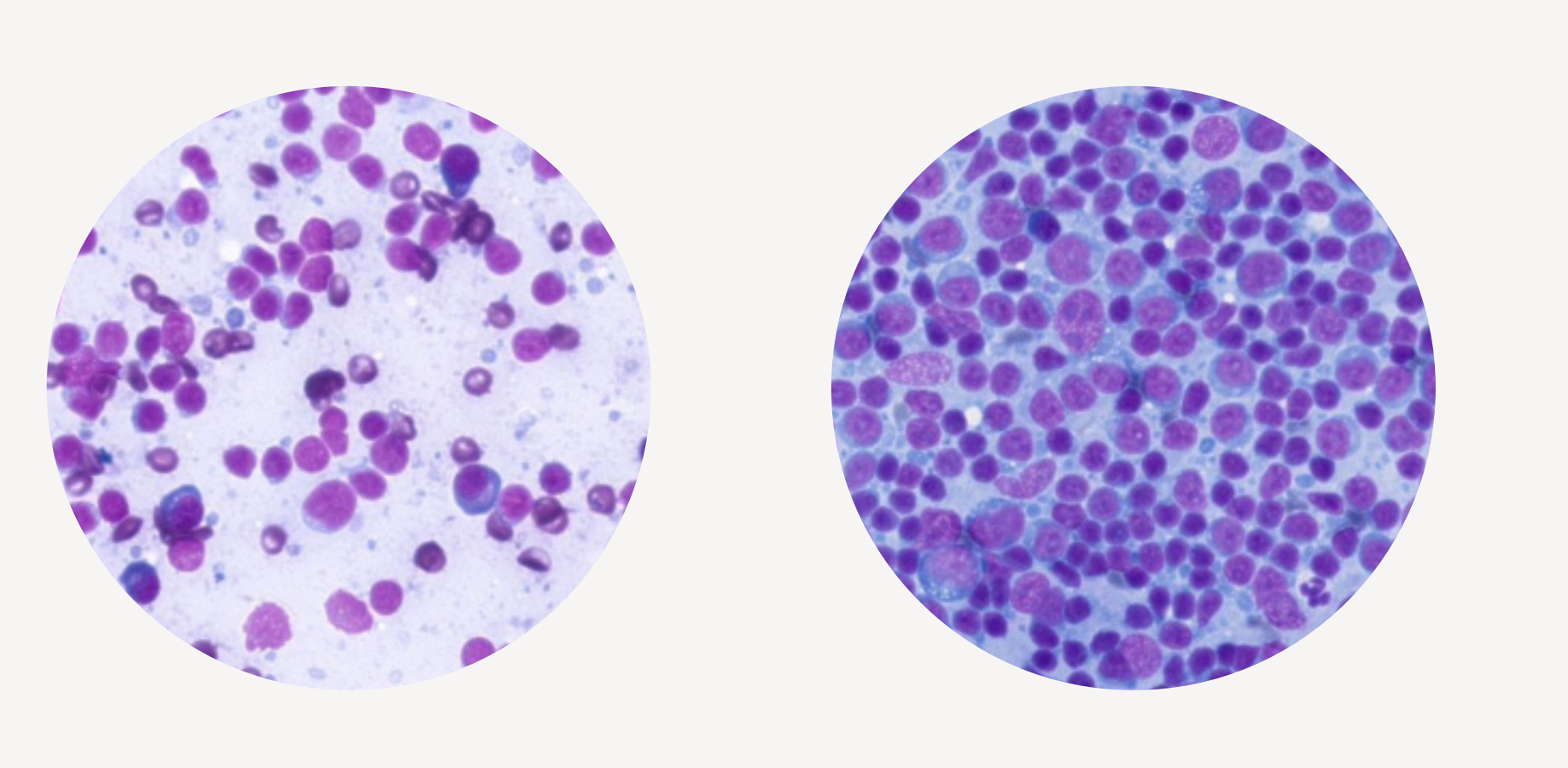

Images obtained by the Vetscan Imagyst at 40x magnification.

### **Additional Clinical Information**

The cytological appearance of the sample is consistent with reactive lymphoid hyperplasia (RLH), a benign proliferation of lymphoid tissue (increase in intermediate and large lymphocytes) in response to antigenic stimulation.<sup>1,2</sup> Small lymphocytes are still the predominant cell type in these cases and plasma cells may be present (reported in the Microscopic Findings of the AI Masses Report).<sup>1</sup>

This condition is likely to occur due to an infection, autoimmune conditions or neoplasia.<sup>2</sup> In some instances, antigens can also attract inflammatory cells to the lymph node resulting in concurrent inflammation.<sup>1</sup>

## **Potential Next Clinical Steps:**

References: 1. Blauvelt M and Messick JB. Chapter 11 The Lymph Nodes. In: Cowell RL, Tyler RD, Meinkoth JH, DeNicola DB. Cowell and Tyler's Diagnostic Cytology and Hematology of the Dog and Cat. 5<sup>th</sup> ed. Elsevier; 2020. Pgs. 174-175. 2. Takuo Ishida. Chapter 95 Lymph Node Aspiration and Biopsy. In: Ettinger SJ, Feldman EC, Côté E, eds. Textbook of Veterinary Internal Medicine. 8th ed. Elsevier; 2017. Pgs. 366-369.

Findings Suggestive of Reactive Lymphoid Hyperplasia

- Examination of additional slides or biopsy and histologic evaluation may be necessary to confirm hyperplasia vs. neoplasia.<sup>2</sup>

- Clinical management involves identifying and treating the underlying cause while providing supportive care.

- Add-on Expert Review is available for confirmation or if clinically warranted. Additional costs may apply.

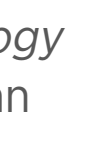

62

- Vetscan Imagyst **Overview**
- Why Cytology?

**Sample Preparation** 

- Using the Vetscan Imagyst for Digital Cytology
- What Is Vetscan Imagyst Al Masses?
- What is New and Different About Al Masses?
- Lymph Node Clinical Reference Guide
- Skin/subcutaneous Mass **Clinical Reference Guide**
- Indeterminate Results Atlas
- Using Vetscan Imagyst Al Masses
- More on the Zoetis Virtual Lab
- Vetscan Imagyst Maintenance and Hardware Guide

# What Is Vetscan Imagyst Al Masses?

# **Findings Suggestive of Lymph Node with Inflammation**

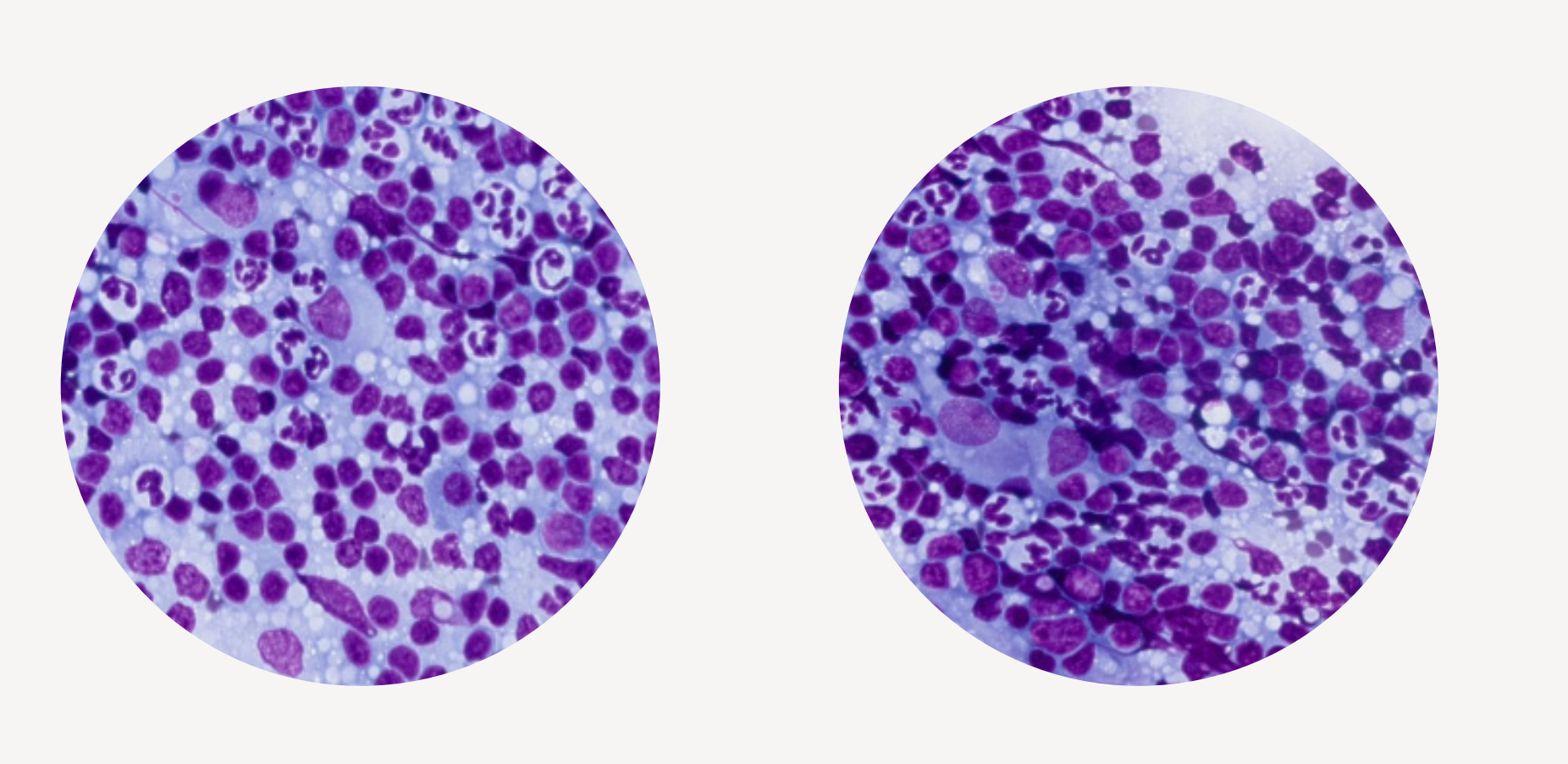

Images obtained by the Vetscan Imagyst at 40x magnification.

### **Additional Clinical Information**

The cytological appearance of the sample is consistent with lymph node with inflammation. Inflammation of lymph node may be a primary or secondary process.<sup>1</sup> Characterization of the inflammation can be determined by looking at the inflammatory cells present in the sample<sup>1</sup> (neutrophils and eosinophils reported in the Microscopic Findings of AI Masses Report).

A neutrophilic response can be elicited by a bacterial infection within the node or perhaps from draining in the area.<sup>2</sup> An eosinophilic response is common in lymph nodes draining regional areas of allergic inflammation of the skin or respiratory tract.<sup>1</sup>

## **Potential Next Clinical Steps:**

**References: 1.** Blauvelt M and Messick JB. Chapter 11 The Lymph Nodes. In: Cowell RL, Tyler RD, Meinkoth JH, DeNicola DB. Cowell and Tyler's Diagnostic Cytology and Hematology of the Dog and Cat. 5<sup>th</sup> ed. Elsevier; 2020. Pgs. 174-175. 2. Takuo Ishida. Chapter 95 Lymph Node Aspiration and Biopsy. In: Ettinger SJ, Feldman EC, Côté E, eds. Textbook of Veterinary Internal Medicine. 8th ed. Elsevier; 2017. Pgs. 366-369.

- Clinical management involves identifying and treating the underlying cause while providing supportive care.

- Add-on Expert Review is available for confirmation or if clinically warranted. Additional costs may apply.

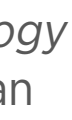

- Vetscan Imagyst **Overview**
- Why Cytology?

**Sample Preparation** 

- Using the Vetscan Imagyst for Digital Cytology
- What Is Vetscan Imagyst Al Masses?
- What is New and Different About Al Masses?
- Lymph Node Clinical **Reference Guide**
- Skin/subcutaneous Mass **Clinical Reference Guide**
- Indeterminate Results Atlas
- **Using Vetscan** Imagyst Al Masses
- More on the Zoetis Virtual Lab
- Vetscan Imagyst **Maintenance and** Hardware Guide

# What Is Vetscan Imagyst Al Masses?

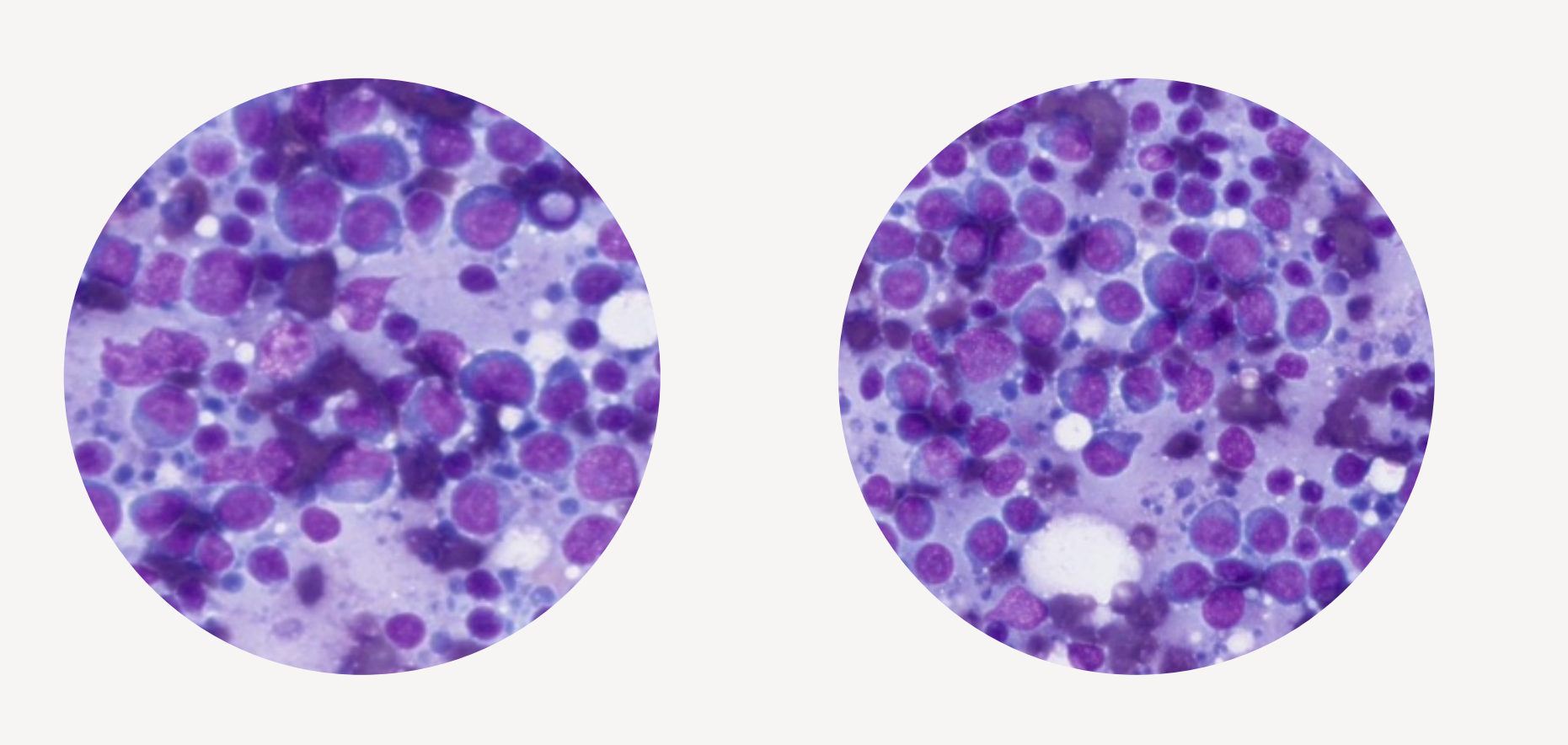

Images obtained by the Vetscan Imagyst at 40x magnification.

## **Additional Clinical Information**

The cytological appearance of the sample is consistent with large cell lymphoma. Lymphoma develops when a monoclonal population of lymphoid cells proliferates, lacking the diverse mixture of cell types typically seen in a reactive immune response.<sup>1</sup> Large cell lymphoma is characterized by the presence of large lymphocytes with prominent nuclei and mitotic activity.<sup>1,2</sup> Clinical presentation may include lymphadenopathy, lethargy, weight loss or organ involvement depending on the subtype and disease progression.<sup>3</sup>

# **Potential Next Clinical Steps:**

- treatment considerations.<sup>4</sup>
- and ultrasound).<sup>4</sup>
- Additional costs may apply.

of Veterinary Internal Medicine. 8th ed. Elsevier; 2017. Pgs. 2065-2078.

Findings Suggestive of Neoplasia (Large cell lymphoma)

- Ancillary testing such as biopsy with histopathologic evaluation and immunohistochemical staining, PCR for antigen receptor rearrangement (PARR, which can be performed on these aspirates), and/or flow cytometry (requires new aspirates collected) into a fluid medium) is strongly encouraged, allowing for further classification of the lymphoma type to aid in prognosis and

- For patients suspected to have lymphoma, the diagnostic evaluation should include, but not be limited to, a thorough physical examination and blood work (CBC/serum chemistry profile and urinalysis), as well as imaging (thoracic/abdominal radiographs)

- If lymph node aspiration is confirmed, Add-on Expert Review is recommended for confirmation or if clinically warranted.

- If lymph node lesions are not aspirated, please do not use the lymph node algorithm in the Vetscan Imagyst AI Masses application.

**References: 1.** Blauvelt M and Messick JB. Chapter 11 The Lymph Nodes. In: Cowell RL, Tyler RD, Meinkoth JH, DeNicola DB. Cowell and Tyler's Diagnostic Cytology and Hematology of the Dog and Cat. 5<sup>th</sup> ed. Elsevier; 2020. Pgs. 174-175. 2. Takuo Ishida. Chapter 95 Lymph Node Aspiration and Biopsy. In: Ettinger SJ, Feldman EC, Côté E, eds. Textbook of Veterinary Internal Medicine. 8th ed. Elsevier; 2017. Pgs. 366-369. 3. Nelson RW, Couto CG. Chapter 80 Lymphoma in the cat and dog. In: Nelson RW, Couto CG, eds. Small Animal Internal Medicine. 4th ed. Mosby; 2014: Pgs 1174-1186. 4. David Vail. Chapter 344 Hematopoetic Tumors. In: Ettinger SJ, Feldman EC, Côté E, eds. Textbook

- Vetscan Imagyst Overview
- Why Cytology? 2

Sample Preparation 3

- Using the Vetscan 4 Imagyst for Digital Cytology
- 5 What Is Vetscan Imagyst Al Masses?
- What is New and Different About Al Masses?
- Lymph Node Clinical Reference Guide
- Skin/subcutaneous Mass Clinical Reference Guide
- Indeterminate Results Atlas
- Using Vetscan 6 Imagyst Al Masses
- More on the Zoetis 7 Virtual Lab
- Vetscan Imagyst 8 Maintenance and Hardware Guide

# What Is Vetscan Imagyst AI Masses?

# Findings Suggestive of Not Lymph Node

Salivary Tissue

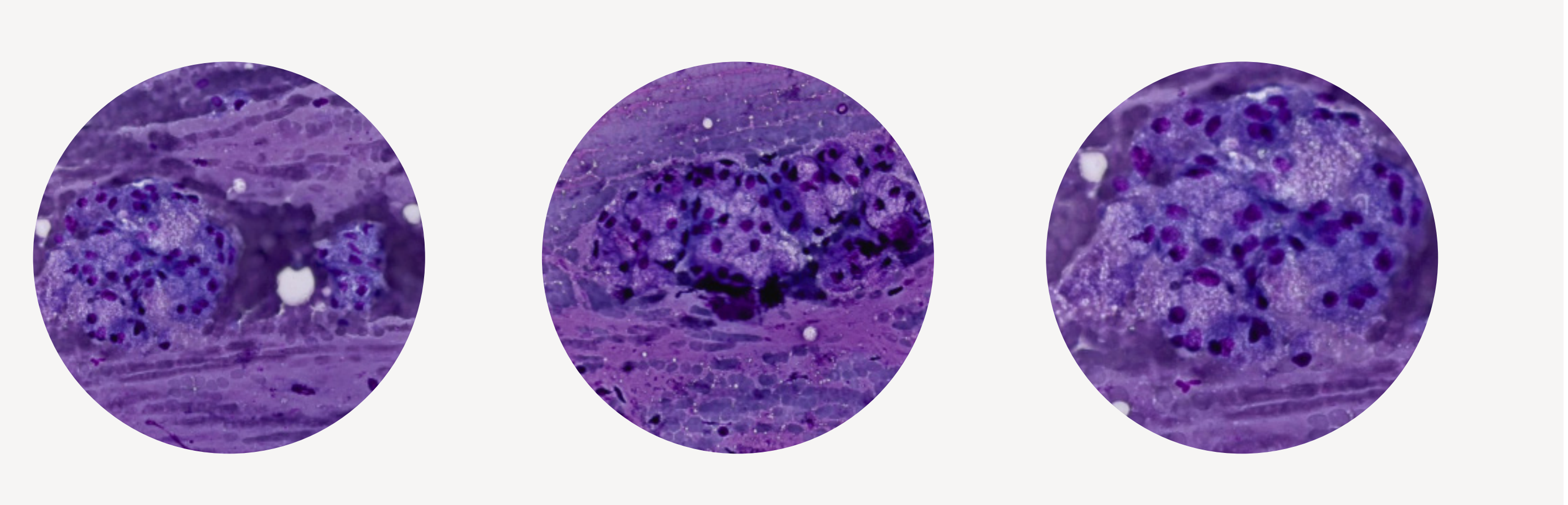

Images obtained by the Vetscan Imagyst at 20x magnification.

### Adipose Tissue

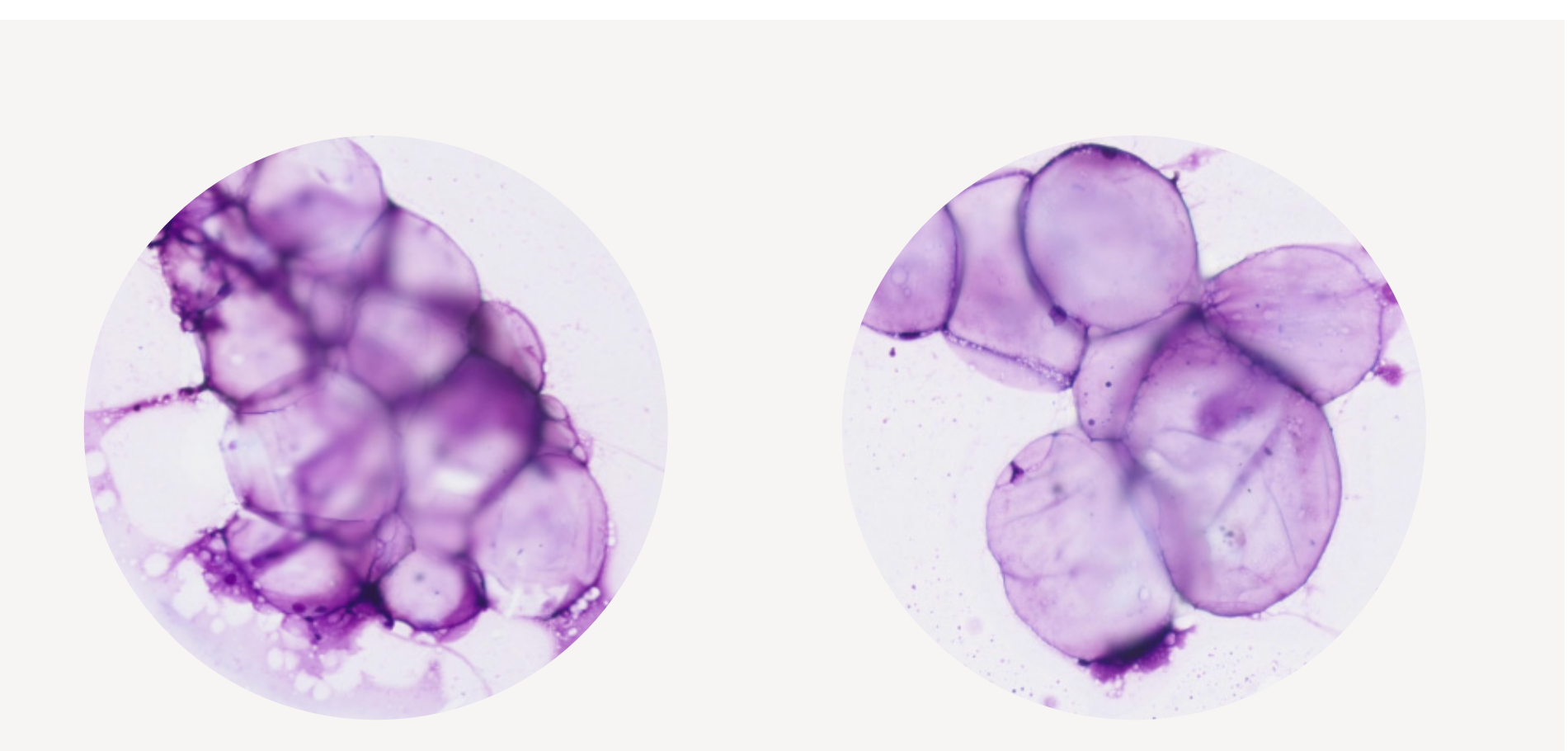

Images obtained by the Vetscan Imagyst at 20x magnification.

- Vetscan Imagyst **Overview**
- Why Cytology?

**Sample Preparation** 

- Using the Vetscan Imagyst for Digital Cytology
- What Is Vetscan Imagyst Al Masses?
- What is New and Different About Al Masses?
- Lymph Node Clinical Reference Guide
- Skin/subcutaneous Mass **Clinical Reference Guide**
- Indeterminate Results Atlas
- Using Vetscan 6 Imagyst Al Masses
- More on the Zoetis Virtual Lab
- Vetscan Imagyst 8 Maintenance and Hardware Guide

# What Is Vetscan Imagyst AI Masses?

# Findings Suggestive of Not Lymph Node (cont'd)

# **Additional Clinical Information**

The cytological appearance of the sample is not consistent with aspiration of a peripheral lymph node. Fine needle aspiration (FNA) may occasionally sample tissues adjacent to the intended lymph node target, such as salivary tissue or adipose tissue, in the absence of an adequate number of lymphocytes.

Samples aspirated from salivary glands may reveal clusters of epithelial cells with foamy cytoplasm, acinar arrangements, and background mucin.<sup>1</sup> Samples aspirated from adipose tissue may reveal large, vacuolated cells with eccentric nuclei (adipocytes), characteristic of normal fat tissue.<sup>2</sup>

### **Potential Next Clinical Steps:**

- Consider repeat aspiration if lymphadenopathy remains a clinical concern.

- Add-on Expert Review is available for confirmation or if clinically warranted. Additional costs may apply.

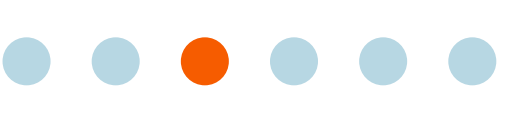

- Vetscan Imagyst **Overview**
- Why Cytology?

**Sample Preparation** 

- Using the Vetscan Imagyst for Digital Cytology
- What Is Vetscan Imagyst Al Masses?
- What is New and Different About Al Masses?
- Lymph Node Clinical Reference Guide
- Skin/subcutaneous Mass **Clinical Reference Guide**
- Indeterminate Results Atlas
- Using Vetscan Imagyst Al Masses
- More on the Zoetis Virtual Lab
- Vetscan Imagyst Maintenance and Hardware Guide

# What Is Vetscan Imagyst Al Masses?

# Lymph Node Aspirate Indeterminate Results

stopping point.

# **Consistent wi** Elevated population Equivocal ly

Small co

Lymph noc

## **Additional Clinical Information**

Indeterminate Results means the cytological appearance of the sample does not match one of the clinical profiles previously outlined. This result could be due to equivocal results from the lymph node in which the cytologic findings can appear similar (some cases of lymphoma vs. reactive lymphoid hyperplasia). In addition, if there are hand-mirror lymphocytes present in large numbers or a small cell lymphoma, these will be classified as "Indeterminate Results – The findings do not match any diagnostic categories".

If the sample is taken from a tissue outside the domain of the Vetscan Imagyst AI Masses – Lymph Node algorithm, and a majority of the total nucleated cell count consists of lymphocytes (e.g., cutaneous, subcutaneous, mammary, or organ aspirates), the result will be classified as "Indeterminate Results - The findings do not match any established diagnostic categories."

## **Potential Next Clinical Steps:**

\*Look at microscopic findings to classify information.

Indeterminate results are those that do not fit an established clinical profile. If you receive an indeterminate result, it is never a

| Lymph Node Indeterminate Results Diagnostic Profiles <sup>‡</sup> |                                       |  |  |  |
|-------------------------------------------------------------------|---------------------------------------|--|--|--|
| th lymph node tissue                                              | Not consistent with lymph node tissue |  |  |  |
| of hand mirror lymphocytes                                        | Squamous cell carcinoma               |  |  |  |
| mph node findings                                                 | Histiocytoma*                         |  |  |  |
| ell lymphoma*                                                     | Mast cell tumor*                      |  |  |  |
| de with metastasis                                                | Plasma cell tumor*                    |  |  |  |
|                                                                   | Neuroendocrine thyroid                |  |  |  |
|                                                                   | Cutaneous melanoma                    |  |  |  |

- Add-on Expert Review is available for confirmation or if clinically warranted. Additional costs may apply.

- If lymph node lesions are not aspirated (see: histiocytoma, mast cell tumor and plasma cell tumor, for example), please do not use the lymph node algorithm in the Vetscan Imagyst AI Masses application.

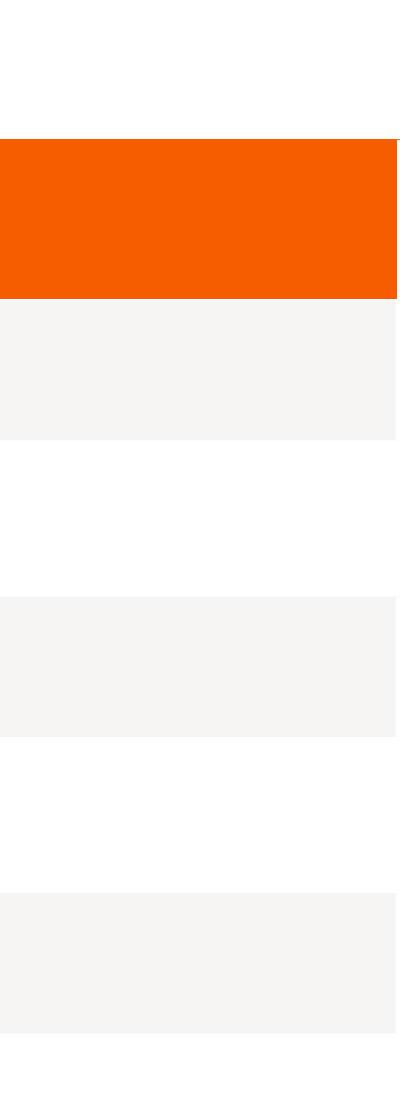

- Vetscan Imagyst **Overview**
- Why Cytology?

**Sample Preparation** 

- Using the Vetscan Imagyst for Digital Cytology
- What Is Vetscan Imagyst Al Masses?
- What is New and Different About Al Masses?
- Lymph Node Clinical **Reference** Guide
- Skin/subcutaneous Mass **Clinical Reference Guide**
- Indeterminate Results Atlas
- Using Vetscan Imagyst Al Masses
- More on the Zoetis Virtual Lab
- Vetscan Imagyst Maintenance and Hardware Guide

# What Is Vetscan Imagyst AI Masses?

# Skin/subcutaneous Mass Aspirate Clinical Profile Reference Guide

# Why Aspirate a Cutaneous or Subcutaneous Mass?

Cutaneous and subcutaneous masses on canine and feline patients are often commonly sampled sites for cytological evaluation because these masses can be appreciated easily by the pet owner and are easily sampled by veterinarians.<sup>1</sup> Cytology has a relatively low risk of complications and has a shorter turnaround time than histopathology.<sup>2</sup> Cytology can also potentially provide information that allows for further diagnostic or medical/surgical planning for case management.<sup>2</sup>

# Skin/subcutaneous Mass Aspirate Clinical Profiles<sup>†</sup>

Note: The following potential clinical next step applies to all skin/subcutaneous mass aspirate clinical profiles, including Indeterminate Results:

For questions regarding case management and treatment, please consult the Zoetis Diagnostics Virtual Laboratory Expert Clinical Consultation Service.

\*Look at microscopic findings to classify information. <sup>†</sup>Additional clinical profiles not listed here may fall under "indeterminate results". See Indeterminate Results, Table 5.4, pg. 78-79, for more information. **References: 1.** David J Fisher. Chapter 5 Cutaneous and Subcutaneous Lesions. In: Cowell RL, Tyler RD, Meinkoth JH, DeNicola DB. Cowell and Tyler's Diagnostic Cytology and Hematology of the Dog and Cat. 5th ed. Elsevier; 2020. Pgs. 74-101. 2. Monti P and Cian F. Chapter 21 Diagnostic Cytology, BSAVA Manual of Canine and Feline Clinical Pathology. Pgs. 398-402.

| Skin/su | bcutaneous Mass Clinicc   | al Profiles |
|---------|---------------------------|-------------|
|         | Histiocytoma              |             |
|         | Mast cell tumor           |             |
|         | Plasma cell tumor         |             |
|         | Lipoma/adipose tissue     |             |
|         | Keratin containing lesion |             |

Inflammation (Inflammatory lesion)\*

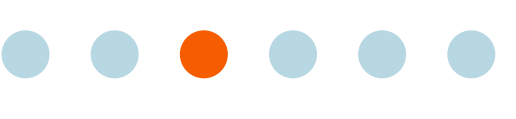

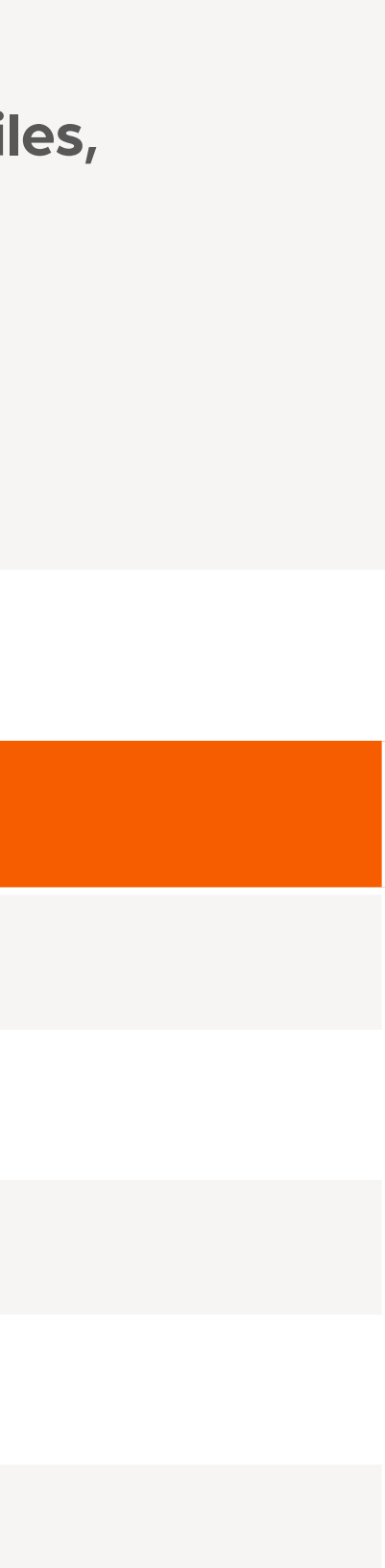

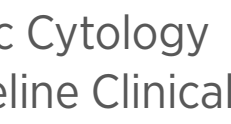

- Vetscan Imagyst **Overview**
- Why Cytology? 2

**Sample Preparation** 

- Using the Vetscan Imagyst for Digital Cytology
- What Is Vetscan Imagyst Al Masses?
- What is New and Different About Al Masses?
- Lymph Node Clinical Reference Guide
- Skin/subcutaneous Mass **Clinical Reference Guide**
- Indeterminate Results Atlas
- Using Vetscan Imagyst Al Masses
- More on the Zoetis Virtual Lab
- Vetscan Imagyst **Maintenance and** Hardware Guide

# What Is Vetscan Imagyst AI Masses?

## **Findings Suggestive of Histiocytoma**

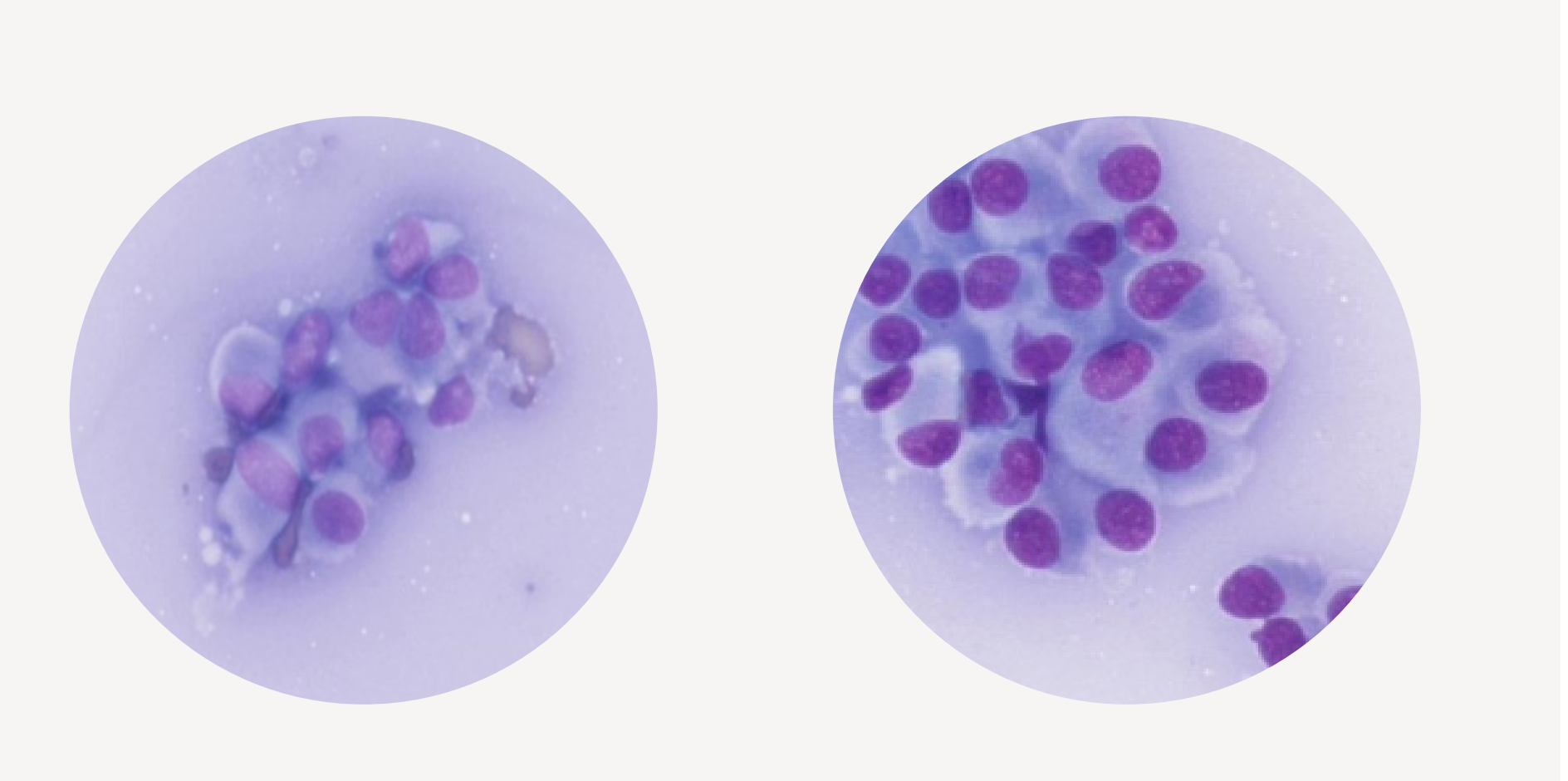

Images obtained by the Vetscan Imagyst at 40x magnification.

### **Additional Clinical Information**

The cytological appearance of the sample is consistent with a histiocytoma. Cytologically, a histiocytoma consists of a high number of round cells with a moderate amount of pale to lightly basophilic cytoplasm, and round to oval nuclei that is central to eccentric in location.<sup>1</sup>

Lesions are typically solitary and they present as hairless button-shaped masses on the skin surface.<sup>2,3</sup> They are most prevalent in young dogs (less than two to three years of age) and incidence drops after that age.<sup>2,3</sup> As the tumor regresses, small lymphocytes may increase in number cytologically.<sup>1,3</sup>

### **Potential Next Clinical Steps**

- histopathology is recommended.<sup>3</sup>

References: 1. Jacocks K, Hoepp N, DeNicola DB. Chapter 4 Round Cells. In: Cowell RL, Tyler RD, Meinkoth JH, DeNicola DB. Cowell and Tyler's Diagnostic Cytology and Hematology of the Dog and Cat. 5th ed. Elsevier; 2020. Pgs. 65-73. 2. David J Fisher. Chapter 5 Cutaneous and Subcutaneous Lesions. In: Cowell RL, Tyler RD, Meinkoth JH, DeNicola DB. Cowell and Tyler's Diagnostic Cytology and Hematology of the Dog and Cat. 5<sup>th</sup> ed. Elsevier; 2020. Pgs. 74-101. 3. Laurel Williams. Chapter 350 Canine and Feline Histiocytic Disease. In: Ettinger SJ, Feldman EC, Côté E, eds. Textbook of Veterinary Internal Medicine. 8th ed. Elsevier; 2017. Pgs. 2115-2119.

- Histiocytomas tend to regress within two to three months. If the lesion persists beyond three months, excision with

- Add-on Expert Review is available for confirmation or if clinically warranted. Additional costs may apply.

- Vetscan Imagyst **Overview**
- Why Cytology?

**Sample Preparation** 

- Using the Vetscan Imagyst for Digital Cytology
- What Is Vetscan Imagyst Al Masses?
- What is New and Different About Al Masses?
- Lymph Node Clinical Reference Guide
- Skin/subcutaneous Mass **Clinical Reference Guide**
- Indeterminate Results Atlas
- **Using Vetscan** Imagyst Al Masses
- More on the Zoetis Virtual Lab
- Vetscan Imagyst Maintenance and Hardware Guide

# What Is Vetscan Imagyst AI Masses?

# **Findings Suggestive of Mast Cell Tumor**

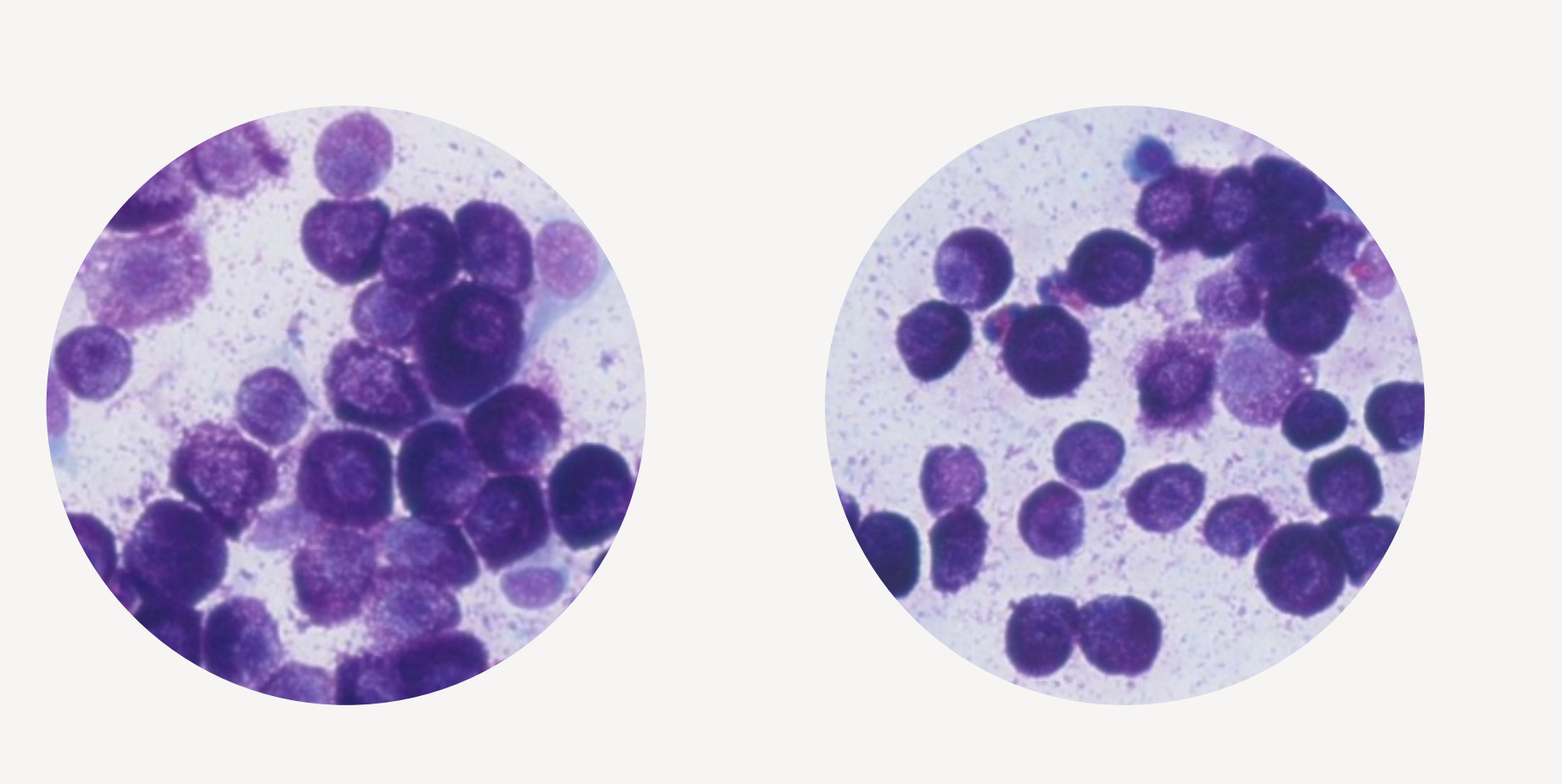

Images obtained by the Vetscan Imagyst at 40x magnification.

### **Additional Clinical Information**

The cytological appearance of the sample is consistent with a mast cell tumor (MCT). Cytologically, MCTs consist of a high number of round cells with a moderate to abundant amount of pale basophilic cytoplasm with numerous coarse, round to fine, purple granules that are often seen throughout the background of the preparation.<sup>1,2</sup>

Mast cell tumors are the most common cutaneous malignancy in dogs and second most common in cats.<sup>3</sup> In cats, cutaneous MCTs exhibit a wider range of cytologic appearances and can be further classified through histopathological evaluation.<sup>1</sup> Cytological features suggestive of a poorly differentiated, high-grade tumor may include binucleation, multinucleation, mitotic figures, and marked anisocytosis and anisokaryosis.<sup>2</sup>

### **Potential Next Clinical Steps:**

References: 1. Jacocks K, Hoepp N, DeNicola DB. Chapter 4 Round Cells. In: Cowell RL, Tyler RD, Meinkoth JH, DeNicola DB. Cowell and Tyler's Diagnostic Cytology and Hematology of the Dog and Cat. 5th ed. Elsevier; 2020. Pgs. 65-73. 2. David J Fisher. Chapter 5 Cutaneous and Subcutaneous Lesions. In: Cowell RL, Tyler RD, Meinkoth JH, DeNicola DB. Cowell and Tyler's Diagnostic Cytology and Hematology of the Dog and Cat. 5<sup>th</sup> ed. Elsevier; 2020. Pgs. 74-101. 3. Douglas H Thamm. Chapter 349 Mast Cell Disease. In: Ettinger SJ, Feldman EC, Côté E, eds. Textbook of Veterinary Internal Medicine. 8th ed. Elsevier; 2017. Pgs. 2115-2119.

- Medical management of MCTs in dogs and cats depends on tumor grade, location, extent of disease (localized vs. systemic) and overall prognosis. It typically involves systemic therapy for non-resectable, high-grade, metastatic or recurrent tumors.<sup>3</sup> For further classification of the MCT, send a sample for histopathology.

- Add-on Expert Review is available for confirmation or if clinically warranted. Additional costs may apply.

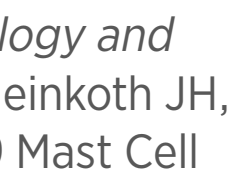

- Vetscan Imagyst Overview
- Why Cytology? 2

**Sample Preparation** 3

- Using the Vetscan Imagyst for Digital Cytology
- What Is Vetscan Imagyst Al Masses?
- What is New and Different About Al Masses?
- Lymph Node Clinical Reference Guide
- Skin/subcutaneous Mass **Clinical Reference Guide**
- Indeterminate Results Atlas
- Using Vetscan Imagyst Al Masses
- More on the Zoetis Virtual Lab
- Vetscan Imagyst Maintenance and Hardware Guide

# What Is Vetscan Imagyst AI Masses?

# **Findings Suggestive of Plasma Cell Tumor**

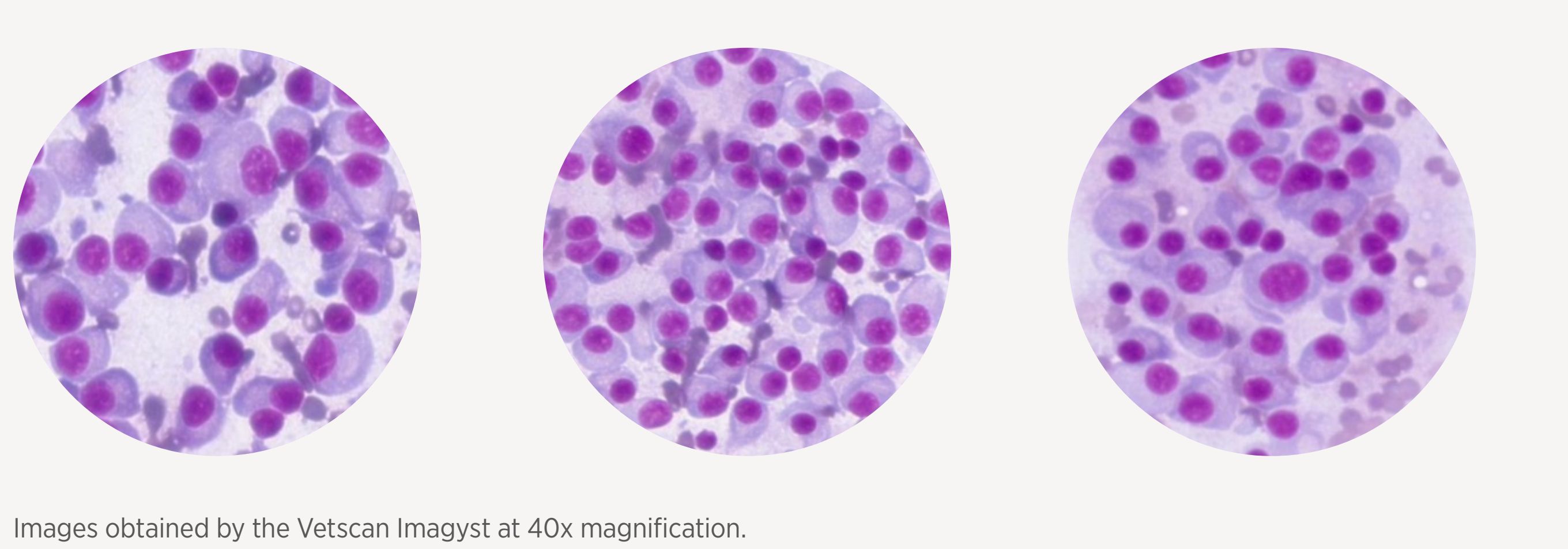

### **Additional Clinical Information**

The cytological appearance of the sample is consistent with a plasma cell tumor. Cytologically, plasma cell tumors consist of a high number of round cells with a round to oval nuclei, uniform to coarse chromatin, and a moderate amount of moderately to deeply basophilic cytoplasm with rounded borders.<sup>1,2</sup> The lesion is typically well circumscribed, raised, smooth and often pink to red in color.<sup>2,3</sup> Plasma cell tumors are more common in dogs and thought to be rarer in cats.<sup>2</sup>

## **Potential Next Clinical Steps:**

- The treatment of choice for cutaneous plasma cell tumors is surgical excision.<sup>3</sup>
- Add-on Expert Review is available for confirmation or if clinically warranted. Additional costs may apply.

References: 1. Jacocks K, Hoepp N, DeNicola DB. Chapter 4 Round Cells. In: Cowell RL, Tyler RD, Meinkoth JH, DeNicola DB. Cowell and Tyler's Diagnostic Cytology and Hematology of the Dog and Cat. 5<sup>th</sup> ed. Elsevier; 2020. Pgs. 65-73. 2. David J Fisher. Chapter 5 Cutaneous and Subcutaneous Lesions. In: Cowell RL, Tyler RD, Meinkoth JH, DeNicola DB. Cowell and Tyler's Diagnostic Cytology and Hematology of the Dog and Cat. 5<sup>th</sup> ed. Elsevier; 2020. Pgs. 74-101. 3. Kenneth M Rassnick. Chapter 345 Tumors of the Skin. In: Ettinger SJ, Feldman EC, Côté E, eds. Textbook of Veterinary Internal Medicine. 8th ed. Elsevier; 2017. Pgs. 2078-2083.

- Vetscan Imagyst **Overview**
- Why Cytology?

**Sample Preparation** 

- Using the Vetscan Imagyst for Digital Cytology
- What Is Vetscan Imagyst Al Masses?
- What is New and Different About Al Masses?
- Lymph Node Clinical Reference Guide
- Skin/subcutaneous Mass **Clinical Reference Guide**
- Indeterminate Results Atlas
- Using Vetscan Imagyst Al Masses
- More on the Zoetis Virtual Lab
- Vetscan Imagyst Maintenance and Hardware Guide

# What Is Vetscan Imagyst AI Masses?

# Findings Suggestive of Lipoma/Adipose Tissue

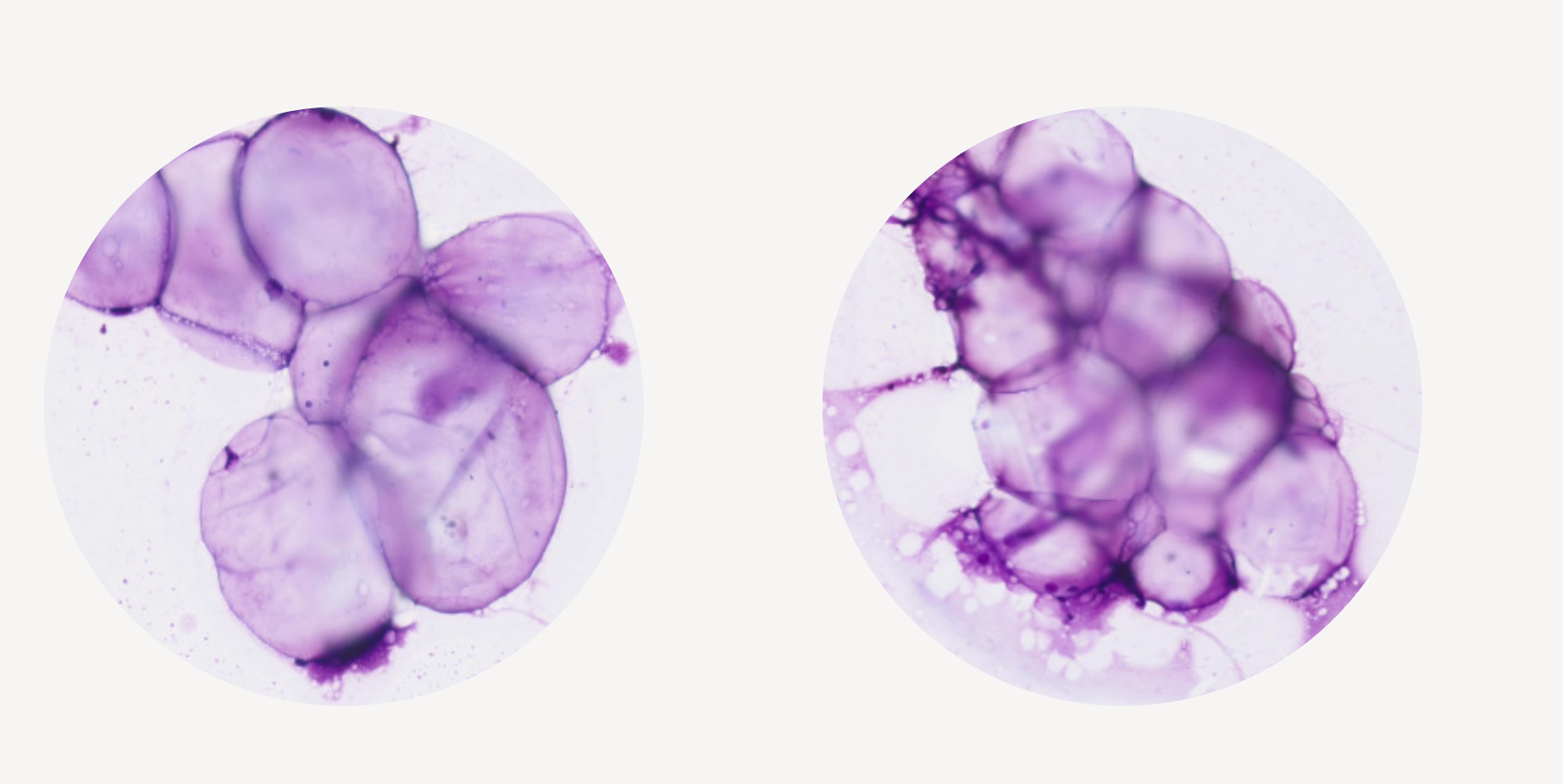

Images obtained by the Vetscan Imagyst at 40x magnification.

### **Additional Clinical Information**

The cytological appearance of the sample is consistent with a lipoma or adipose tissue. Cytologically, lipomas/adipose tissue consist of abundant large adipocytes with vacuolated cytoplasm filled with lipid and fragile cells that may rupture, leaving a lipidic background.<sup>1</sup>

These samples may contain a small number of spindle cells and bare nuclei.<sup>1</sup> Adipocytes from a lipoma cannot be differentiated from normal subcutaneous fat cells, so care should always be given to avoid sampling surrounding normal tissue.<sup>1</sup> Lipomas are more common in dogs and less common in cats.<sup>1,2</sup>

## **Potential Next Clinical Steps:**

- is recommended.<sup>2</sup>

**References: 1.** David J Fisher. Chapter 5 Cutaneous and Subcutaneous Lesions. In: Cowell RL, Tyler RD, Meinkoth JH, DeNicola DB. Cowell and Tyler's Diagnostic Cytology and Hematology of the Dog and Cat. 5<sup>th</sup> ed. Elsevier; 2020. Pgs. 74-101. 2. Ryan M Dickinson. Chapter 87 Cytology of the Skin and Subcutaneous Tissues. In: Ettinger SJ, Feldman EC, Côté E, eds. Textbook of Veterinary Internal Medicine. 8th ed. Elsevier; 2017. Pgs. 345-348.

- If a lesion is clinically suspected to be another neoplasia other than lipoma and only adipocytes are sampled, re-aspiration

- The management of lipomas depends on factors such as size, location, rate of growth, and impact on mobility or function. Most lipomas are benign and do not require intervention unless they cause clinical problems.

- Add-on Expert Review is available for confirmation or if clinically warranted. Additional costs may apply.

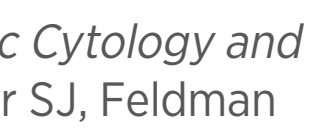
- Vetscan Imagyst Overview
- Why Cytology? 2

**Sample Preparation** 3

- Using the Vetscan Imagyst for Digital Cytology
- What Is Vetscan 5 Imagyst Al Masses?
- What is New and Different About Al Masses?
- Lymph Node Clinical Reference Guide
- Skin/subcutaneous Mass **Clinical Reference Guide**
- Indeterminate Results Atlas
- **Using Vetscan** Imagyst Al Masses
- More on the Zoetis Virtual Lab
- Vetscan Imagyst Maintenance and Hardware Guide

## What Is Vetscan Imagyst AI Masses?

## **Findings Suggestive of Keratin Containing Lesion**

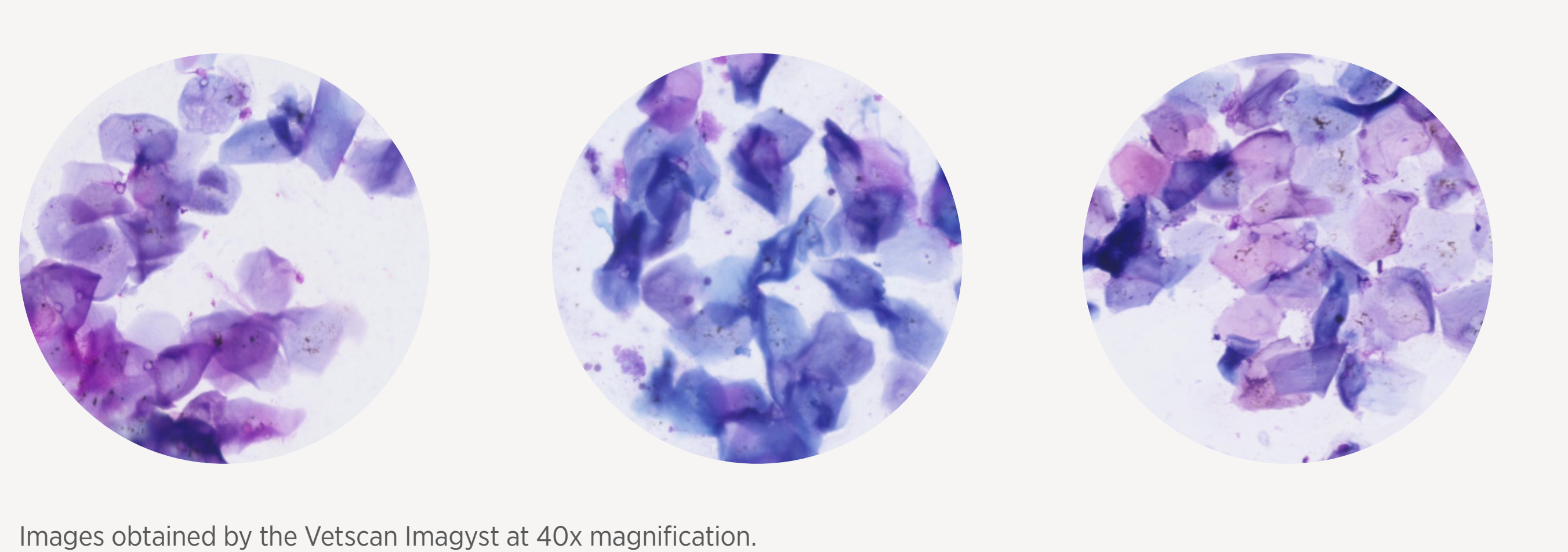

### **Additional Clinical Information**

The cytological appearance of the sample is consistent with a keratin containing lesion. Cytologically, these lesions typically produce large amounts of keratin debris that is blue in color and may be mixed in with variable numbers of anucleate cornifying squamous epithelial cells.<sup>1</sup> Keratin may be irritative to surrounding tissues so if ruptured, this can incite neutrophilic inflammation.<sup>1</sup> These lesions are typically benign, but malignant forms do exist.

### **Potential Next Clinical Steps:**

- Biopsy is required for differentiation between benign and malignant forms, even though benign is much more common.<sup>1</sup> - Add-on Expert Review is available for confirmation or if clinically warranted. Additional costs may apply.

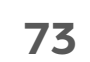

- Vetscan Imagyst Overview
- Why Cytology?

**Sample Preparation** 

- Using the Vetscan Imagyst for Digital Cytology
- What Is Vetscan Imagyst Al Masses?
- What is New and Different About Al Masses?
- Lymph Node Clinical Reference Guide
- Skin/subcutaneous Mass **Clinical Reference Guide**
- Indeterminate Results Atlas
- Using Vetscan Imagyst Al Masses
- More on the Zoetis Virtual Lab
- Vetscan Imagyst Maintenance and Hardware Guide

## What Is Vetscan Imagyst Al Masses?

## Findings Suggestive of Inflammation (Inflammatory Lesion)

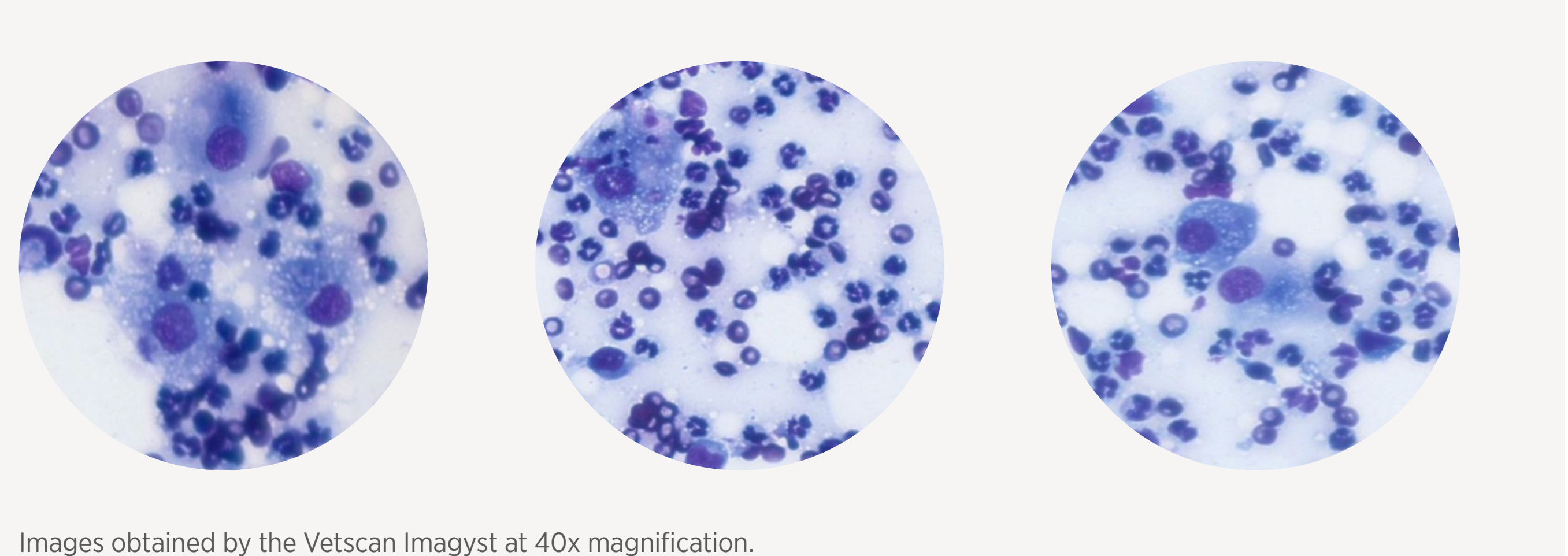

### **Additional Clinical Information**

The cytological appearance of the sample is consistent with inflammation. Sampling from inflammatory lesions can yield large numbers of cells, sometimes with no obvious tissue cells.<sup>1</sup> These lesions can result from infectious and noninfectious causes and the types of inflammatory cells present may aid in determining the underlying process.<sup>1</sup>

Characterization of the inflammation can be determined by looking at the inflammatory cells present in the sample<sup>1</sup> (i.e., neutrophils, eosinophils, macrophages and lymphocytes reported in the Microscopic Findings of AI Masses Report).

A neutrophilic response can be elicited by a bacterial infection, but may also be seen with fungal/yeast infection or a non-infectious etiology.<sup>1</sup> An eosinophilic response is common in response to exogenous parasites or a hypersensitivity.<sup>1</sup> A macrophagic response can be elicited by chronic inflammatory responses.<sup>1</sup>

### **Potential Next Clinical Steps:**

Hematology of the Dog and Cat. 5<sup>th</sup> ed. Elsevier; 2020. Pgs. 74-101.

- Clinical management involves identifying and treating the underlying cause while providing supportive care. Microscopic findings will report neutrophils containing bacteria (rare, moderate, marked) if present.

- If clinically suspicious of a non-bacterial infectious agent, it is recommended to request Add-on Expert Review for that case.

- Add-on Expert Review is available for confirmation or if clinically warranted. Additional costs may apply.

74

- Vetscan Imagyst **Overview**
- Why Cytology?

**Sample Preparation** 

- Using the Vetscan Imagyst for Digital Cytology
- What Is Vetscan Imagyst Al Masses?
- What is New and Different About Al Masses?
- Lymph Node Clinical Reference Guide
- Skin/subcutaneous Mass **Clinical Reference Guide**
- Indeterminate Results Atlas
- **Using Vetscan** Imagyst Al Masses
- More on the Zoetis Virtual Lab
- Vetscan Imagyst Maintenance and Hardware Guide

## What Is Vetscan Imagyst AI Masses?

### **Skin/subcutaneous Mass Aspirate Indeterminate Results**

Indeterminate results are those that do not fit a clinical profile. If you receive an indeterminate result, it is never a stopping point.

| Skin/subcuteanous Masses Indeterminate Results Diagnostic Profiles <sup>‡</sup> |                                         |
|---------------------------------------------------------------------------------|-----------------------------------------|
| Mammary carcinomas                                                              | Hepatoid gland tumor                    |
| Melanocytic neoplasm (cutaneous melanoma)                                       | Spindle cell tumor/Soft tissue sarcomas |
| Sebaceous hyperplasia                                                           | Squamous cell carcinoma                 |
| Cutaneous lymphoma                                                              | Transmissible Venereal Tumor (TVT)      |
| Basal cell tumor                                                                |                                         |

### **Additional Clinical Information**

The cytologic appearance of the sample does not match any established diagnostic categories for cutaneous and subcutaneous masses. This result could be due to equivocal results (i.e., a not well differentiated round cell tumor) or a round cell tumor that is not identified and classified by the algorithm such as Transmissible Venereal Tumor (TVT).

In addition, if masses including but not limited to soft tissue sarcoma, cutaneous lymphoma, cutaneous melanoma or other less common masses not listed above are aspirated, these will be classified as "Indeterminate Results – The findings do not match any diagnostic categories".

### **Potential Next Clinical Steps:**

- Imagyst AI Masses application.

- If the mass aspirated is not a subcutaneous/cutaneous mass, please do not use the subcutaneous algorithm in the Vetscan

- Add-on Expert Review is available for confirmation or if clinically warranted. Additional costs may apply.

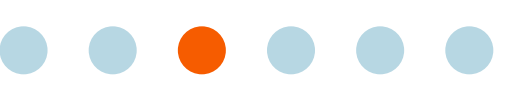

| 1 | Vetscan Imagyst |
|---|-----------------|
|   | Overview        |

Why Cytology? 2

**Sample Preparation** 3

- Using the Vetscan Imagyst for Digital Cytology
- What Is Vetscan 5 Imagyst Al Masses?
- What is New and Different About Al Masses?
- Lymph Node Clinical Reference Guide
- Skin/subcutaneous Mass **Clinical Reference Guide**
- Indeterminate Results Atlas
- Using Vetscan 6 Imagyst Al Masses
- More on the Zoetis Virtual Lab
- Vetscan Imagyst 8 Maintenance and Hardware Guide

## What Is Vetscan Imagyst AI Masses?

## **Indeterminate Results Atlas**

Indeterminate results are those that to do not fit into an established clinical profile. If you receive an indeterminate result, it is never a stopping point. Add-on Expert Review\* for additional analysis by a clinical pathologist is always recommended for an indeterminate result. Refer to Tables 5.3 and 5.4 below for quick reference to less common lymph node and skin/subcutaneous masses that will yield an indeterminate result.

**Table 5.3** Lymph node – Indeterminate Result Examples

| Lymph node – Indeterminate Result Examples | Scan Images                                                     |
|--------------------------------------------|-----------------------------------------------------------------|
| Consistent with Lymph Tissue               | Images obtained by the Vetscan Imagyst<br>at 40x magnification. |
| Hand mirror lymphocytes                    |                                                                 |
| Small cell lymphoma <sup>+</sup>           |                                                                 |
| Equivocal findings                         |                                                                 |

\*Additional costs may apply.

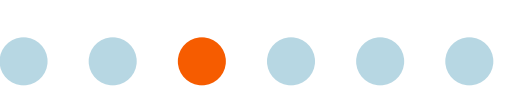

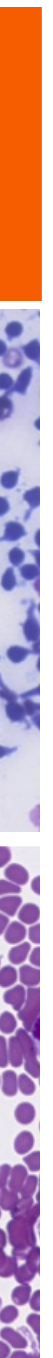

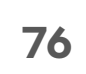

- Vetscan Imagyst Overview
- 2 Why Cytology?

**Sample Preparation** 3

- Using the Vetscan 4 Imagyst for Digital Cytology
- 5 What Is Vetscan Imagyst Al Masses?
- What is New and Different About Al Masses?
- Lymph Node Clinical Reference Guide
- Skin/subcutaneous Mass Clinical Reference Guide
- Indeterminate Results Atlas
- Using Vetscan 6 Imagyst Al Masses
- More on the Zoetis Virtual Lab
- Vetscan Imagyst 8 Maintenance and Hardware Guide

## What Is Vetscan Imagyst Al Masses?

**Table 5.3** Lymph node – Indeterminate Result Examples (cont'd)

| Lymph node – Indeterminate Result Examples | Scan Images                                                     |  |
|--------------------------------------------|-----------------------------------------------------------------|--|
| Not consistent with Lymph Tissue           | Images obtained by the Vetscan Imagyst<br>at 40x magnification. |  |
| Neuroendocrine thyroid                     |                                                                 |  |
| Cutaneous melanoma                         |                                                                 |  |
| Histiocytoma*                              |                                                                 |  |
| Mast cell tumor*                           |                                                                 |  |
|                                            |                                                                 |  |

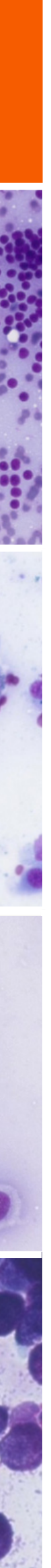

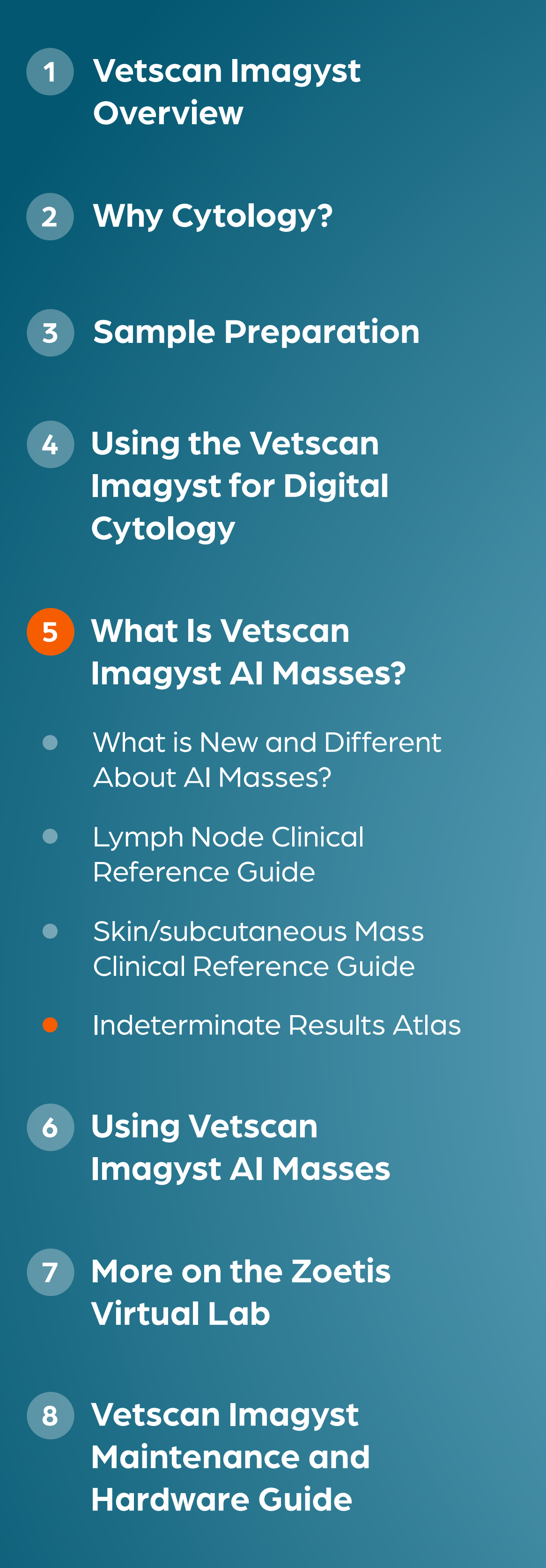

## What Is Vetscan Imagyst AI Masses?

**Table 5.4:** Skin/subcutaneous Masses – Indeterminate Results Examples

| Skin/subcutaneous M               |
|-----------------------------------|
| Mo                                |
| Melanocytic ne                    |
| Set                               |
| Cu                                |
|                                   |
| L<br>(f you detect inflo<br>is al |

<sup>†</sup>Additional cost may apply.

| lasses – Indeterminate Result Examples                                                           | <b>Scan Images</b><br>Images obtained by the Vetscan Imagyst<br>at 40x magnification. |
|--------------------------------------------------------------------------------------------------|---------------------------------------------------------------------------------------|
| ammary carcinomas                                                                                |                                                                                       |
| eoplasm (cutaneous melanoma)                                                                     |                                                                                       |
| baceous hyperplasia                                                                              |                                                                                       |
| utaneous lymphoma                                                                                |                                                                                       |
| Basal cell tumor                                                                                 |                                                                                       |
| <b>Lesion Inflamation</b><br>ammation, Add-on Expert Review <sup>+</sup><br>Ilways recommended.) |                                                                                       |
|                                                                                                  |                                                                                       |

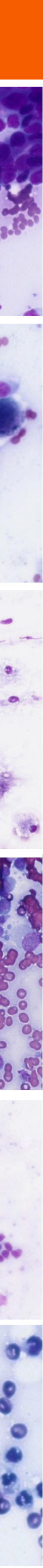

## $\bullet \bullet \bullet \bullet \bullet$

| 1 | Vetscan Imagyst<br>Overview                          |
|---|------------------------------------------------------|
| 2 | Why Cytology?                                        |
| 3 | Sample Preparation                                   |
| 4 | Using the Vetscan<br>Imagyst for Digital<br>Cytology |
| 5 | What Is Vetscan<br>Imagyst Al Masses?                |
| • | What is New and Different<br>About AI Masses?        |
| • | Lymph Node Clinical<br>Reference Guide               |
| • | Skin/subcutaneous Mass<br>Clinical Reference Guide   |
|   | Indeterminate Results Atlas                          |
| 6 | Using Vetscan<br>Imagyst Al Masses                   |
| 7 | More on the Zoetis<br>Virtual Lab                    |
| 8 | Vetscan Imagyst<br>Maintenance and<br>Hardware Guide |

## What Is Vetscan Imagyst Al Masses?

**Table 5.4:** Skin/subcutaneous Masses – Indeterminate Results Examples (cont'd)

| He<br>Spindle cell |
|--------------------|
| Spindle cell       |
|                    |
| Transmiss          |

| sses – Indeterminate Result Examples | <b>Scan Images</b><br>Images obtained by the Vetscan Imagyst<br>at 40x magnification. |
|--------------------------------------|---------------------------------------------------------------------------------------|
| oatoid gland tumor                   |                                                                                       |
| umor/Soft tissue sarcomas            |                                                                                       |
| ble Venereal Tumor (TVT)             |                                                                                       |

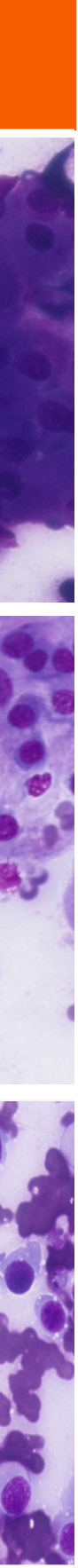

- Vetscan Imagyst Overview
- Why Cytology? 2

**Sample Preparation** 3

- Using the Vetscan Imagyst for Digital Cytology
- What Is Vetscan Imagyst Al Masses?
- **6** Using Vetscan Imagyst Al Masses
- How to Run an Al Masses Analysis

Sample Al Masses Report

- More on the Zoetis Virtual Lab
- Vetscan Imagyst 8 **Maintenance and** Hardware Guide

## **Using Vetscan Imagyst Al Masses**

## How to Run an Al Masses Analysis

### **Sample Preparation**

Follow the same sample preparation procedure for Vetscan Imagyst AI Masses that you would use for Digital Cytology. You should prepare the sample using a fine needle aspirate (FNA) or fine needle biopsy (FNB) technique. However, the same sample types will not apply. AI Masses allows you to test only peripheral common lymph node and skin/subcutaneous mass samples, and you can submit one slide for one sample site (see Section 5: What Is Vetscan Imagyst AI Masses?).

Note: For detailed sample preparation instructions, see Section 3: Sample Preparation, Tissue Cytology – **Fine Needle Aspiration/Biopsy** 

*Figure 6.0* Vetscan Imagyst Required Materials for Running an AI Masses Analysis

A web-enabled internet browser (we recommend avoiding tablets and iPads, because you cannot change the scan area on these devices)

A Vetscan Imagyst scanner

MATERIALS NEEDED

Your prepared slide(s)

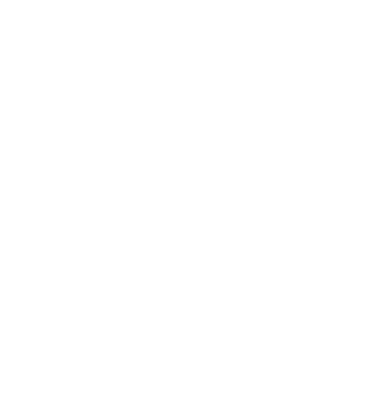

- Vetscan Imagyst **Overview**
- Why Cytology?

**Sample Preparation** 

- Using the Vetscan Imagyst for Digital Cytology
- What Is Vetscan Imagyst Al Masses?
- **6** Using Vetscan Imagyst Al Masses
- How to Run an Al Masses Analysis

Sample Al Masses Report

- More on the Zoetis Virtual Lab
- Vetscan Imagyst **Maintenance and** Hardware Guide

# **Using Vetscan Imagyst AI Masses**

### **Best Practices**

practices to follow:

- Properly prepare your cytology slides using the required collection, handling, staining and coverslipping procedures (see Section 3)
- ✓ Place the slide correctly on the scanner with the sample side up and label facing right
- Ensure the slide is fully within the scanning area
- ✓ Keep the scanner clean (see Section 8)

## Al Masses Workflow: How-To Guide

This section provides detailed instructions on how to order an AI Masses test and use the Vetscan Imagyst scanner. The instructions are similar to those for Digital Cytology, with the following exception: when using AI Masses, an AI report is generated independent of the add-on expert clinical pathologist review. Add-on Expert Review\* must be requested separately as outlined in Step 7 below.

### Step 1 **Order the test**

- order the test from there.
- will come pre-populated on the screen.

\*Additional costs may apply.

<sup>+</sup>Vetscan Hub is an all-in-one intuitive platform that allows you to synchronize your in-clinic diagnostics with select PIMS software on a single screen, for a seamless workflow, comprehensive insights and enhanced patient care. Tests ordered in your PIMS appear instantly on the Vetscan Hub, which then displays the results and shares them back to your PIMS. The Vetscan Hub also connects your in-clinic workflow to the Virtual Laboratory ecosystem through ZoetisDx.com.

It's important to follow protocols and instructions carefully when using AI Masses for accurate testing. Here are some general best

- Check for any obstructions near the scanner that might impede movement
- ✓ Follow the recommended workflow for scanning and submitting digital slides through the Vetscan Imagyst platform
- $\checkmark$  Ensure there is no immersion oil on top of the coverslip and use only enough to cover the sample, as excess oil can contaminate the scanner lens

Make sure your scanner is connected to the network and has been powered on.

Open your practice information management software and locate the patient's chart and medical record.

Enter the treatment code for the test you are performing. If your software is connected to the Vetscan Hub<sup>™†</sup>, you can

Open the treatment list and select the test type from the list of available tests and click **Done**.

Log into Vetscan Imagyst and select **Scan** for the correct sample. The sample information, patient name and patient ID

6. If your clinic does not have connectivity enabled, the test can be initiated directly on the Imagyst platform: select the Add New Test icon, then enter the patient ID, name and species in the Add Test window and select Create.

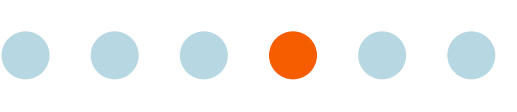

- Vetscan Imagyst Overview
- Why Cytology? 2

**Sample Preparation** 3

- Using the Vetscan Imagyst for Digital Cytology
- What Is Vetscan 5 Imagyst Al Masses?
- **6** Using Vetscan Imagyst Al Masses
- How to Run an AI Masses Analysis

Sample Al Masses Report 

- More on the Zoetis Virtual Lab
- Vetscan Imagyst 8 Maintenance and Hardware Guide

## **Using Vetscan Imagyst AI Masses**

Al Masses Workflow: How-To Guide (cont'd)

Step 2 **Complete the patient history** 

### Step 3 Select the scanner

- If the tray is closed, click **Open Tray** 2.
- **3.** Unlock the slide holder

### Step 4

### Load and scan the prepared slide, and submit the order

- frosted edge to your right
- Close the locking mechanism 2.
- 3.
- and the scanner will begin scanning
- When you've completed, click the **Close** button 5.
- 6. The scan sample will be analyzed

Add information for the preparation type and body region

1. Once you have entered all the information, select a scanner

1. With the slide locking mechanism open, place the slide on the scanner sample side up, with the sample on your left and the

Return to the Vetscan Imagyst on your laptop, tablet or mobile device and click the **Preview** button

4. When the preview appears, review the suggested scan area and estimated time to scan. If both are acceptable, click **Continue** 

- Vetscan Imagyst **Overview**
- Why Cytology?

**Sample Preparation** 

- Using the Vetscan Imagyst for Digital Cytology
- What Is Vetscan Imagyst Al Masses?
- **6** Using Vetscan Imagyst Al Masses
- How to Run an Al Masses Analysis

Sample Al Masses Report

- More on the Zoetis Virtual Lab
- Vetscan Imagyst **Maintenance and** Hardware Guide

## **Using Vetscan Imagyst AI Masses**

Al Masses Workflow: How–To Guide (cont'd)

Step 5 Find and review the AI report

- Navigate to the inbox
- will be displayed
- Find your specific test order and click the **Review** button to open the report in the report viewer
- 4. Vetscan Imagyst will automatically select the four most representative areas of the slide for your report. You can also manually select additional pictures for inclusion in the PDF report
- If you would like to have a closer look at the slide, click **View Slide**, then zoom in as needed
- To share the report for viewing within the Vetscan Imagyst, click the **Share** button to bring up a link 6.

### Step 6 **Finalize the report**

Finalizing the report transfers it to the Vetscan Hub<sup>™</sup> and the ZoetisDx portal where it can be seen with other diagnostic results.

- **Review** tab to the **Test History** tab
- 2. diagnostic results

\*Vetscan Hub is an all-in-one intuitive platform that allows you to synchronize your in-clinic diagnostics with select PIMS software on a single screen, for a seamless workflow, comprehensive insights and enhanced patient care. Tests ordered in your PIMS appear instantly on the Vetscan Hub, which then displays the results and shares them back to your PIMS. The Vetscan Hub also connects your in-clinic workflow to the Virtual Laboratory ecosystem through ZoetisDx.com.

When the AI report is finished, it will move from the **Pending Orders** tab to the **Ready for Review** tab where the result

### Anyone can review the Vetscan Imagyst results with the shareable PDF report.

1. After you review the report, click **Finalize**, which indicates that you have seen the report and moves it from the **Ready to** 

Once the results have transferred over, the report can be accessed and viewed within the Vetscan Hub™\* with other

Finally, the report is sent to your patient information management system software. This completes the test order

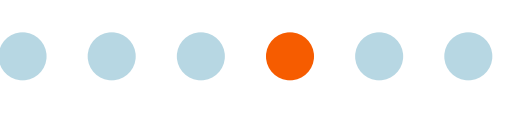

- Vetscan Imagyst **Overview**
- Why Cytology?

**Sample Preparation** 

- Using the Vetscan Imagyst for Digital Cytology
- What Is Vetscan Imagyst Al Masses?
- 6 Using Vetscan Imagyst Al Masses
- How to Run an Al Masses Analysis

Sample Al Masses Report

- More on the Zoetis Virtual Lab
- Vetscan Imagyst **Maintenance and** Hardware Guide

# **Using Vetscan Imagyst AI Masses**

Al Masses Workflow: How-To Guide (cont'd)

## Step 7 **Add-on Expert Review**

Additional costs may apply.

- 2.

- available patient reports

## Step 8 Find and review expert pathologist report

Finalizing the report transfers it to the Vetscan Hub<sup>™</sup> and the ZoetisDx portal where it can be seen with other diagnostic results.

- or Assigned to Pathologist
- 3.
- 4.

Repeat Step 6 above to finalize the expert pathologist's report.

\*Add-on Expert Review will be available for all AI Masses tests when clinically warranted to ensure you feel supported and confident in your diagnosis.

If you would like an expert clinical pathologist to review any of your AI Masses tests, you can request an Add-on Expert Review.\*

Initiate the test within your system, then go to the Vetscan Imagyst application inbox and select **Start** for the correct sample

If your clinic does not have connectivity enabled, the test can be initiated directly on the Vetscan Imagyst platform: select the Add New Test icon, then enter the patient ID and name in the Add Test window and select Create

Select Add-on Expert Review and enter the same patient name and ID from the original test, then click Create The most recent results from that patient will be automatically selected

Verify the selection, changing it if needed, and click **Select Test** 

Enter information for the patient's breed, age and gender. (The patient's species is already set.) Include a brief clinical history

Click on the pre-populated sample card to add any additional information not entered in the original test

You can also attach additional JPEG or PDF files that the pathologist might find useful. We strongly recommend attaching all

8. If you wish to add additional prepared slides for the pathologist to review, repeat Step 4 above to load and scan each slide. You can submit up to three additional prepared slides

After attaching the files, click **Close** if your request isn't yet complete, or **Submit Order** if you're ready to submit your request

Your test order will show in the **Pending Order** tab in the inbox while it's out for review as either **Waiting for Assignment** 

The report will be available in the **Ready for Review** tab after the clinical pathologist finishes their review

Find your specific test order and click the **Review** button to open the report in the report viewer

After reviewing the report, click **Acknowledge**. The test will move from the **Ready for Review** tab to the **Test History** tab The results will be available in Vetscan Hub and PIMS software

- 1 Vetscan Imagyst Overview
- 2 Why Cytology?

**3** Sample Preparation

- 4 Using the Vetscan Imagyst for Digital Cytology
- 5 What Is Vetscan Imagyst Al Masses?
- 6 Using Vetscan Imagyst Al Masses
- How to Run an Al Masses Analysis

Sample Al Masses Report

- 7 More on the Zoetis Virtual Lab
- 8 Vetscan Imagyst Maintenance and Hardware Guide

# Using the Vetscan Imagyst AI Masses

## Sample Al Masses Report

Al Masses provides comprehensive reports designed to be shareable with clients for visibility, which can help inform and educate clients, improve communication and build trust. Seeing detailed images of their pet's cells can help make the diagnosis easier to understand for your clients, and allows for greater involvement in their pet's treatment, potentially reducing anxiety and frustration.

The following AI Masses sample report features a FNA from a mass on the back of a male dog named Cody.

### Page 1 features:

- **1.** Patient information
- 2. Description of the sample type and site/body region
- **3.** A detailed microscopic description of the scans
- **4.** Suggested findings

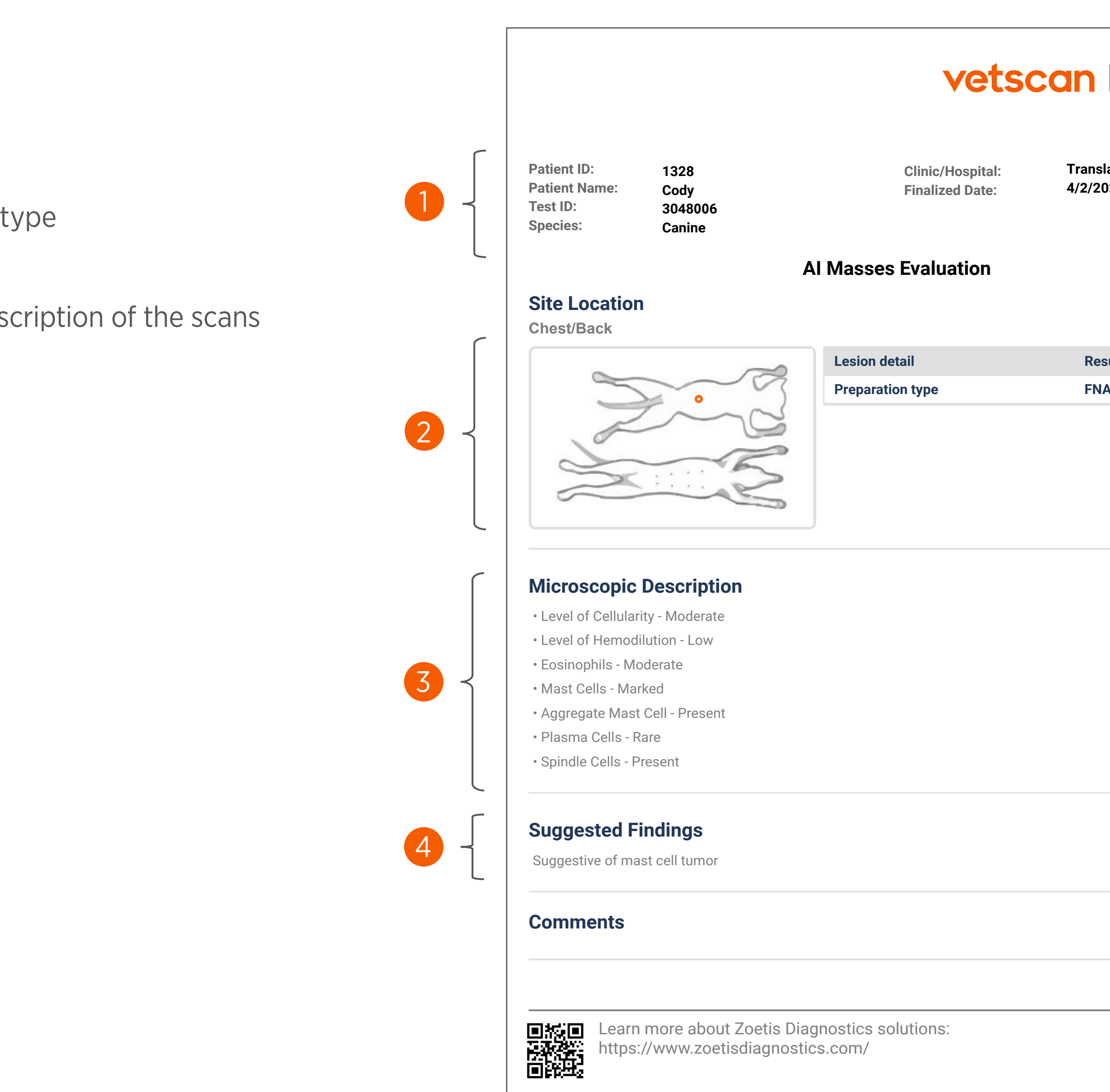

Figure 6.1 Vetscan Imagyst Sample AI Masses Report

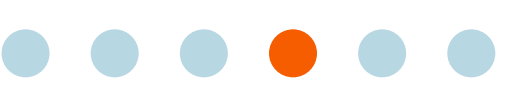

| Imagyst <sup>®</sup><br>by zoetis      |  |
|----------------------------------------|--|
| ation Testing (ST)<br>025 12:18 PM EDT |  |
| sult<br>A                              |  |
|                                        |  |
|                                        |  |
|                                        |  |
|                                        |  |
|                                        |  |
| 1                                      |  |

- Vetscan Imagyst **Overview**
- Why Cytology?

**Sample Preparation** 

- Using the Vetscan Imagyst for Digital Cytology
- What Is Vetscan Imagyst Al Masses?
- **6** Using Vetscan Imagyst Al Masses

How to Run an Al Masses Analysis

Sample Al Masses Report

- More on the Zoetis Virtual Lab
- Vetscan Imagyst 8 **Maintenance and** Hardware Guide

# **Using the Vetscan Imagyst Al Masses**

## Sample Al Masses Report (cont'd)

### **Pages 2 features:**

- **1.** High-definition scan images
  - Pet owner focus groups found 100% preference for visual results reports.<sup>1</sup>
  - Vetscan Imagyst AI Masses reports contain clear, vivid, high-definition scan images that can help inform and educate clients
  - The ability to show clients detailed imagery within a customer-facing report provides a tangible anchor when sharing results that can help aid client communication.
  - Seeing what you see detailed, familiar images that resemble cells — can also help clients to better understand the diagnosis and recommended treatment protocol

**Note:** You have the the option to request an Add-on Expert Clinical Pathologist Review\*, which includes a detailed analysis of the slide(s) by a board-certified clinical pathologist

\*Additional costs may apply. A mixed methods analysis. Vet Rec. 2022;190(7):e1378. doi:10.1002/vetr.1378.

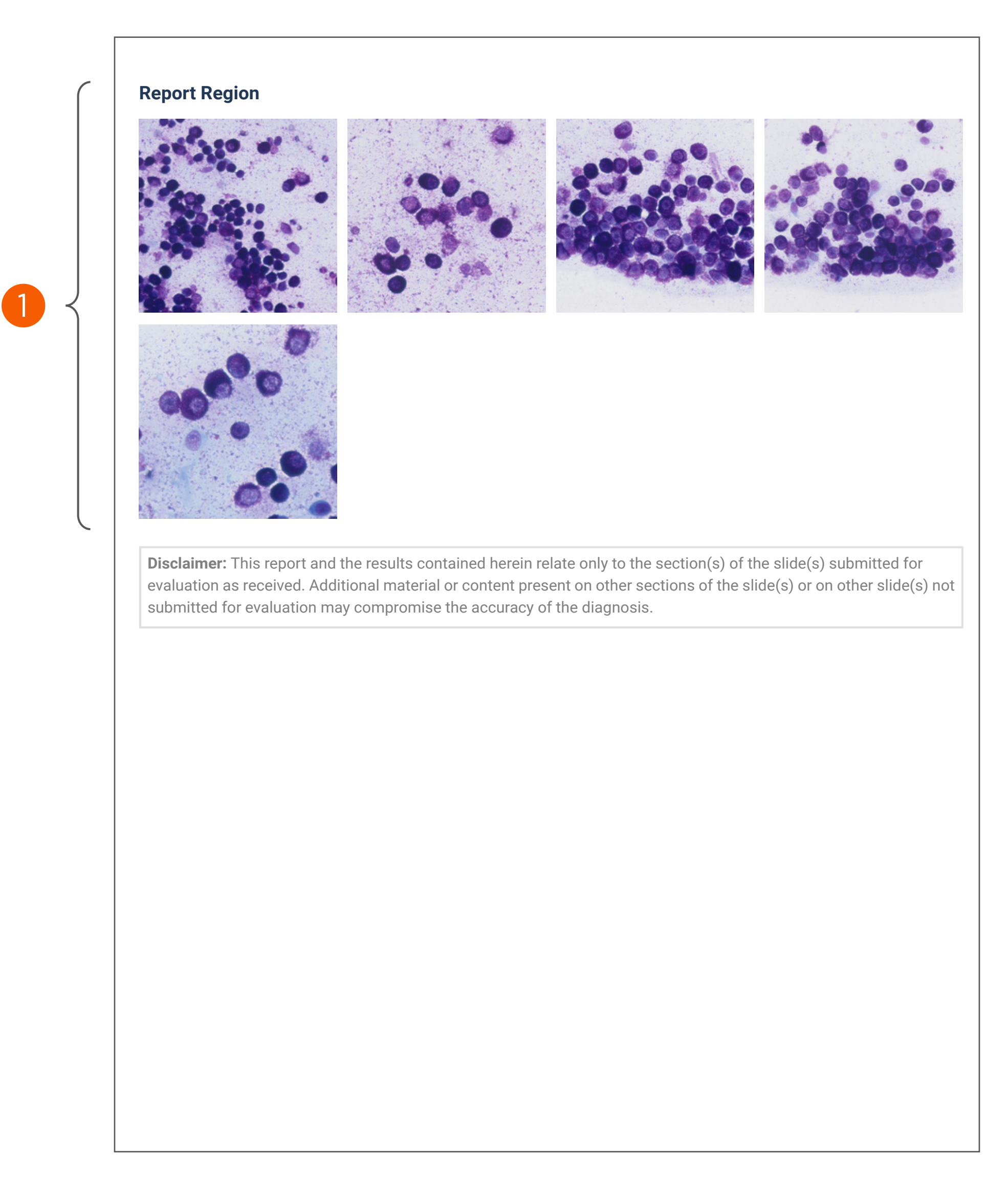

*Figure 6.2* Vetscan Imagyst Sample AI Masses Report (cont'd)

- Vetscan Imagyst **Overview**
- Why Cytology? 2

**Sample Preparation** 

- Using the Vetscan Imagyst for Digital Cytology
- What Is Vetscan Imagyst Al Masses?
- Using Vetscan Imagyst Al Masses
- More on the Zoetis Virtual Lab
- The Virtual Laboratory
- Vetscan Imagyst 8 Maintenance and Hardware Guide

# More on the Zoetis Virtual Laboratory

## **The Virtual Laboratory**

The Virtual Laboratory is an integrated support network of board-certified specialists paired with expert-level Al<sup>1-12</sup>, enhancing every element of your diagnostic practice to make diagnostic and treatment decisions with confidence.

Best-in-class\* Al

Powerful deep-learning Al analysis, backed by years of demonstrated reliability and millions of scans completed<sup>+</sup>

Figure 7.1 The Zoetis Diagnostics Portfolio

\*Vetscan Imagyst is the only commercial AI analyzer available on the market offering seven testing capabilities. <sup>+</sup>Completed on Vetscan Imagyst. <sup>‡</sup>Dependent on consultant availability. <sup>s</sup>Zoom is a trademark of Zoom Video Communications, Inc. References: 1. Data on file, Study No. DHXMZ-US-25-285, 2025, Zoetis Inc. 2. Data on file, Study No. DHXMZ-US-25-286, 2025, Zoetis Inc. 3. Data on file, Study No. DHX6Z-US-23-205, 2024, Zoetis Inc. 4. Data on file, Study No. DHX6Z-US-23-206, 2024, Zoetis Inc. 5. Data on file, Study No. DHX6Z-US-23-209, 2024, Zoetis Inc. 6. Data on file, Study No. DHX6Z-US-24-257, 2024, Zoetis Inc. 7. Data on file. Study No. DHX6Z-US-24-242, 2024, Zoetis Inc. 8. Data on file, Study No. DHX6Z-US-24-275, 2024, Zoetis Inc. 9. Data on file, Study No. DHX6Z-US-24-276, 2024, Zoetis Inc. 10. Data on file, Study No. DHX6Z-US-23-222, 2023, Zoetis Inc. 11. Data on file, Study No. DHX6Z-US-22-131, 2022, Zoetis Inc. 12. Data on file. Study No. DHXMZ-US-24-235, 2024, Zoetis Inc.

✓ Anytime<sup>‡</sup> expert support Convenient expert review and complimentary specialist consultations available via Zoom<sup>™ §</sup> or email, for the support you need to diagnose any case

**Connected diagnostic insights** 

Fully integrated workflow with point-of-care results, specialist consultation insights and Zoetis Reference Laboratories — all accessible in your ZoetisDx portal

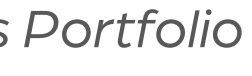

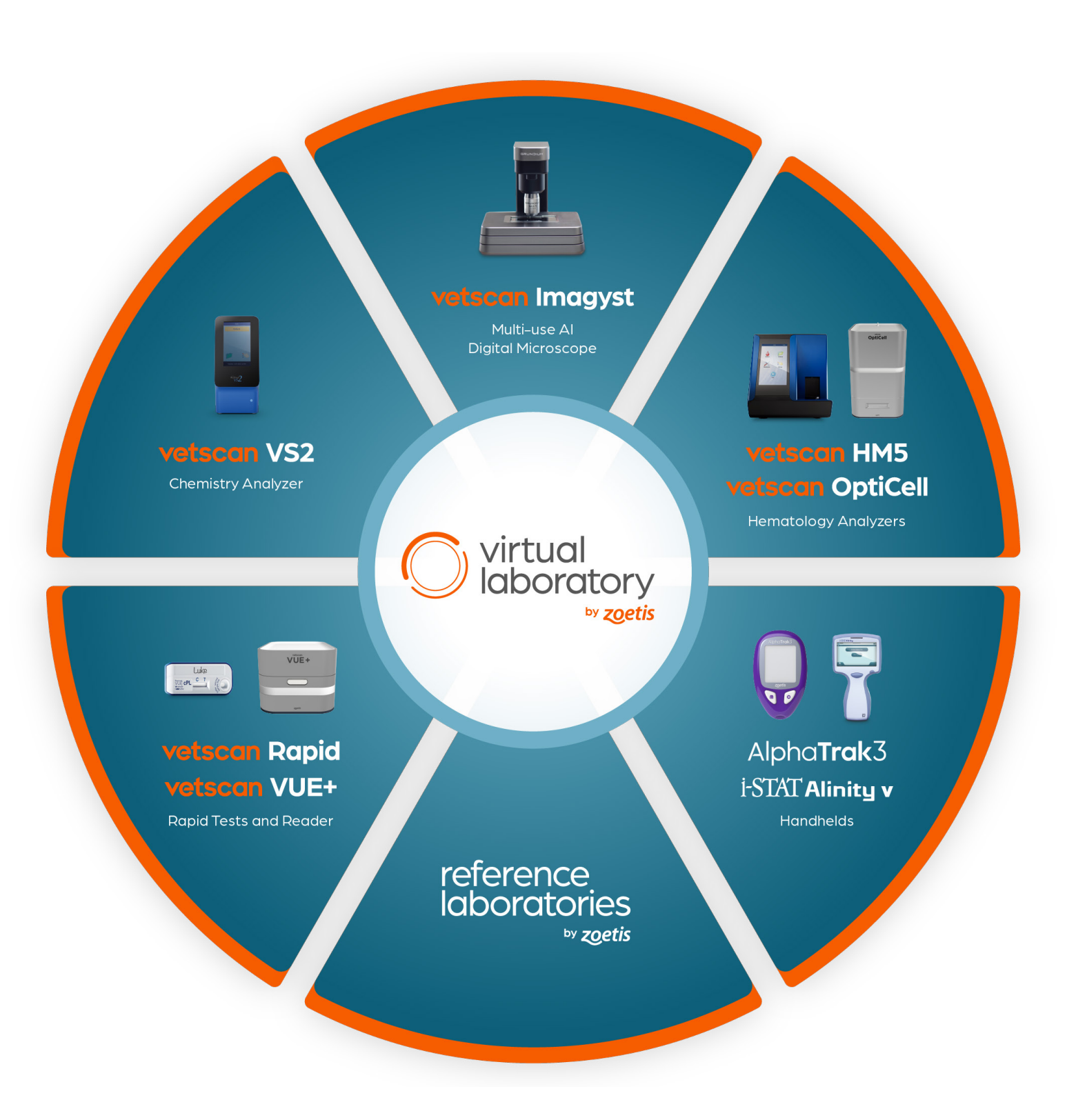

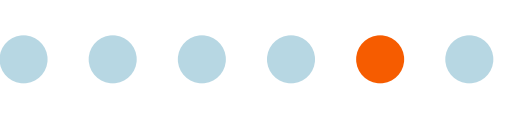

- Vetscan Imagyst **Overview**
- Why Cytology?

**Sample Preparation** 

- Using the Vetscan Imagyst for Digital Cytology
- What Is Vetscan **Imagyst Al Masses?**
- Using Vetscan Imagyst Al Masses
- More on the Zoetis Virtual Lab
- The Virtual Laboratory
- Vetscan Imagyst **Maintenance and** Hardware Guide

# More on the Zoetis Virtual Laboratory

## A More Complete Diagnostic Picture

Cutting-edge AI and specialist expertise combine in the Virtual Laboratory to offer comprehensive results that can help you elevate your diagnostic workup and individualize patient care. The best-in-class\* AI algorithm that powers Vetscan Imagyst analysis is trained by board-certified clinical specialists and backed by years of demonstrated reliability. Complimentary specialist consultations are available on any case, anytime<sup>†</sup>.

## End-to-End Expert Support

The Virtual Laboratory provides access to a global support network of board-certified specialists across 14 different specialties for complimentary consultations and the ability for Add-on Expert Review<sup>‡</sup> with the Vetscan Imagyst.

### How to Schedule a Complimentary Consultation

You can schedule consultations through your ZoetisDx portal, online or in the mobile app. Connect via email anytime or Zoom<sup>TM®</sup> appointment on the date and time of your choosing — whether you need recommendations for further diagnostic testing, guidance on diagnosis and treatment, or a second opinion.

- Click Let's Go
- 3. any relevant case details
- When finished, click **Submit**

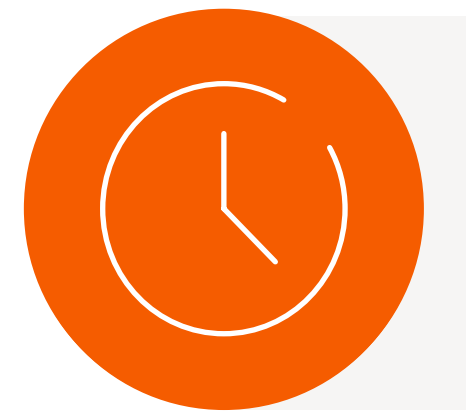

Note: Detailed case reports are available within 24 business hours after every consultation. You can access them on the home, patient information and consultation pages of your ZoetisDx portal.

<sup>+</sup>Dependent on consultant availability. <sup>‡</sup>Additional costs may apply. <sup>\$</sup>Zoom is a trademark of Zoom Video Communications, Inc.

After logging in, start a New Consultation request from either the main navigation or the right side panel of the home page

Choose the Specialty and Consultation Type, and select either a scheduled Zoom appointment or an emailed response

Complete the request form. Zoetis specialists are already able to view all Zoetis test results in your account, but you can add

If you selected a Zoom appointment, you will receive an email confirmation with the date, time and Zoom link

\*Vetscan Imagyst is the only commercial AI analyzer available on the market offering seven testing capabilities.

- Vetscan Imagyst Overview
- Why Cytology? 2

**Sample Preparation** 3

- Using the Vetscan Imagyst for Digital Cytology
- What Is Vetscan 5 Imagyst Al Masses?
- Using Vetscan 6 Imagyst Al Masses
- More on the Zoetis Virtual Lab
- The Virtual Laboratory
- Vetscan Imagyst 8 Maintenance and Hardware Guide

# More on the Zoetis Virtual Laboratory

### **How to Request Add-On Expert Review**

If you would like an expert clinical pathologist to review any of your AI Masses tests, you can request an Add-on Expert Review.\* For detailed instructions, see Section 6: Using Vetscan Imagyst AI Masses, Step 7.

Figure 7.2 The Vetscan Imagyst Workflow

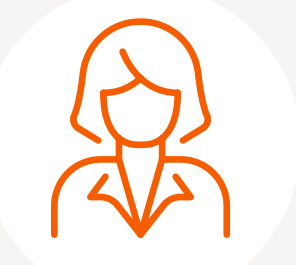

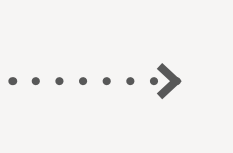

Sample Acquisition and Slide Prep

\*Add-on Expert Reviews are available for Vetscan Imagyst cases when clinically warranted. Option to send digital slide image to our network of clinical parasitologists or pathologists as needed. Additional costs may apply.

Reference: 1. Data on file, Study No. TI-11711 2024, Zoetis Inc.

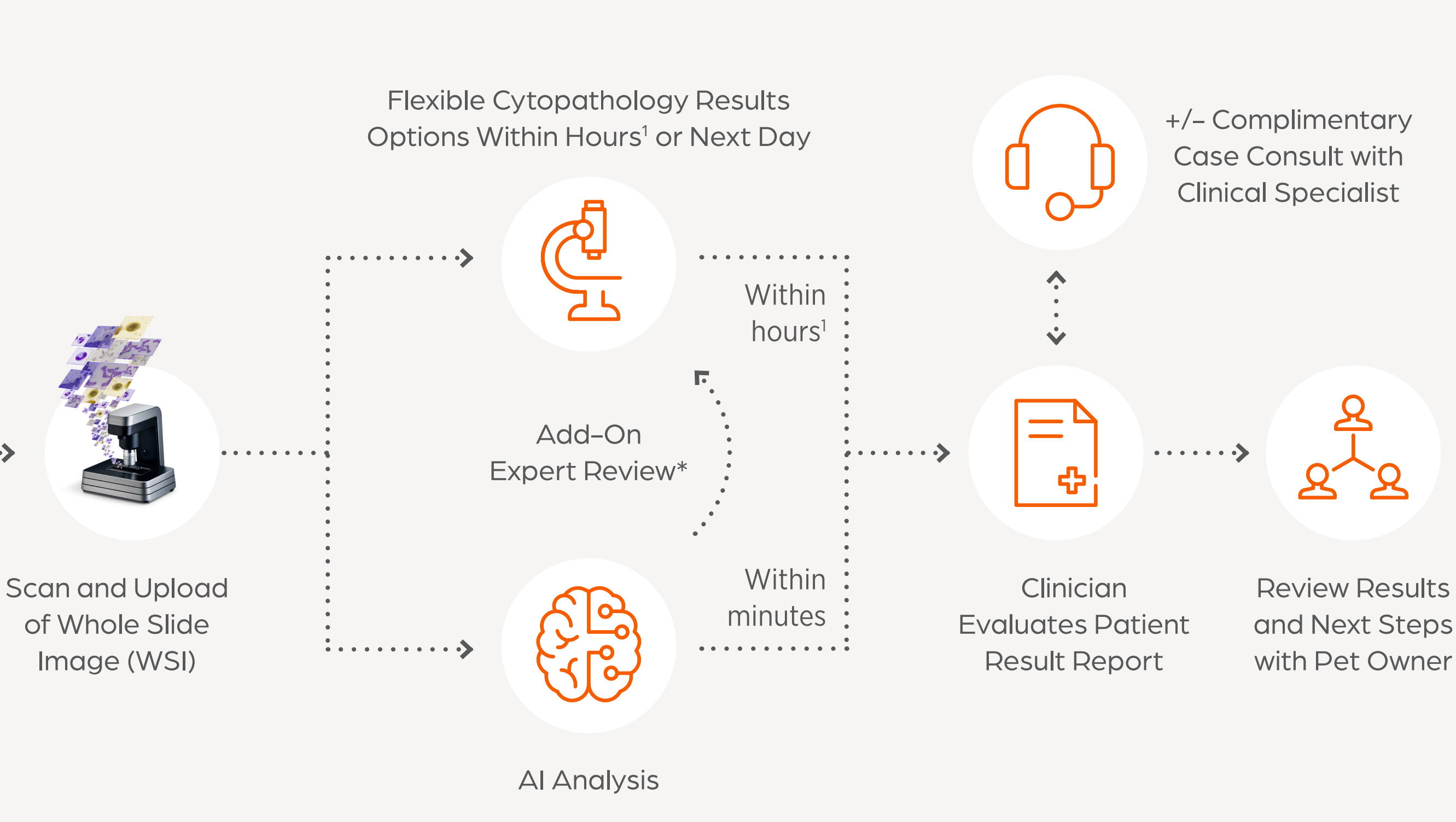

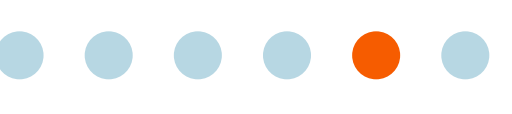

- Vetscan Imagyst Overview
- Why Cytology? 2

**Sample Preparation** 3

- Using the Vetscan Imagyst for Digital Cytology
- What Is Vetscan 5 Imagyst Al Masses?
- Using Vetscan 6 Imagyst Al Masses
- More on the Zoetis Virtual Lab

- Routine Cleaning
- In-Depth Cleaning: The Objective

## Vetscan Imagyst Maintenance Guide

## **Routine Cleaning**

### **Required Materials**

Regular cleaning is vital to keeping your Vetscan Imagyst in good working order. It's important to follow the cleaning protocol and use only the recommended materials to avoid damaging the Vetscan Imagyst.

When cleaning the Vetscan Imagyst, you'll need the following materials:

*Figure 8.1* Vetscan Imagyst AI Masses Required Materials for Routine Cleaning

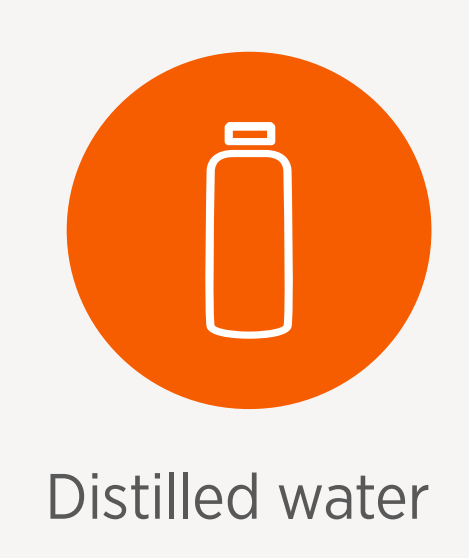

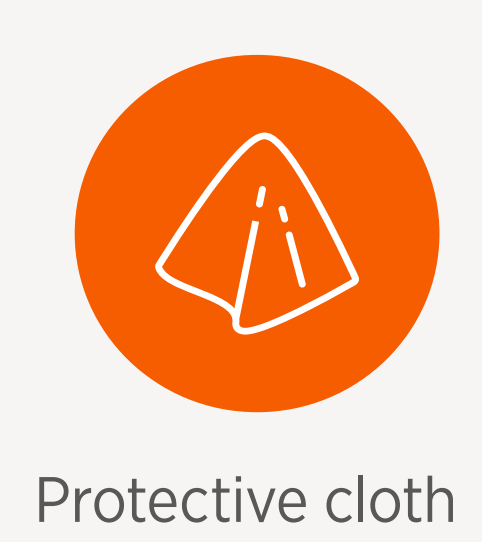

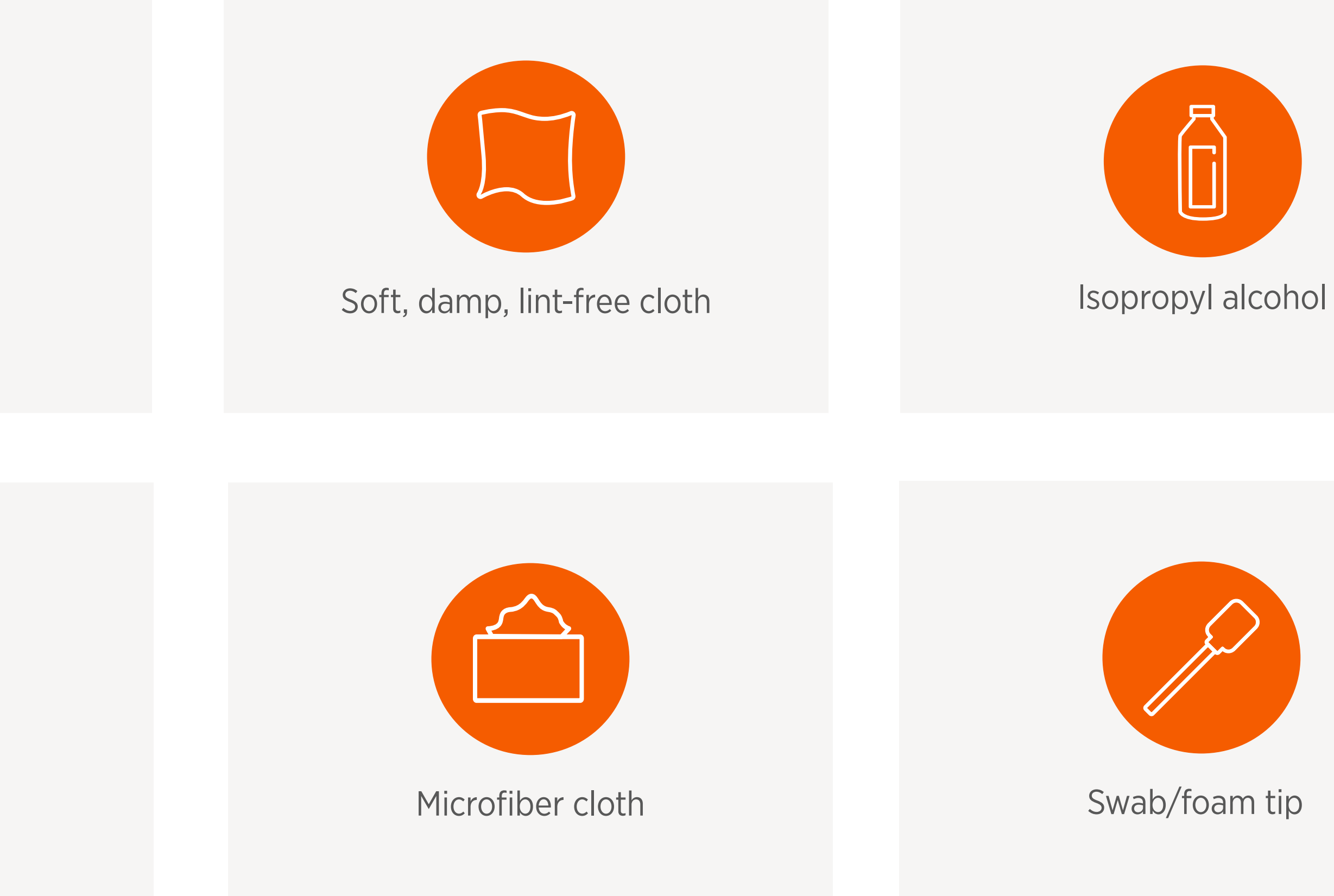

- Vetscan Imagyst **Overview**
- Why Cytology?

**Sample Preparation** 

- Using the Vetscan Imagyst for Digital Cytology
- What Is Vetscan Imagyst Al Masses?
- Using Vetscan Imagyst Al Masses
- More on the Zoetis **Virtual Lab**

- Routine Cleaning
- In-Depth Cleaning: The Objective

# **Vetscan Imagyst Maintenance Guide**

## **Step-by-Step Cleaning Instructions**

Following are the steps in the cleaning protocol:

- Power down the scanner by pressing the power button
- Remove the power cable and the network cable from the scanner
- Slide the topmost plate to the front 3.
- 4. Wipe all surfaces with a soft, damp, lint-free cloth and distilled water. For in-depth cleaning, you can use a microscope cleaner or a solution of 70% isopropyl alcohol and 30% distilled water. (The Ocus<sup>®</sup> scanner has been tested with the Reagena<sup>™</sup> microscope detergent)
- Use a cleaning swab/foam tip with distilled water for cleaning the edges
- 6. Dry all surfaces with a soft, damp, lint-free cloth or Kimwipes<sup>™</sup>
- Slide the topmost plate back to its normal position
- Place a protective cloth on the glass beneath the objective
- You can first try to clean the objective in place, using a microfiber cloth or lens paper. If necessary, try adding warm distilled 9. water to the cloth or using a cleaning swab/foam tip with lukewarm distilled water

## IMPORTANT: Never pour or spray any liquids directly on the scanner.

- **10.** Connect the cables and switch the scanner on
- Be sure that:
  - The overview camera produces good quality images
  - The live view from the microscope camera produces good quality images
  - Scanning of a known sample slide produces good quality images
- 12. If the quality is still poor, redo all steps and use isopropyl alcohol for the cleaning, and then follow the In-Depth Cleaning procedure (pg. 91) for the objective

11. If scans had been blurry prior to cleaning, complete the scan again and validate the images to verify appropriate cleanliness.

- 1 Vetscan Imagyst Overview
- 2 Why Cytology?

**3 Sample Preparation** 

- 4 Using the Vetscan Imagyst for Digital Cytology
- 5 What Is Vetscan Imagyst Al Masses?
- 6 Using Vetscan Imagyst Al Masses
- 7 More on the Zoetis Virtual Lab

- Routine Cleaning
- In-Depth Cleaning: The Objective

# Vetscan Imagyst Maintenance Guide

## In-Depth Cleaning: The Objective

### **Required Materials**

Regular cleaning is vital to keeping your Vetscan Imagyst in good working order. It's important to follow the cleaning protocol and use only the recommended materials to avoid damaging the Vetscan Imagyst.

When cleaning the Vetscan Imagyst objective, you'll need the following materials:

Figure 8.1 Vetscan Imagyst AI Masses Required Materials for In–Depth Cleaning

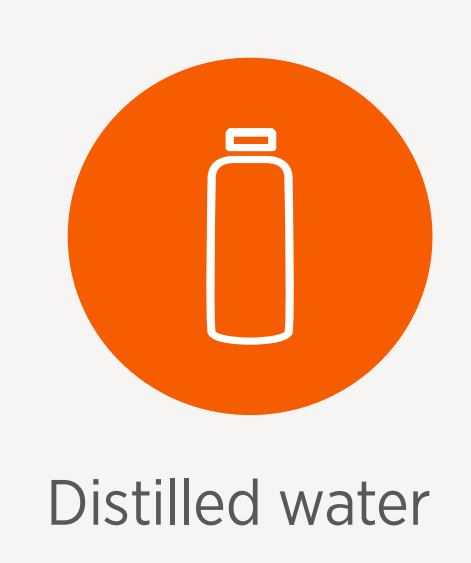

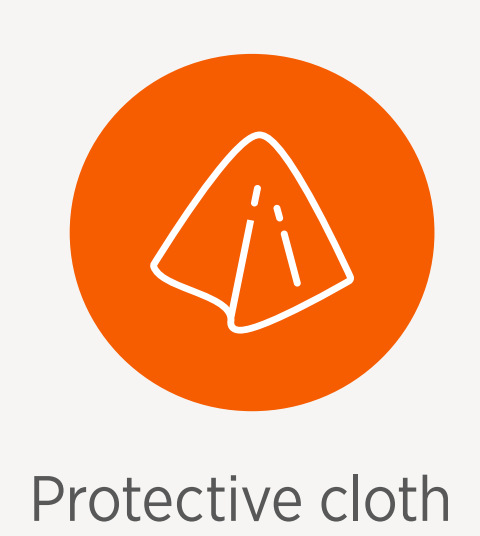

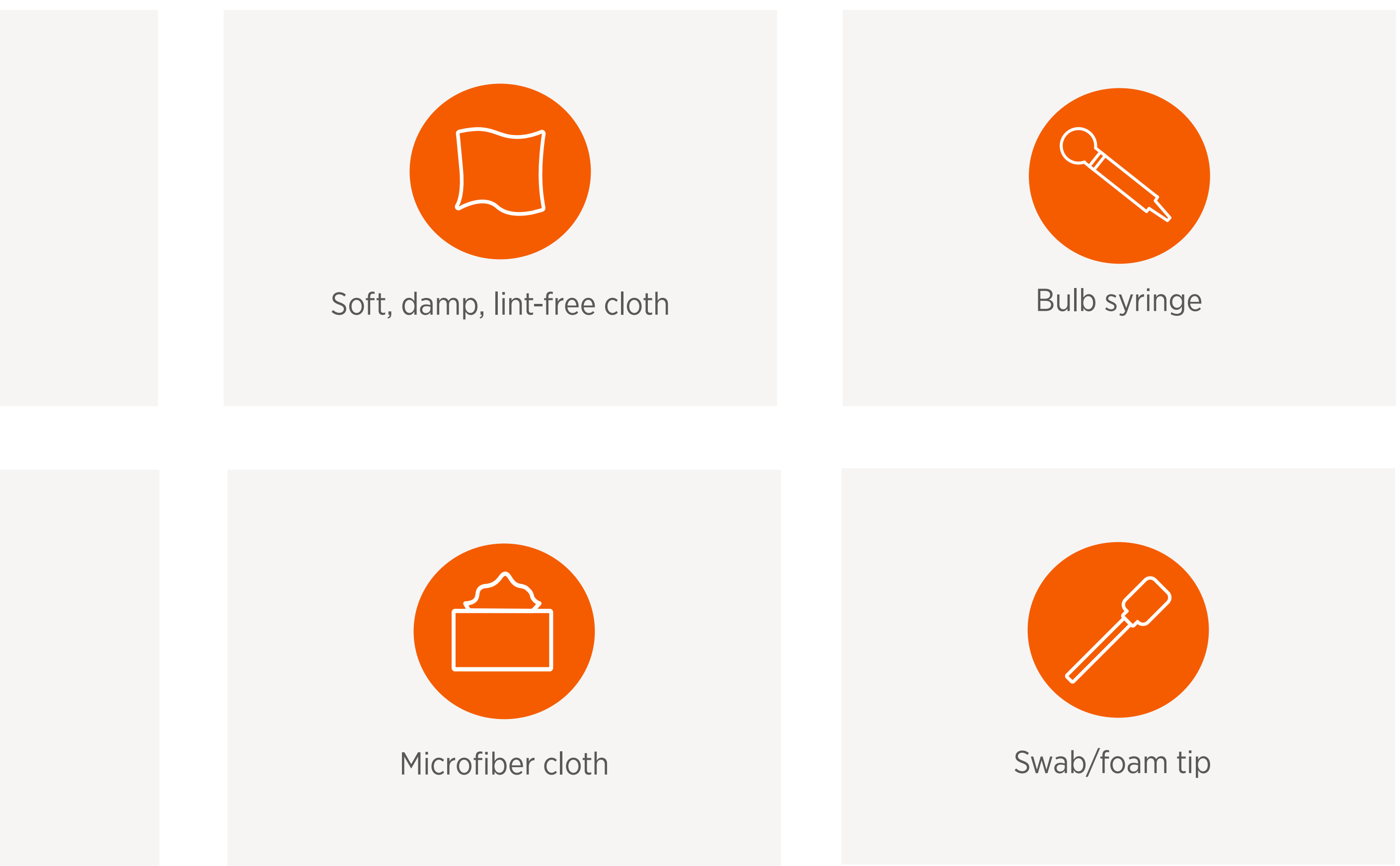

- Vetscan Imagyst Overview
- Why Cytology? 2

**Sample Preparation** 

- Using the Vetscan Imagyst for Digital Cytology
- What Is Vetscan 5 Imagyst Al Masses?
- Using Vetscan Imagyst Al Masses
- More on the Zoetis **Virtual Lab**

- Routine Cleaning
- In-Depth Cleaning: The Objective

# Vetscan Imagyst Maintenance Guide

## In-Depth Cleaning Instructions

- Power down the scanner by pressing the power button 1.
- Remove the power cable and the network cable from the scanner 2.
- Place a protective cloth on the glass beneath the objective 3.
- 4. You can first try to clean the objective in place, using a microfiber cloth or lens paper. If necessary, try adding warm distilled water to the cloth or using a cleaning swab/foam tip with lukewarm distilled water

## IMPORTANT: Never pour or spray any liquids directly on the scanner.

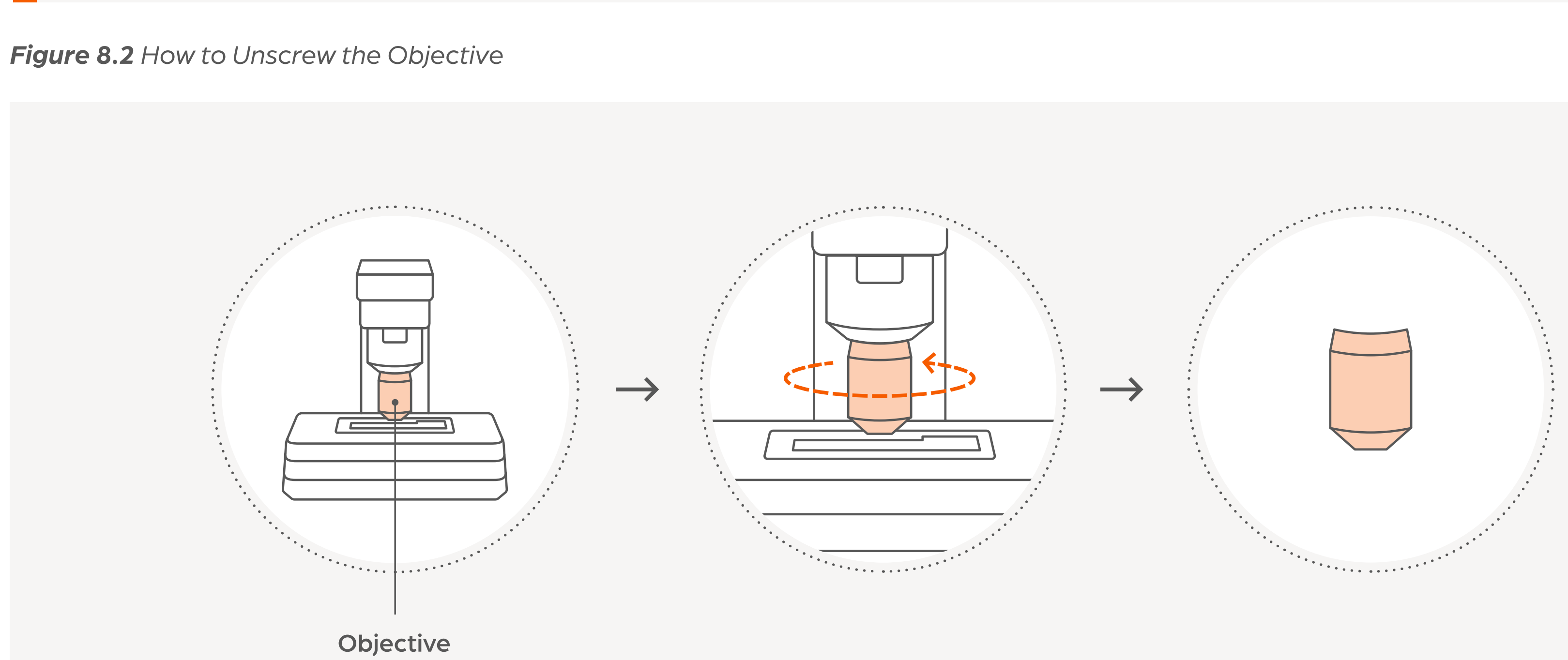

- If the objective does not come clean, carefully unscrew it (See Figure 8.2) 5.
- Use the microfiber cloth and warm distilled water to clean the lens 6.
- 7. Use a bulb syringe to remove any dust from the lens and scanner
- Replace the objective by gently screwing it back in place 8.
- Remove the cloth covering the glass, replace the power and network cables and turn the scanner on 9.
- **10.** Check the scanner by running a test scan

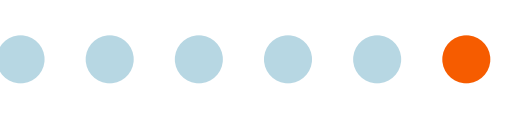

- Vetscan Imagyst Overview
- Why Cytology? 2

**Sample Preparation** 3

- Using the Vetscan Imagyst for Digital Cytology
- What Is Vetscan 5 Imagyst Al Masses?
- Using Vetscan Imagyst Al Masses
- More on the Zoetis Virtual Lab

- Routine Cleaning
- In-Depth Cleaning: The Objective

# **Vetscan Imagyst Maintenance Guide**

### **Tips for Success**

## Do

- oil from the lens
- wipes sparingly
- further help if needed

## For further guidance on analyzer maintenance, refer to the following videos:

- How to Clean the Lens
- How to Remove and Clean the Lens
- How to Clean the Stage

Use warm distilled water, isopropyl alcohol or microscopic cleaning fluid to clean immersion

Use isopropyl alcohol or isopropyl alcohol

Contact Diagnostic Technical Support for

### **Do not**

Pour or spray any liquids directly on the scanner Use acetone or xylene to clean the lens, as they  $(\mathbf{x})$ may damage it. However, if the lens is covered with glue/adhesive, cleaning the lens may require using stronger cleaners If removed, forcefully screw the objective back

onto the scanner

https://www.youtube.com/watch?v=IOnEgSGD1Bw

https://www.youtube.com/watch?v=xDG\_NG4Sk0U

https://www.youtube.com/watch?v=YkibYZ-59rY

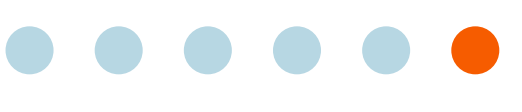

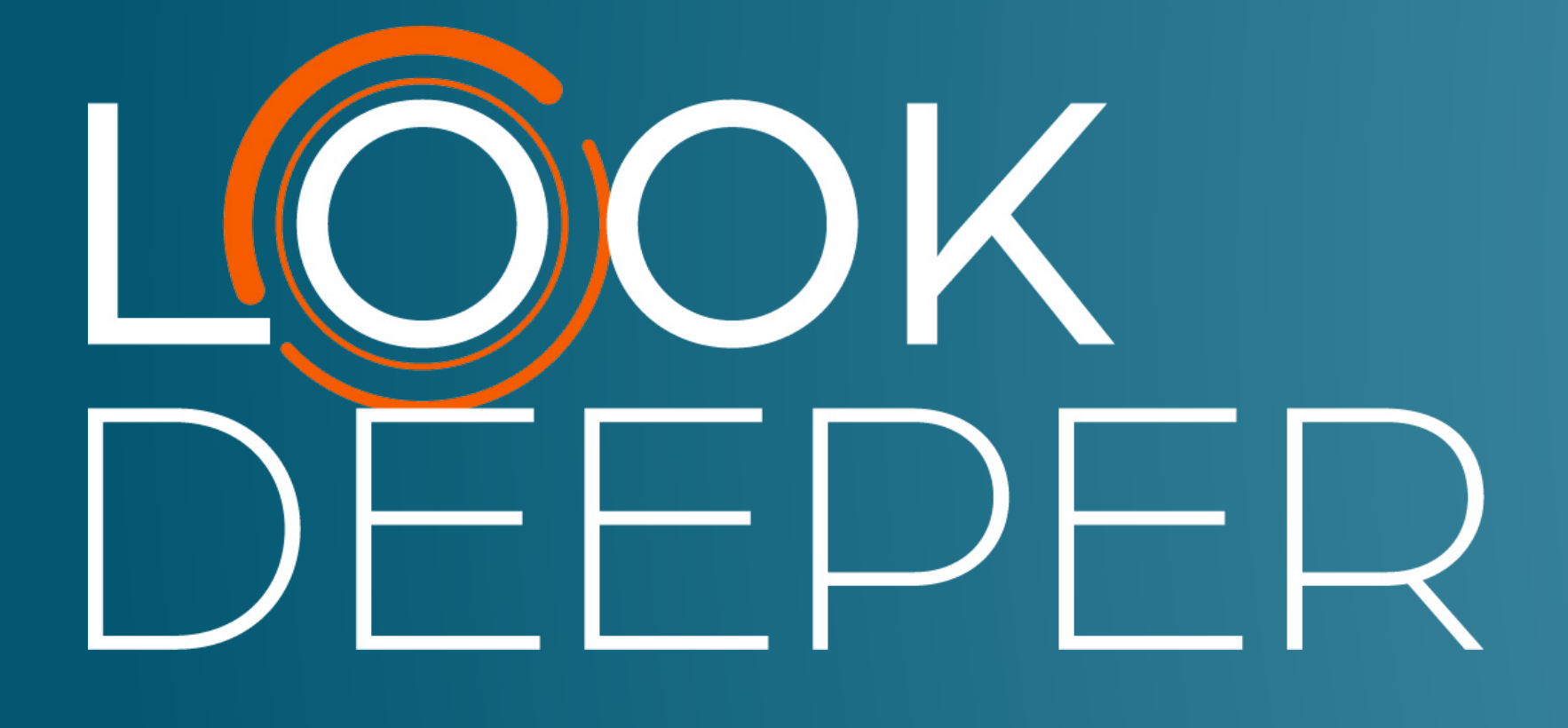

Zoetis Services LLC 333 Portage Street Kalamazoo, MI 49007, USA www.zoetis.com

Zoetis Belgium S.A. Rue Laid Burniat 1, 1348 Louvain-La-Neuve, Belgium

Learn more at **www.vetscanimagyst.com** 

All trademarks are the property of Zoetis Services LLCor a related company or a licensor unless otherwise noted.© 2025 Zoetis Services LLC. All rights reserved. VTS-01702

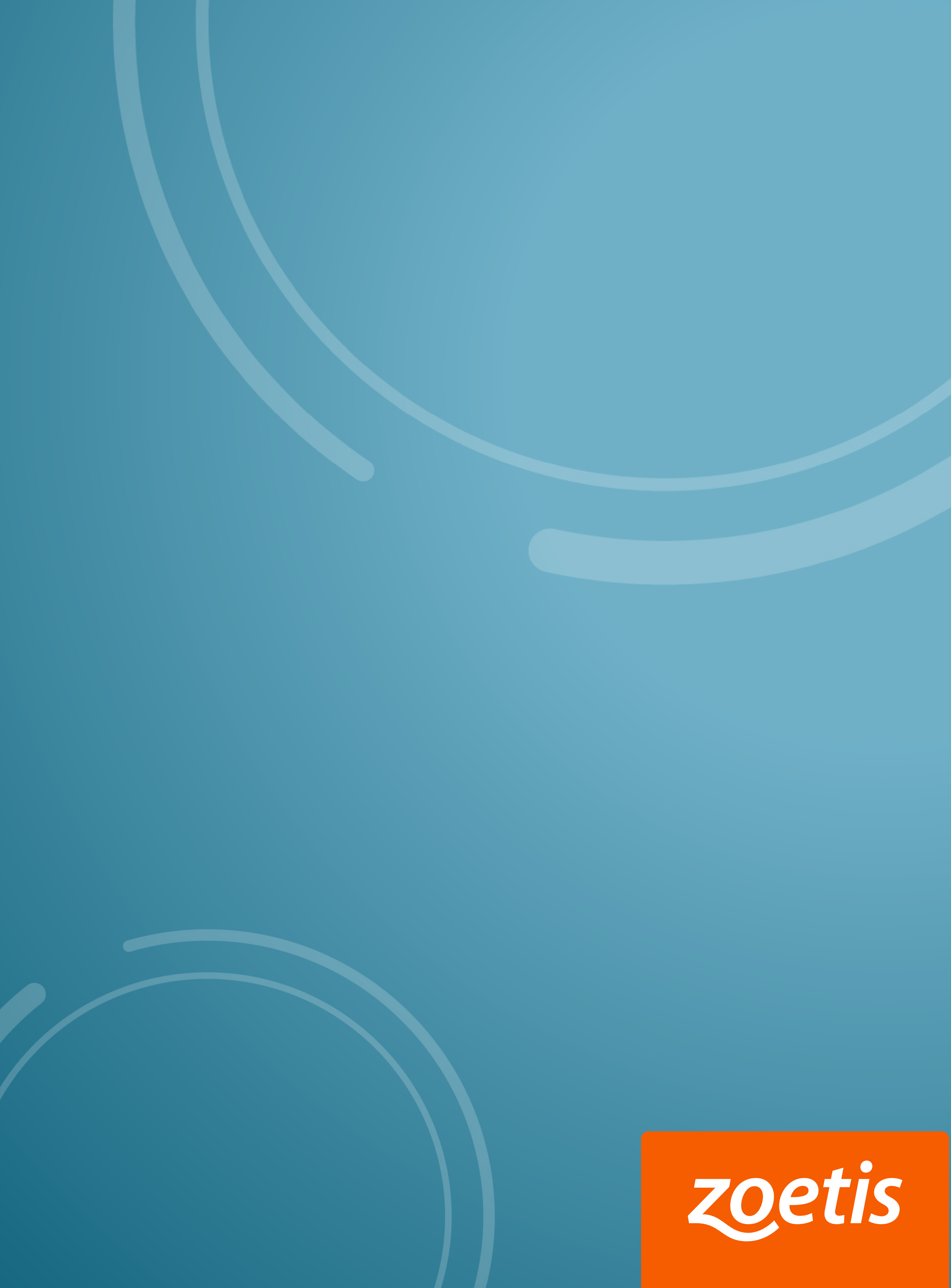